# DENON

### АУДИО/ВИДЕО РЕСИВЕР ПРОСТРАНСТВЕННОГО ЗВУЧАНИЯ

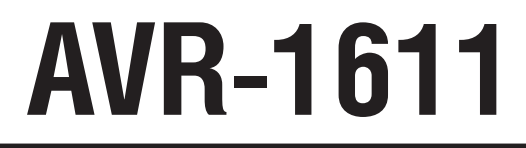

Инструкция по использованию

| Упрощенный<br>вариант<br>Г 3                                |
|-------------------------------------------------------------|
| Базовый<br>вариант                                          |
|                                                             |
| Расширенный                                                 |
|                                                             |
|                                                             |
|                                                             |
|                                                             |
| Информация                                                  |
| С 59 «Название частей<br>и функций ресивера»<br>(С стр. 60) |
|                                                             |
|                                                             |
|                                                             |

#### ВНИМАНИЕ!

ТОКОМ! НЕ ОТКРЫВАТЬ!

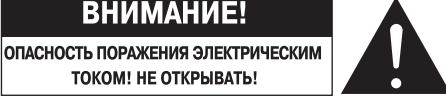

#### ВНИМАНИЕ!

ВО ИЗБЕЖАНИЕ ОПАСНОСТИ ПОРАЖЕНИЯ ЭЛЕКТРИЧЕСКИМ ТОКОМ НЕ СНИМАЙТЕ КРЫШКУ (ИЛИ ЗАДНЮЮ ПАНЕЛЬ) УСТРОЙСТВА. ВНУТРИ УСТРОЙСТВА НЕТ ДЕТА-ЛЕЙ И УЗЛОВ, ОБСЛУЖИВАНИЕ КОТОРЫХ ДОЛЖНО ВЫПОЛНЯТЬСЯ ПОЛЬЗОВАТЕ-ЛЕМ. РЕМОНТ ДОЛЖЕН ПРОИЗВОДИТЬСЯ ТОЛЬКО КВАЛИФИЦИРОВАННЫМИ СПЕ-ЦИАЛИСТАМИ СЕРВИСНОГО ЦЕНТРА.

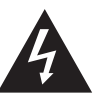

Символ молнии со стрелкой внутри равностороннего треугольника предназначен для предупреждения пользователя о наличии внутри корпуса неизолированного напряжения, величина которого может быть достаточно значительной, чтобы представлять опасность поражения человека электрическим током.

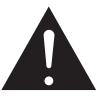

Восклицательный знак внутри равностороннего треугольника предназначен для предупреждения пользователя о наличии в документации, прилагаемой к устройству, важных инструкций по эксплуатации и техническому (сервисному) обслуживанию.

#### ПРЕДУПРЕЖДЕНИЕ:

ВО ИЗБЕЖАНИЕ ВОЗГОРАНИЯ УСТРОЙСТВА ИЛИ РИСКА ПОРАЖЕНИЯ ПОЛЬЗОВАТЕ-ЛЯ ЭЛЕКТРИЧЕСКИМ ТОКОМ НЕ ПОДВЕРГАЙТЕ ДАННОЕ УСТРОЙСТВО ВОЗДЕЙСТВИЮ ДОЖДЯ ИЛИ ВЛАГИ.

## Важные замечания по технике безопасности

- 1. Прочтите эту Инструкцию.
- Сохраните эту Инструкцию. 2.
- Обращайте внимание на все предупреждения. 3.
- Строго соблюдайте все рекомендации. 4.
- 5 Не используйте это устройство рядом с водой.
- 6. Протирайте устройство только сухой тканью.
- 7 Не блокируйте вентиляционные отверстия.
- Устанавливайте устройство в соответствии с рекомендациями производителя.
- 8 Не устанавливайте это устройство вблизи источников тепла, например, рядом радиаторами отопления, калориферами, плитами и другими устройствами, выделяющими тепло (в том числе усилителями).
- Следите за тем, чтобы на провод питания не наступали и не защемляли его другими предметами, особенно это относится к месту соединения провода с штепсельной вилкой, отсеку для хранения провода и месту вывода провода из прибора.
- 10. Используйте с устройством только те приспособления и принадлежности, которые рекомендованы производителем.
- Используйте это устройство только с теми аппаратными стойками, подставками или столиками, которые рекомендованы
- производителем или которые продаются вместе с этим устройством. При перемещении устройства на тележке будьте исключительно осторожны, чтобы не опрокинуть тележку и не травмировать окружающих людей.

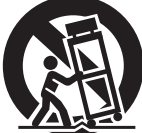

- 12. Отключайте устройство от электрической сети во время грозы или если вы его долго не используете.
- 13. Любое обслуживание должно производиться только специалистами сервисного центра. Обязательно обратитесь в сервисный центр, если устройство было каким-либо образом повреждено, если были повреждены его штепсель или провод электропитания, если внутрь устройства попали жидкость или посторонние предметы, а так же если устройство попало под дождь или его уронили.
- 14. Не допускайте чрезмерного нагрева батареек, что может быть при их нахождении на прямом солнечном свете, а также не бросайте их в огонь.

#### ПРЕДУПРЕЖДЕНИЕ:

Для полного отключения устройства от электросети вынимайте штепсельную вилку провода питания из розетки электросети. Отключение вилки провода питания от розетки используется для полного прекращения подачи электроэнергии на устройство, поэтому к розетке должен быть обеспечен удобный доступ.

#### **РЕКОМЕНДАЦИИ ПО ЭКСПЛУАТАЦИИ**

- Избегайте повышенных температур.
- При установке устройства в аппаратной стойке обеспечьте ему достаточную вентиляцию.
- Аккуратно обращайтесь с проводом питания.
- При отсоединении кабеля питания от розетки беритесь за корпус штепсельной вилки, а не за провод.
- Предохраняйте устройство от влаги, воды и пыли.
- Если не собираетесь пользоваться устройством в течение длительного времени, отключайте его от розетки.
- Не загораживайте вентиляционные отверстия устройства.
- Не допускайте попадания посторонних предметов внутрь устройства.
- Не допускайте попадания на устройство инсектицидов, бензина или растворителей.
- Не разбирайте и никаким образом не модифицируйте устройство.
- Вентиляционные отверстия устройства не следует закрывать такими предметами, как газеты, скатерти, шторы и т.п.
- Не допускается установка на устройство источников открытого пламени, например, горящих свечей и т.п.
- Соблюдайте местные правовые нормы в отношении утилизации ненужных батареек.
- Не допускайте попадания на устройство брызг или капель жидкостей.
- Не ставьте на устройство емкости, наполненные жидкостью, например вазы.
- Не трогайте провод электропитания мокрыми руками.
- Даже если выключатель питания находится в положении OFF [Выкл.], устройство не полностью отключено от электрической сети.
- Устройство следует установить недалеко от электрической розетки, к которой есть удобный доступ.

#### ЗАЯВЛЕНИЕ О СООТВЕТСТВИИ

Мы официально заявляем, под нашу личную ответственность, что данный ресивер, к которому относится это заявление, находится в соответствии со следующими стандартами: EN60065, EN55013, EN55020, EN61000-3-2 и EN61000-3-3.

А также соответствует требованиям Директив Европейского Союза 2006/95/ЕС (Директива о низковольтном оборудовании), 2004/108/ЕС (Директива об электромагнитной совместимости), 1275/2008 (Директива об энергопотреблении оборудования в дежурном режиме) и 2009/125/ЕС (Директива об уменьшении влияния на окружающую среду и уменьшении энергопотребления).

#### **DENON EUROPE**

Подразделение компании D&M Germany GmbH An der Landwehr 18, Nettetal, D-41334 Germany

#### ЗАМЕЧАНИЕ ОТНОСИТЕЛЬНО УТИЛИЗАЦИИ:

Упаковочные материалы устройства могут быть подвергнуты вторичной переработке и повторному использованию. Пожалуйста, утилизируйте все материалы в соответствии с местными правилами вторичной переработки отходов.

В отношении утилизации устройства также соблюдайте соответствующие местные нормы и правила.

Использованные батарейки нельзя просто выбрасывать или сжигать. Их необходимо утилизировать в соответствии с местными правилами, относящимися к химическим отходам.

Ресивер и прилагаемые к нему принадлежности, за исключением батареек, представляет собой изделие, пригодное для использования в соответствии с требованиями WEEE (директива EC об утилизации электрического и электронного оборудования).

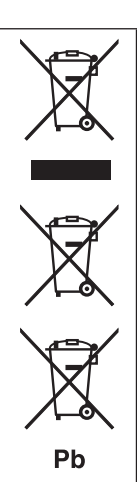

#### □ ЗАМЕЧАНИЯ ПО УСТАНОВКЕ

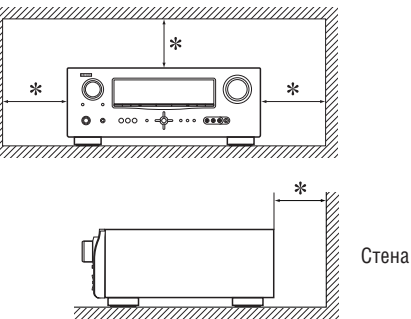

#### Для обеспечения надлежащего рассеивания тепла не устанавливайте устройство в закрытых местах, таких как книжный шкаф и подобные ему закрытые пространства.

Рекомендуется расстояние не менее 30 см. •

Не ставьте на это устройство никакую другую аппаратуру.

## Подготовка к использованию

Благодарим вас за приобретение ресивера DENON. Для правильной эксплуатации ресивера прочтите, пожалуйста, эту Инструкцию, прежде чем пользоваться устройством.

13

29

Прочитав Инструкцию, сохраните ее для обращения за справочной информацией в дальнейшем.

#### Содержание

| Подготовка к использованию                    | 1 |
|-----------------------------------------------|---|
| Принадлежности                                | 1 |
| Об этой Инструкции                            | 1 |
| Основные особенности ресивера                 | 2 |
| Меры предосторожности в обращении с ресивером | 2 |

#### Упрощенный вариант (простая инструкция

#### по установке и настройке ресивера)

#### Базовый вариант ......

| Подключение компонентов                                        | 14 |
|----------------------------------------------------------------|----|
| Важная информация                                              | 14 |
| Подключение компонентов, поддерживающих интерфейс HDMI         | 15 |
| Подключение телевизора                                         | 17 |
| Подключение проигрывателя дисков Blu-ray/DVD                   | 17 |
| Подключение телевизионной абонентской приставки (тюнер спутник | 0- |
| вого ТВ/декодер кабельного ТВ)                                 | 18 |
| Подключение цифровой видеокамеры                               | 18 |
| Подключение док-станции для плеера iPod                        | 19 |
| Подключение антенн                                             | 19 |
| Воспроизведение (основные операции)                            | 20 |
| Важная информация                                              | 20 |
| Воспроизведение на проигрывателе дисков Blu-ray/DVD            | 21 |
| Воспроизведение файлов с плеера iPod®                          | 21 |
| Настройка на радиостанции                                      | 23 |
| Выбор режима прослушивания (режима пространственного звучания) | 26 |
| Стандартное воспроизведение                                    | 26 |
| Оригинальные режимы пространственного звучания DENON           | 28 |
| Стереофоническое воспроизведение                               | 28 |
| Прямое воспроизведение (Direct)                                | 28 |
|                                                                |    |

#### Расширенный вариант.

#### Установка/подключение акустических систем (конфигурации, отличные

| ОТ 5.1-КАНАЛЬНОИ СИСТЕМЫ)                                 |    |
|-----------------------------------------------------------|----|
| Установка                                                 | 31 |
| Подключение                                               | 32 |
| Настройка акустических систем                             | 32 |
| Воспроизведение (дополнительные операции)                 | 33 |
| Удобные функции                                           | 33 |
| Как делать детальные настройки                            | 36 |
| Структура меню                                            |    |
| Примеры экранного дисплея и дисплея передней панели       | 37 |
| Ввод символов                                             | 38 |
| Настройка входов                                          |    |
| Настройка аудиопараметров                                 | 44 |
| Ручная настройка                                          | 49 |
| Дополнительная информация                                 | 54 |
| Управление подключенными компонентами с помощью пульта ДУ | 55 |
| Управление АV компонентами                                | 55 |
| Регистрация предустановленных кодов                       | 55 |
| Операции с компонентами                                   | 57 |
| Перезагрузка пульта дистанционного управления             | 58 |
|                                                           |    |

| Информация                         | 59 |
|------------------------------------|----|
| Названия и функции частей ресивера | 60 |
| Передняя панель                    | 60 |
| Дисплей                            | 60 |
| Задняя панель                      | 61 |
| Пульт дистанционного управления    | 62 |
| Прочая информация                  | 64 |
| Информация о торговых марках       | 64 |
| Пространственное звучание          | 65 |
| Объяснение технических терминов    | 69 |
| Диагностика и устранение неполадок | 71 |
| Перезагрузка микропроцессора       | 73 |
| Технические характеристики         | 73 |

#### Принадлежности

Проверьте наличие указанных ниже принадлежностей в комплекте поставки ресивера.

| <ol> <li>Инструкция</li> <li>Список серв</li> <li>Провод элек</li> <li>Пульт дистан</li> <li>Батарейки ти</li> <li>Микрофон д</li> </ol> | то эксплуатации<br>исных центров<br>тропитания (дли<br>ционного управ<br>ипа R6/AA<br>ля настройки | 1.<br>ина около 1,7 м)<br>вления (RC-1147 | )          | 1 шт.<br>1 шт.<br>1 шт.<br>1 шт.<br>1 шт.<br>2 шт. |
|----------------------------------------------------------------------------------------------------|----------------------------------------------------------------------------------------------------|-------------------------------------------|------------|----------------------------------------------------|
| (DM-A409, д                                                                                                    | лина провода он                                                                                    | коло 6 м)                                 |            | 1 шт.                                              |
| П Рамочная А                                                                                                    | /і антенна                                                                                         |                                           |            | ІШІ.                                               |
| (8) Комнатная F                                                                                                    | м антенна                                                                                          |                                           |            | І ШТ.                                              |
| 3                                                                                                    | (4)                                                                                                | 6                                         | $\bigcirc$ | 8                                                  |
|                                                                                                    |                                                                                                    |                                           | Q          | Str                                                |

#### Об этой Инструкции

#### □ КНОПКИ УПРАВЛЕНИЯ

Операции, описанные в этой Инструкции, выполняются, главным образом, с помощью кнопок пульта дистанционного управления.

#### □ ИСПОЛЬЗУЕМЫЕ ОБОЗНАЧЕНИЯ

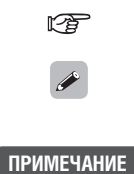

Этот символ указывает страницу, на которой приведена необходимая информация.

Этим символом помечается дополнительная информация и рекомендации по выполнению операций.

Этот символ указывает сведения, которые нужно помнить в отношении определенных операций, или ограничения в отношении определенных функций.

#### □ ИЛЛЮСТРАЦИИ

Обращаем ваше внимание на то, что в этой Инструкции иллюстрации используются в пояснительных целях и могут несколько отличаться от реального вида ресивера.

#### 5 дискретных каналов одинакового качества и мощности (110 Bt x 5)

Ресивер оборудован усилителем мощности, который с высокой верностью воспроизводит звук в режиме пространственного звучания, точно передающем оригинал записи, с одинаковым качеством и мощностью для всех каналов.

Цифровые схемы усилителя мощности поддерживают конфигурацию дискретного контура, обеспечивающего высококачественное воспроизведение пространственного звучания.

#### Поддержка интерфейса HDMI 1.4 с функциями 3D, ARC, Deep Color, x.v.Color, Auto Lipsync и управления по интерфейсу HDMI

Ресивер может выдавать сигналы трехмерной (3D) видеозаписи, поступающие на вход ресивера с проигрывателя дисков Blu-ray, на телевизор, поддерживающий систему 3D. Ресивер также поддерживает функцию ARC (канал возврата аудиосигналов), которая воспроизводит звук телевизора через аудиосистемы ресивера (если ресивер и телевизор соединены кабелем HDMI)\*.

\* Телевизор должен поддерживать функцию ARC.

#### 4 входа и один выход интерфейса HDMI

Ресивер имеет 4 входных разъема HDMI, предназначенных для подключения компонентов, имеющих аналогичные разъемы (например, проигрывателя дисков Blu-ray, игровой приставки, видеокамеры формата HD и т.п.).

#### Поддержка аудиосигналов высокого разрешения

Ресивер оборудован декодером, поддерживающим форматы высококачественного цифрового аудиосигнала, предназначенные для проигрывателей дисков Blu-ray, такие как Dolby TrueHD, DTS-HD Master Audio и др.

#### Поддержка формата Dolby Pro Logic IIz

Ресивер оборудован декодером сигналов формата Dolby Pro Logic IIz. При воспроизведении звука в формате Dolby Pro Logic IIz с использованием верхних фронтальных АС вы получите значительно лучшее ощущение пространства.

#### Удобный в использовании экранный дисплей

Все настройки можно удобно и просто делать в меню, отображаемых на экране телевизора. При настройке уровня громкости, значение уровня отображается на экране, а при переключении источника входного сигнала отображается имя источника.

#### Функция автоматической настройки

Ресивер поддерживает функцию автоматической настройки (Auto setup), которая автоматически выполняет оптимальную настройку акустических систем (AC) в соответствии с акустическими особенностями комнаты. Звук от AC улавливается прилагаемым микрофоном. Во время процедуры автоматической настройки производится измерение отраженных звуков и звуковых характеристик акустических систем, после чего производится автоматическая настройка оптимального звукового поля.

#### Преобразование видеосигналов любых источников с повышением разрешения в сигналы HDMI

Усилитель поддерживает функцию преобразования различных видеосигналов (компонентных, S-Video, rjvgjpbnys[), которые подаются на входы ресивера, в видеосигналы HDMI, выводимые на монитор. Эта функция позволяет соединить ресивер и телевизор одним кабелем HDMI.

#### Возможность подключения док-станции для iPod® и потоковой передачи мультимедийных данных по сети

Если док-станция DENON для iPod (модели ASD-3N, ASD-3W, ASD-51N или ASD-51W) подключена к ресиверу, можно слушать интернет радио или воспроизводить музыкальные файлы и фотографии, хранящиеся в памяти ПК. \*Необходимы аппаратно-программные средства интернет-соединения.

#### Меры предосторожности в обращении с ресивером

#### • Перед включением ресивера

Еще раз убедитесь в том, что соединительные кабели исправны и что все соединения выполнены правильно.

 На некоторые цепи ресивера подается питание, даже когда он находится в дежурном режиме. Уезжая в отпуск или оставляя дом на долгое время, обязательно выньте вилку провода питания из розетки.

#### • О конденсации

Если между температурой внутри ресивера и окружающим его воздухом имеется большая разница, то на внутренних элементах ресивера может сконденсироваться атмосферная влага (явление, аналогичное выпадению росы), не позволяющая ресиверу работать надлежащим образом. Если это произошло, выключите ресивер и подождите один - два часа, пока температуры внутри и снаружи ресивера не станут отличаться незначительно.

 Предостережение относительно использования мобильных телефонов Использование мобильного телефона рядом с ресивером может создавать помехи. Если это происходит, просто отойдите с телефоном подальше от ресивера.

#### • Перемещение ресивера

Выключите питание и выньте штепсель провода питания из розетки электросети. Отключите от ресивера все соединительные кабели. После этого можете перемещать ресивер.

#### • Уход за ресивером

- Протирайте корпус и панель управления ресивера мягкой тканью.
- При использовании химических моющих средств следуйте инструкциям.
- Не допускается использование бензина, растворителей для красок и других химических разбавителей, а также инсектицидов, которые могут привести к порче материалов и изменению цвета внешних элементов и корпуса ресивера.

Упрощенный вариант

В этом разделе излагается вся процедура установки ресивера, начиная от распаковки до использования в домашнем кинотеатре. Раздел «Упрощенный вариант» описывает способы установки, коммутации и настройки для 5.1-канальной конфигурации AC. О методах установки, коммутации и настройки других конфигураций акустических систем смотрите на стр. 29

- □ Перед подключением к ресиверу других компонентов все устройства должны быть выключены.
- Сведения об операциях с подключенными компонентами смотрите в инструкциях по эксплуатации каждого из этих компонентов.

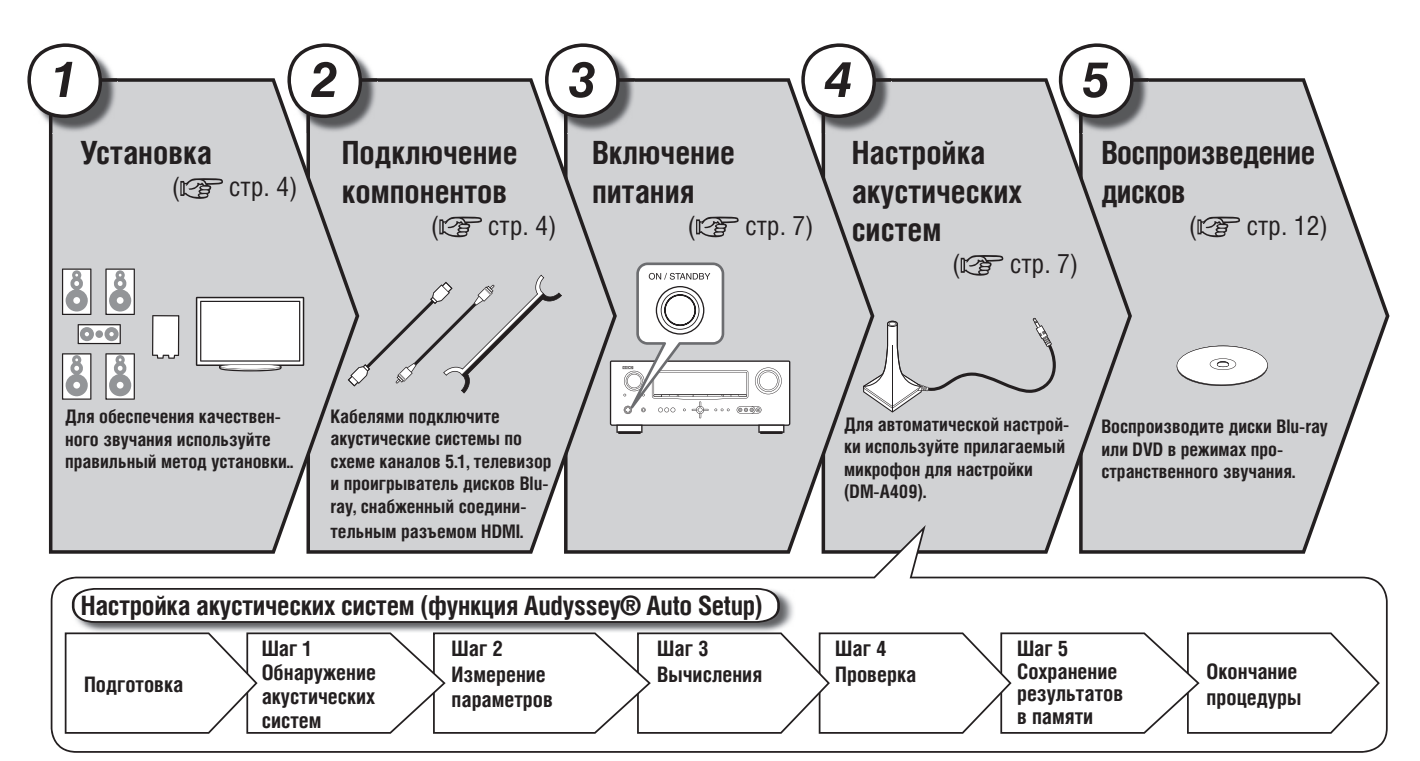

Ресивер может осуществлять воспроизведение в режиме пространственного звучания для установок с конфигураций каналов от 2.0/2.1 до 7.1. В этом разделе мы поясняем процесс установки на примере установки с 5.1-канальной конфигурацией акустических систем.

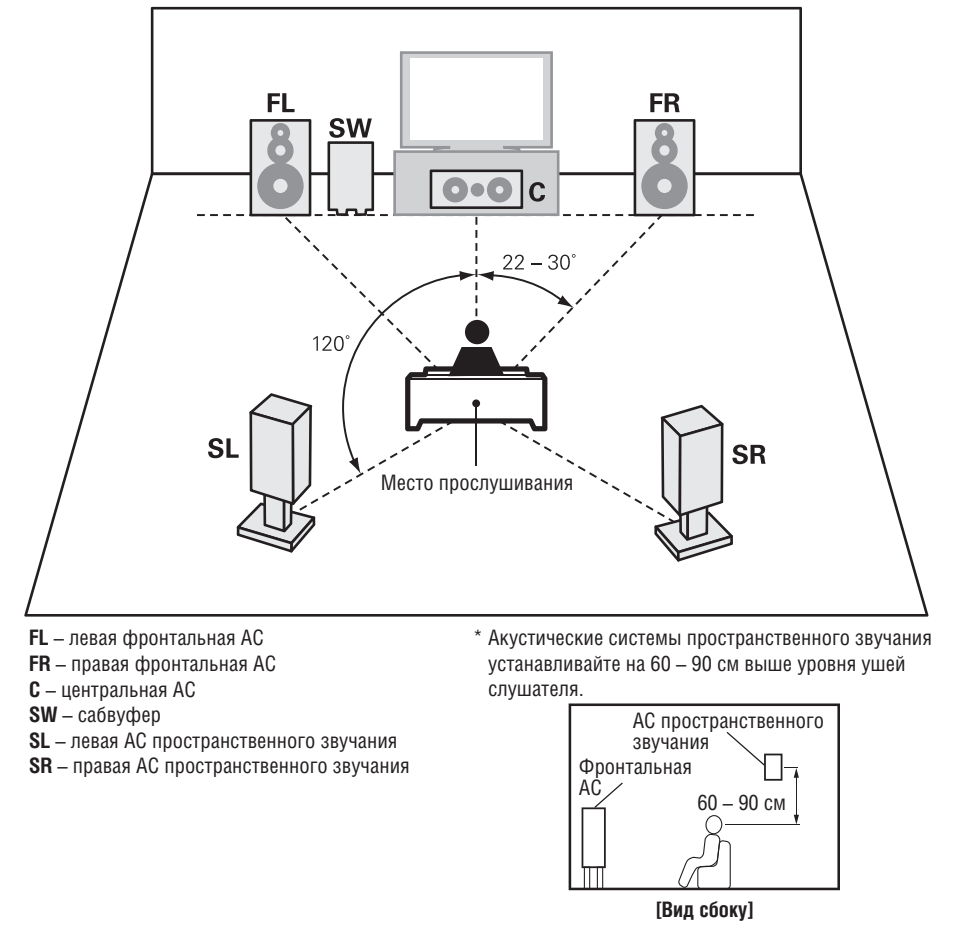

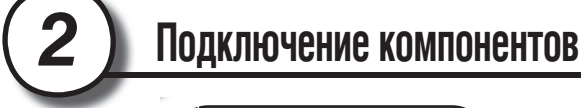

Установка

#### Акустические системы

При подключении акустических систем к ресиверу особое внимание обратите на правильное подключение левого (L) и правого (R) каналов, а также на полярность подключаемых кабелей + (красный) и – (черный).

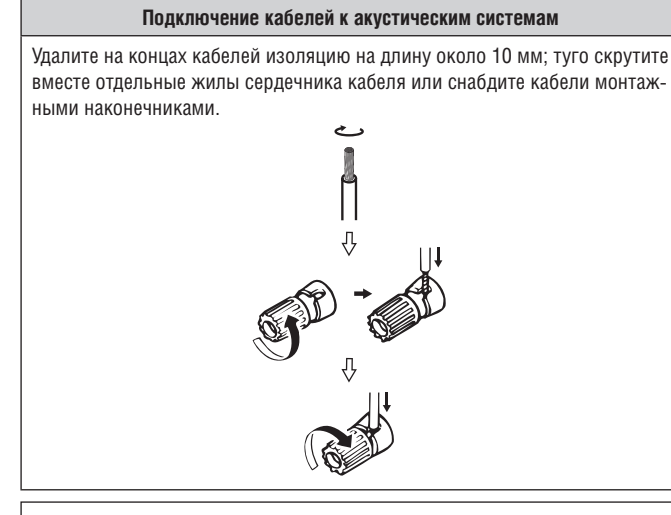

#### ПРИМЕЧАНИЕ

 Кабели акустических систем подключайте к ресиверу таким образом, чтобы из клемм не торчали отдельные проводники сердечника кабеля.
 Если отдельные проводники сердечника вступят в контакт с задней панелью ресивера или если между собой замкнутся кабели положительного (+) и отрицательного (-) соединения, то может сработать схема защиты ресивера ((2)) стр. 70 «Схема защиты»).

 $(\mathbf{1})$ 

3

- Не касайтесь клемм для подключения акустических систем при включенном ресивере. Это может привести к поражению электрическим током.
- Подключайте к ресиверу акустические системы с импедансами, указанными ниже.

| Клеммы для подключения АС | Импеданс АС |
|---------------------------|-------------|
| FRONT                     |             |
| CENTER                    | 6—16 Ом     |
| SURROUND                  |             |

В разделе «Упрощенный вариант» описываются способы установки, коммутации и настройки для 5.1-канальной конфигурации АС. О методах установки, коммутации и настройки других конфигураций акустических систем смотрите на стр. 30.

#### Подключение компонентов

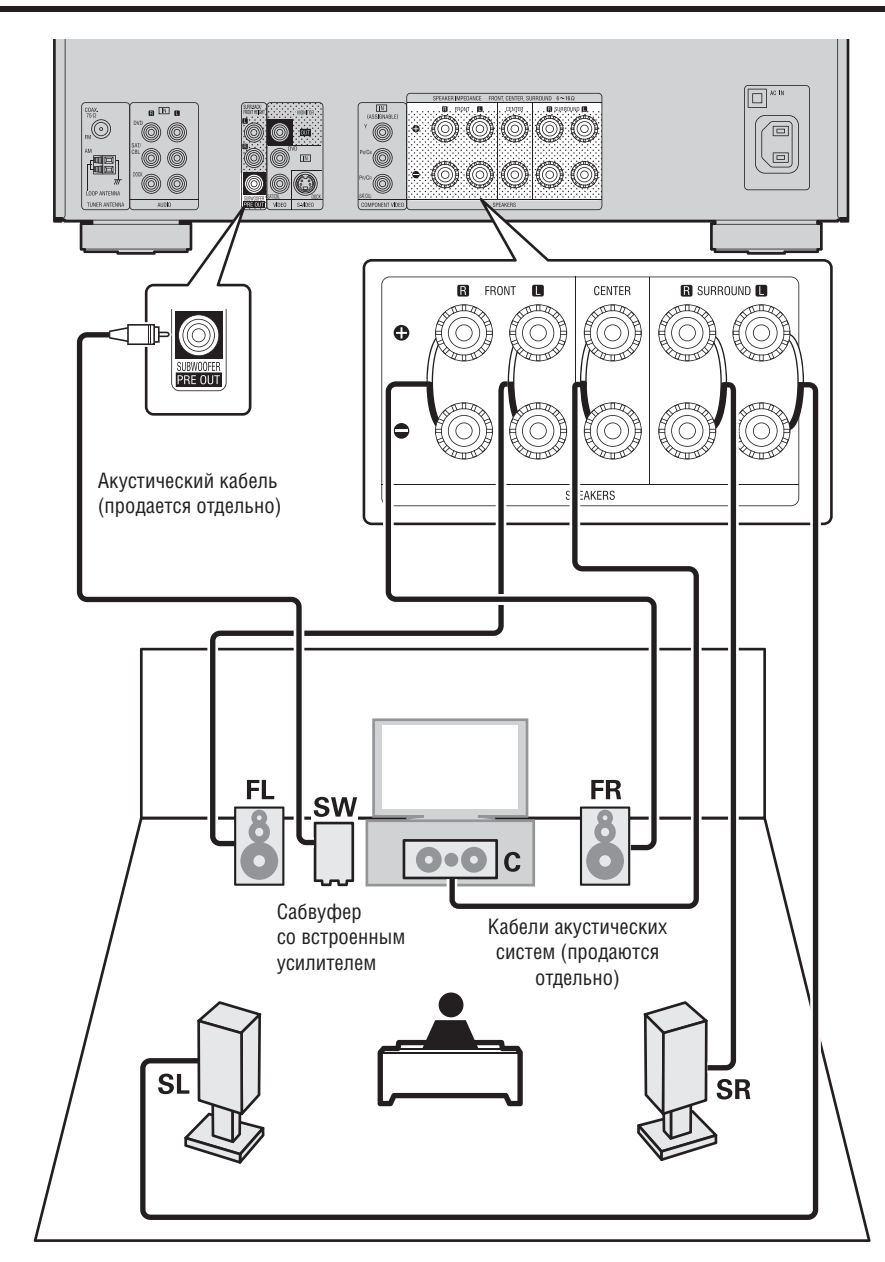

#### Подключение проигрывателя дисков Blu-ray и телевизора

Для подключения используйте только кабель HDMI (High Definition Multimedia Interface – Мультимедийный интерфейс высокого разрешения). Использование кабеля без логотипа HDMI (изделие без сертификата HDMI) может привести к аномальному воспроизведению.

Если на выход подается сигнал формата Deep Color или 1080р, то для повышенного качества воспроизведения рекомендуем использовать кабель с маркировкой «High Speed HDMI cable» [Высокоскоростной кабель HDMI] или «High Speed HDMI cable with Ethernet» [Высокоскоростной кабель HDMI с поддержкой Ethernet].

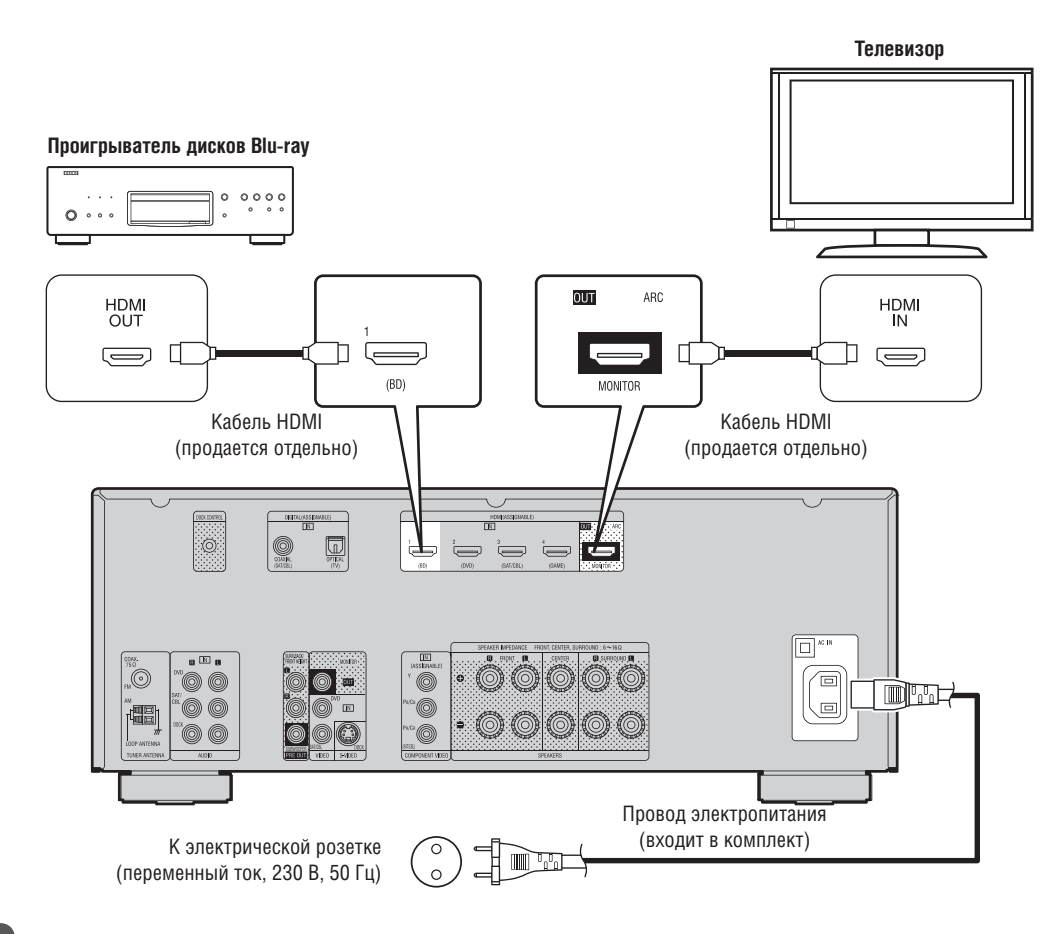

#### ПРИМЕЧАНИЕ

- Не вставляйте штепсель провода питания в розетку до тех пор, пока не будут сделаны все кабельные соединения.
- Не связывайте в один пучок провода питания и межкомпонентные соединительные кабели. Это может привести к появлению помех или фона переменного тока в аудиосигналах.

Включение питания

Включите питание телевизора и сабвуфера.

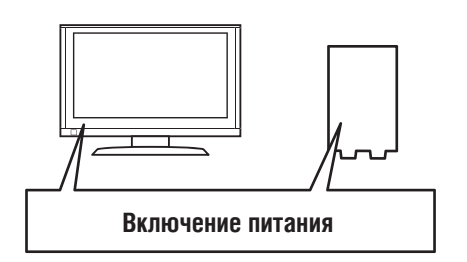

2 Выберите на телевизоре вход, на который будут поступать входные сигналы от ресивера.

#### Для включения ресивера нажмите кнопку POWER ON.

3

Индикатор питания мигнет зеленым цветом и питание включится.

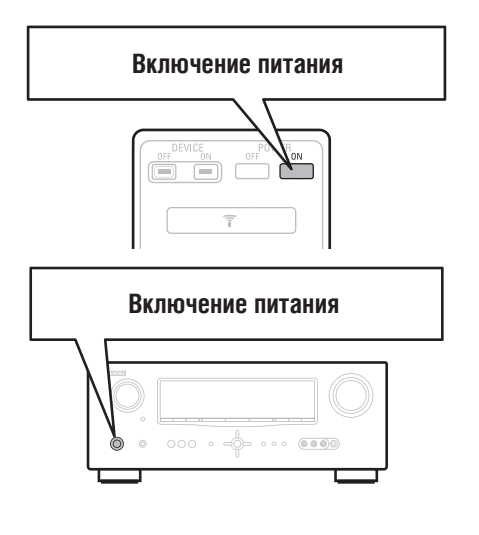

# Настройка акустических систем<br/>(функция Audyssey®<br/>Auto Setup)

Функция Audyssey Auto Setup автоматически измеряет акустические характеристики подключенных АС и помещения, в котором происходит прослушивание, и автоматически делает оптимальные настройки. Эта операция называется Audyssey® Auto Setup.

Для выполнения измерений поочередно устанавливайте настроечный микрофон в различные точки помещения вокруг места прослушивания. Для получения лучших результатов рекомендуем произвести измерения для шести точек расположения микрофона (как показано на рисунке).

- После выполнения процедуры Audyssey Auto Setup становятся активными функции MultEQ® [Многофункциональный эквалайзер]/Dynamic EQ® [Динамический эквалайзер]/Dynamic Volume™ [Динамический уровень громкости] (() стр. 46, 47).
- Для ручной настройки акустических систем используйте меню «Speaker Setup» [Настройка акустических систем] (12 стр. 49).

#### ПРИМЕЧАНИЕ

- Добейтесь максимальной тишины в комнате. Фоновые шумы могут исказить результаты измерения акустических характеристик помещения. Закройте окна, выключите мобильные телефоны, телевизоры, радиоприемники, кондиционеры, флуоресцентные лампы, домашние электроприборы, светорегуляторы и другие приборы, поскольку звуки их работы могут повлиять на результат измерений.
- Во время процесса измерений мобильные телефоны должны находиться подальше от всех электронных компонентов аудиоаппаратуры, поскольку радиопомехи могут привести к искажению измерений (даже если в момент измерений мобильный телефоном не пользуются).
- Не отключайте настроечный микрофон от ресивера до тех пор, пока не будет завершена процедура Audyssey Auto Setup.
- Во время измерений не стойте между акустическими системами и настроечным микрофоном (и не ставьте какие-либо препятствия между ними) – это может привести к неправильным измерениям.
- Во время выполнения процедуры автоматической настройки Audyssey Auto Setup акустические системы могут воспроизводить громкие звуки тестовых сигналов – это элемент нормальной работы системы. Если в комнате слышен посторонний
  - шум, то это приведет к увеличению уровня громкости тестовых сигналов. Использование кнопок VOL ▲♥ во время процесса измерений отменяет все измерения.
- Измерения нельзя выполнять с подключенными наушниками.

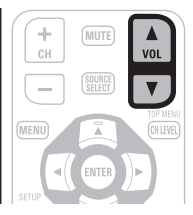

В разделе «Упрощенный вариант» описываются способы установки, коммутации и настройки для 5.1-канальной конфигурации АС. О методах установки, коммутации и настройки других конфигураций акустических систем смотрите на стр. 30.

#### О точках установки микрофона для настройки

- Измерения производятся путем последовательной установки микрофона для настройки в различные точки зоны размещения слушателей (места прослушивания), как показано в [Примере ]. Для получения лучших результатов рекомендуем произвести измерения для шести мест установки микрофона, показанных на иллюстрации ниже.
- Даже если зона размещения слушателей невелика, как показано в [Примере ②], измерения, сделанные в нескольких точках по всей зоне, позволят функции автоматической настройки произвести более эффективную коррекцию акустических погрешностей помещения.

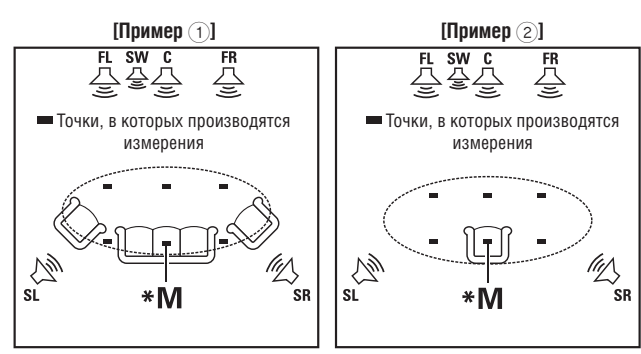

**FL** – левая фронтальная AC **FR** – правая фронтальная AC **C** – центральная AC **SW** – сабвуфер

С SL – левая АС пространственного звучания SR – правая АС пространственного звучания

#### Об основном месте прослушивания (\*М)

Основным местом прослушивания является то место, где обычно сидят слушатели (или слушатель) в помещении для прослушивания. Прежде, чем начинать процедуру Audyssey Auto Setup, установите настроечный микрофон в основном месте прослушивания. Функция Audyssey MultEQ® использует результаты измерений, полученные из этой точки установки микрофона, для вычисления расстояний до акустических систем, уровня громкости, полярности и оптимальной настройки кроссовера для сабвуфера.

#### 1

#### Установите микрофон

#### Установите настроечный микрофон на штатив или подставку и поместите его в основное место прослушивания.

При установке микрофона располагайте его на уровне ушей слушателя.

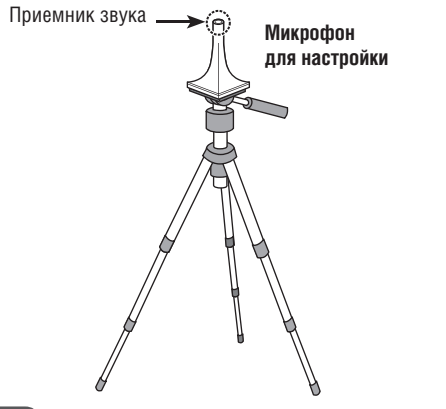

#### ПРИМЕЧАНИЕ

- Во время проведения измерений не держите настроечный микрофон в руках.
- Не устанавливайте настроечный микрофон рядом со спинкой кресла или стеной, поскольку отраженные от них звуки могут привести к неправильным результатам.

2

#### Настройте сабвуфер

Настройте сабвуфер, если на нем возможны указанные ниже настройки.

В случае использования сабвуфера, поддерживающего режим прямого воспроизведения

Выберите для режима прямого воспроизведения опцию «On» [Вкл.] и отключите регулировку уровня громкости и частоты кроссовера.

В случае использования сабвуфера, не поддерживающего режим прямого воспроизведения

Сделайте следующие установки средств управления сабвуфера:

- Регулятор Volume [Громкость]: Установите в положение «12 часов».
- Регулятор Crossover frequency [Частота кроссовера]: Установите в положение «Maximum/Highest Frequency» [Максимальная/Самая высокая частота]
- Регулятор Low pass filter [ФНЧ]: Установите в положение «Off» [Выкл.].
- Переключатель Standby [Дежурный режим]: Установите в положение «Off».

## 3 (Настройте пульт дистанционного управления

#### Задайте режим зоны

Нажмите кнопку AMP, чтобы переключить пульт ДУ в режим управления усилителем.

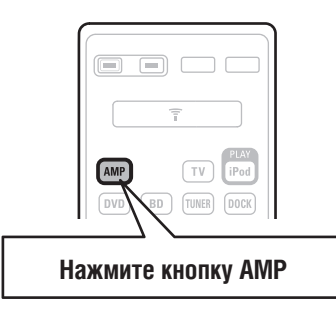

В разделе «Упрощенный вариант» описываются способы установки, коммутации и настройки для 5.1-канальной конфигурации АС. О методах установки, коммутации и настройки других конфигураций акустических систем смотрите на стр. 30.

#### Настройка акустических систем (функция Audyssey® Auto Setup)

## Подготовка

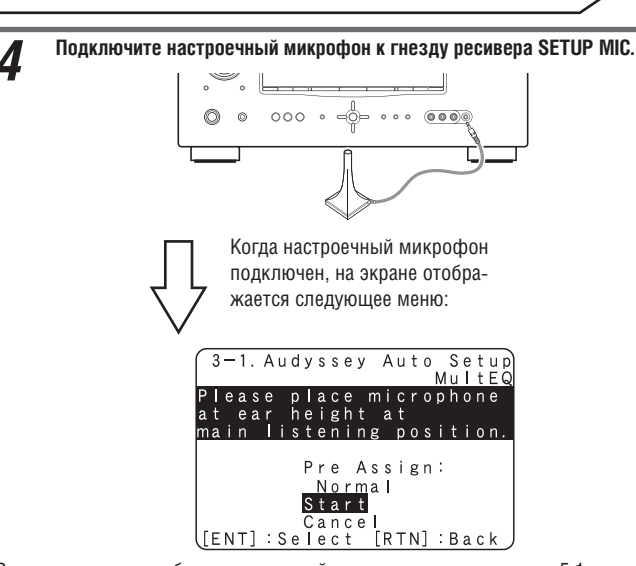

В этом разделе мы объясняем настройку на примере установки с 5.1-канальной конфигурацией акустических систем.

Для настройки иной конфигурации AC, чем 5.1-канальная, выберите пункт меню «Amp Assign» [Назначение каналов усилителя] и выполните шаги 3 и 4 процедуры «Настройка акустических систем» (СЭС стр. 32).

# **5** Кнопками riangle abla выберите пункт «Start» [Начало] и нажмите кнопку ENTER.

Во время выполнения процедуры настройки каждая из AC будет воспроизводить тестовый сигнал.

Выполнение измерений потребует несколько минут.

#### Если выбрать пункт «Cancel» [Отмена]

На экран телевизора будет выведено сообщение «Cancel Auto Setup?» [Отменить автоматическую настройку?]. Если выбрать ответ «Yes» [Да], экран «Audyssey Auto Setup» будет закрыт.

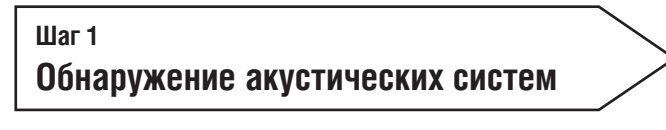

- На шаге 1 производятся измерения для основного места прослушивания.
- На этом шаге автоматически определяется конфигурация и акустический «размер» акустических систем, вычисляются уровни каналов, расстояния от места прослушивания до АС и частота кроссовера. Производится также коррекция искажений в зоне прослушивания.

| 6 | На экране отображаются обнаруженные акустические системы.                                                     |
|---|----------------------------------------------------------------------------------------------------|
|   | Step1:Speaker Detection<br>MultEQ<br>Front Sp. :Yes<br>Center Sp. :Yes<br>Subwoofer :Yes<br>Surround Sp. :Yes |
|   | ([ENT] : Next                                                                                                 |

#### ПРИМЕЧАНИЕ

Если какая-либо из подключенных AC не отображается на экране, то, возможно, она подключена неправильно. Проверьте кабельное соединение данной AC. 7 Используя кнопки riangle 
abla, выберите пункт «Next» [Дальше] и нажмите кнопку ENTER.

#### ПРИМЕЧАНИЕ

#### Если откроется сообщение «Caution» [Предостережение!]:

Ознакомьтесь с разделом «Сообщения об ошибках» (С тр. 11), проверьте соответствующие пункты и выполните необходимые процедуры. Если проблема решена, вернитесь и заново запустите процедуру «Audyssey Auto Setup».

#### В случае выполнения процедуры

#### Audyssey Auto Setup заново

Кнопками  $\Delta \nabla$  выберите пункт «Retry» [Повторный запуск] и нажмите кнопку ENTER.

#### В случае, если измерения были остановлены

- Кнопками △ ▽ выберите пункт «Cancel» [Отмена] и нажмите кнопку ENTER.
- (2) Кнопками ⊲▷ выберите пункт «Yes» [Да] и нажмите кнопку ENTER.

#### Повторная настройка акустических систем заново

Повторите все операции, начи ная с пункта 4 раздела Подготовка

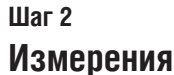

- На шаге 2 будут выполнены измерения в различных точках установки настроечного микрофона (от двух до шести точек установки).
- Выполнение измерений в большом количестве точек установки микрофона обеспечивает более эффективную коррекцию искажений звука внутри зоны прослушивания.

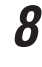

Переместите настроечный микрофон во вторую точку установки, кнопками △ ▽ выберите пункт «Next» и нажмите кнопку ENTER. Начнутся измерения параметров для второй точки установки микрофона. Всего можно произвести измерения до шести различных точек установки микрофона.

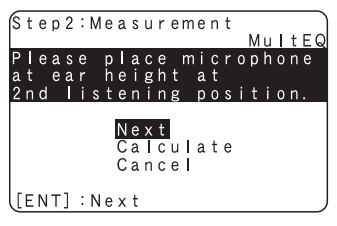

Если вы хотите отказаться от измерений во всех остальных точках установки микрофона, выберите пункт меню «Calculate» [Произвести вычисления]. (Перейдите к разделу Шаг 3. Вычисления ).

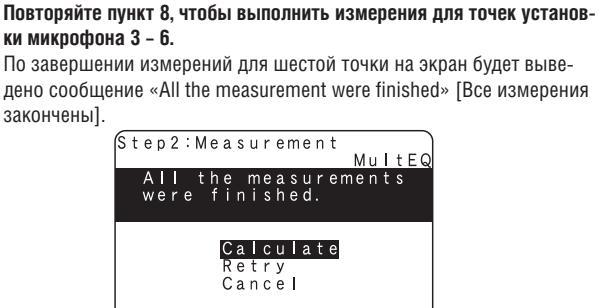

[ENT]:Calculate

Рабочие кнопки пульта ДУ 🔔 👿 📢

Перемещение курсора (вверх/вниз/влево/вправо)

#### ) Подтверждение настроек

RETURN Возврат к предыдущему меню

ENTER

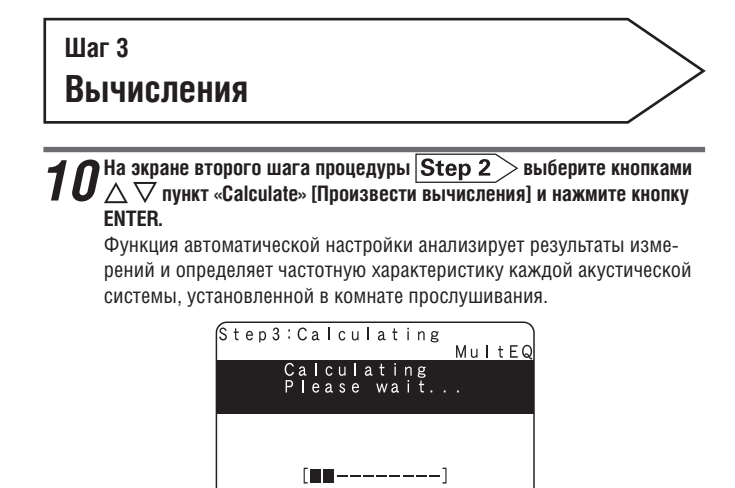

 На выполнения анализа потребуется несколько минут, причем время, требуемое для анализа, зависит от количества используемых АС. Чем больше к ресиверу подключено акустических систем, тем больше времени займет анализ.

| Шаг 4    |  |
|----------|--|
| Проверка |  |
|          |  |

**11** Кнопками riangle 
abla выберите пункт, который хотите проверить, и нажмите кнопку ENTER.

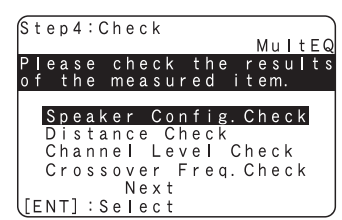

- Из-за задержки электрического сигнала, присущей сабвуферам, расчетное расстояние до сабвуфера может оказать завышенным.
- Если хотите проверить еще какой-либо пункт, нажмите кнопку RETURN.

12 Кнопками riangle 
abla imes выберите пункт «Next» [Дальше] и нажмите кнопку ENTER.

#### ПРИМЕЧАНИЕ

- Если результат измерений отличается от реальной конфигурации акустических систем, или отображается сообщение «Caution!» [Предостережение!], то ознакомьтесь с разделом «Сообщения об ошибках» ((2) стр. 11). После этого заново выполните процедуру Audyssey Auto Setup.
- Если и после повторного выполнения процедуры результат измерений отличается от реальной конфигурации АС или вновь появляется сообщение об ошибке, то возможно, что некоторые АС подключены неправильно. Выключите ресивер, проверьте подключение всех АС и повторите измерения с самого начала.
- Если вы измените местоположение или ориентацию отдельных акустических систем, то процедуру Audyssey Auto Setup необходимо выполнить заново, чтобы определить оптимальные настройки эквалайзера.

| War 5                           | $\overline{}$ |
|---------------------------------|---------------|
| Сохранение результатов в памяти |               |

**13** Кнопками  $\triangle \nabla$  выберите пункт «Store» [Сохранить] и нажмите кнопку ENTER.

Результаты измерений будут сохранены.

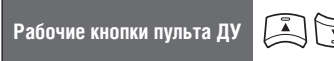

Перемещение курсора (вверх/вниз/влево/вправо)

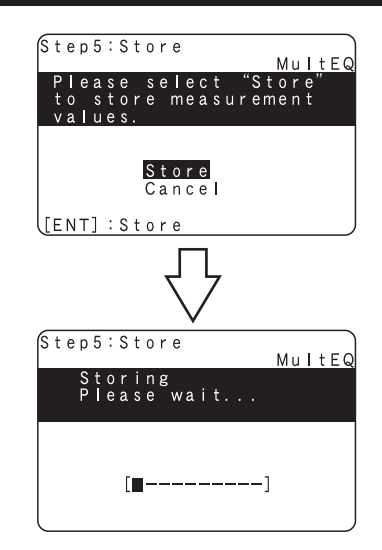

- На сохранение результатов требуется до 10 секунд.
- Если не хотите сохранять результаты измерений, кнопками △ ▽ выберите пункт «Cancel» [Отмена], затем кнопками ⊲ ▷ выберите опцию «Yes» [Да]. Все результаты измерений, полученные при выполнении процедуры Audyssey Auto Setup, будут удалены.

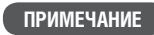

Во время сохранения результатов измерений ресивер выключать нельзя.

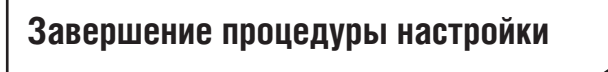

**14** Отсоедините настроечный микрофон от разъема ресивера SETUP MIC.

**15** Настройте функцию Dynamic Volume™ [Динамический уровень громкости].

| Finish                  |
|-------------------------|
| MultEQ                  |
| Storing complete.       |
| Auto Setup is now       |
| finisnea.               |
| Turn on Dynamic Volume? |
| Yes∢∶▶No                |
| [4]:Select [ENT]:Exit   |

- Дополнительная информация о функции Dynamic Volume приводится на стр. 47.
- **Включение функции Dynamic Volume**
- Кнопкой ⊲ выберите опцию «Yes» и нажмите кнопку ENTER. Ресивер автоматически войдет в режим «Evening» [Ночной].
- **Выключение функции Dynamic Volume**

Подтверждение

настроек

• Кнопкой ▷ выберите опцию «No» и нажмите кнопку ENTER.

#### ПРИМЕЧАНИЕ

После выполнения процедуры Audyssey Auto Setup не изменяйте кабельные соединения акустических систем и уровень громкости сабвуфера. Если же какие-либо изменения будут произведены, выполните процедуру автоматической настройки еще раз.

RETURN

меню

Возврат к предыдущему

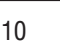

ENTER

# Сообщения об ошибках

Если из-за расположения акустических систем, окружающей обстановки, в которой производятся измерения, или по каким-либо другим причинам процедура Audyssey® Auto Setup не может быть выполнена, на дисплей выводится сообщение об ошибке. В случае появления сообщения об ошибке ознакомътесь с приведенной ниже таблицей и примите необходимые меры для выполнения процедуры. После этого выполните процедуру Audyssey Auto Setup заново.

#### ПРИМЕЧАНИЕ

Прежде, чем проверять кабельные соединения акустических систем, выключите ресивер.

| Примеры сообщений об ошибках                                                                                | Описание ошибок                                                                                                    | Принимаемые меры                                                                                                    |
|----------------------------------------------------------------------------------------------------|----------------------------------------------------------------------------------------------------|----------------------------------------------------------------------------------------------------|
| Caution<br>MultEQ<br>OMicrophone:None<br>Speaker :None<br>Retry<br>Cancel<br>[ENT]:Retry                    | <ul> <li>Подключенный настроечный микрофон неисправен или вместо него подключено какое-то другое устройство.</li> <li>Обнаружены не все акустические системы.</li> <li>Фронтальная левая АС определена неправильно.</li> </ul>           | <ul> <li>Подключите настроечный микрофон к гнезду<br/>SETUP MIC ресивера.</li> <li>Проверьте кабельные соединения акустических<br/>систем.</li> </ul>                                                                                                    |
| Caution<br>MultEQ<br>Ambient noise is<br>too high or<br>Level is too low.<br>Retry<br>Cancel<br>[ENT]:Retry | <ul> <li>Точные измерения не могут быть выполнены из-за сильного постороннего шума в комнате.</li> <li>Уровень громкости одной из акустических систем или сабвуфера слишком низок, поэтому точные измерения выполнить нельзя.</li> </ul> | <ul> <li>Выключите устройство, создающий шум или уберите его подальше.</li> <li>Когда в комнате станет тише, выполните измерения заново.</li> <li>Проверьте места установки акустических систем и направление, в котором обращены их передние поверхности.</li> <li>Отрегулируйте уровень громкости сабвуфера.</li> </ul> |
| Caution<br>MultEQ<br>Front<br>R : None<br>Retry<br>Cancel<br>Skip<br>[A+]: Up/Down [4+]: CH                 | <ul> <li>Процедура настройки не смогла обнаружить указан-<br/>ную на экране АС.</li> </ul>                                                                                                    | <ul> <li>Проверьте кабельные соединения указанной на<br/>экране AC</li> </ul>                                                                                                    |
| Caution<br>MultEQ<br>Front<br>L:Phase<br>Retry<br>Cancel<br>Skip<br>[AT]:Up/Down [4]:CH                     | <ul> <li>Указанная на экране АС подключена с обратной<br/>полярностью.</li> </ul>                                                                                                    | <ul> <li>Проверьте полярность соединения указанной АС.</li> <li>Для некоторых акустических систем такое сообщение может отображаться даже при правильной полярности соединения. Если вы уверены в правильной полярности соединения, кнопками ∆</li></ul>                                                                  |

# Проверка параметров

Эта функция позволяет проверить результаты измерений и характеристики эквалайзера послы выполнения процедуры Audyssey Auto Setup.

1

Кнопками riangle 
abla bulket end with the set of the set of t

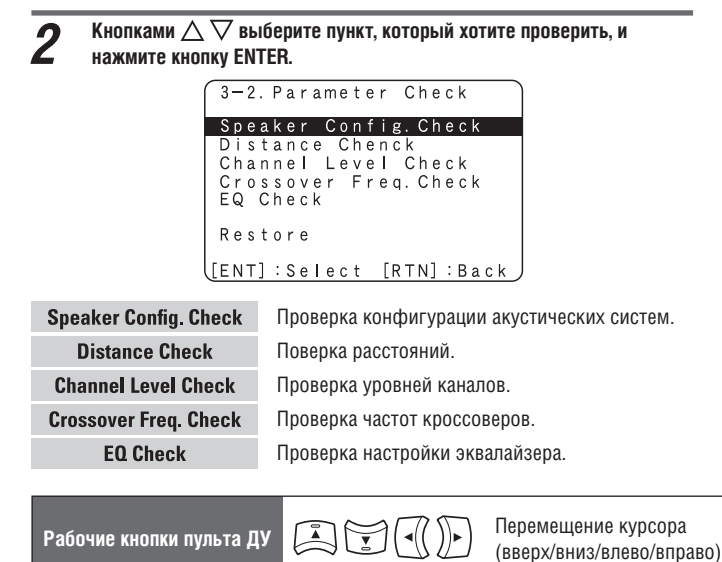

Если на этапе 2 выбран пункт «EQ Check», кнопками △ ▽ выберите профиль эквалайзера (обычный «Audyssey» или плоский «Audyssey Flat»].
 Для переключения дисплейного отображения между различными акустическими системами пользуйтесь кнопками ⊲▷.

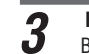

Нажмите кнопку RETURN. Вновь откроется экран проверки. Повторите этапы 2 и 3.

#### Восстановление настроек Audyssey Auto Setup

Подтверждение

настроек

Если для пункта «Restore» [Восстановить] выбрать опцию «Yes» [Да], то вы можете возвратиться к результатам измерений, полученным при выполнении процедуры Audyssey Auto Setup (значения, вычисленные изначально функцией MultEQ®), даже если вы изменили некоторые настройки вручную.

RETURN

меню

Возврат к предыдущему

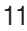

ENTER

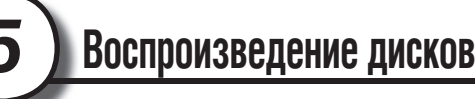

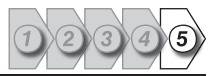

- Нажмите кнопку BD, чтобы в качестве 1 источника входного сигнала включить проигрыватель, используемый для воспроизведения.
- 2 Начните воспроизведение на компоненте, подключенном к ресиверу.

Предварительно настройте необходимым образом проигрыватель (выберите язык, субтитры и т.п.)

#### 3 Отрегулируйте уровень громкости.

Δ

VOL 🛦 .....Увеличение уровня громкости VOL ▼..... Уменьшение уровня громкости **МИТЕ**.....Выключение звука

#### Выберите режим прослушивания

Выберите режим прослушивания в соответствии с воспроизводимым контентом

(фильм, музыка и т.п.) или в соответствии со своими предпочтениями (🕼 стр. 26, раздел «Выбор режима прослушивания (Режим пространственного звучания)»).

#### Переключение системы питания

#### в дежурный режим

Нажмите кнопку POWER OFF

#### [Состояние индикатора питания в дежурном режиме]

- Обычный дежурный режим: Индикатор выключен
- Если для пункта «HDMI Control» [Управление по интерфейсу HDMI] выбрана опция «ON» [Вкл.]: Индикатор горит красным светом.

| 6  |
|----|
| Do |

DVD BD TUNER DOCK

(SAT TU) (SAT/CBL) (GAME) (V.AUX)

MUTE

iPod

VOL

AMP

Ресивер также можно переключить в дежурный режим нажатием кнопки ON/STANBY (на передней панели).

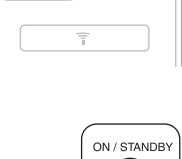

POWER

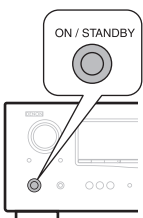

#### ПРИМЕЧАНИЕ

Когда ресивер находится в дежурном режиме, он потребляет минимальное количество электроэнергии. Для полного отключения питания выньте штепсель провода питания ресивера из розетки.

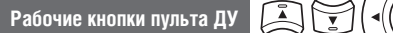

Перемещение курсора (вверх/вниз/влево/вправо)

12

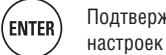

Подтверждение

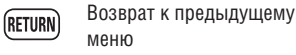

# Базовый вариант

В этом разделе мы объясняем методы выполнения кабельных соединений и основных операций для ресивера.

- Подключение компонентов 14
- Воспроизведение (основные операции) 220
- Выбор режима прослушивания (режимы пространственного звучания) 26
- На указанных ниже страницах смотрите информацию о подключении компонентов и воспроизведении сигналов с различных носителей данных и внешних устройств.

| Источник аудио- и видеосигнала                                                       | Подключение   | Воспроизведение |
|--------------------------------------------------------------------------------------|---------------|-----------------|
| Телевизор                                                                            | 🖅 стр. 15, 17 | -               |
| Проигрыватель дисков Blu-ray                                                         | 🖙 стр. 15, 17 | 🖅 стр. 21       |
| DVD-плеер                                                                            | 🖅 стр. 15, 17 | 🖅 стр. 21       |
| Абонентская телевизионная приставка<br>(тюнер спутникового ТВ/декодер кабельного ТВ) | 🖅 стр. 15, 18 | -               |
| Игровая приставка                                                                    | 🖅 стр. 15     | -               |
| Цифровая видеокамера                                                                 | 🖙 стр. 18     | -               |
| Док-станция для плеера iPod                                                          | 🖅 стр. 19     | 🖅 стр. 21       |
| Источник аудиосигнала                                                                | Подключение   | Воспроизведение |
| Радиоприемник                                                                        | 🖅 стр. 19     | 🖅 стр. 23       |

Подключение акустических систем описывается на стр. 4.

#### Важная информация

- Прежде, чем использовать ресивер, кабельными соединениями подключите к нему необходимые компоненты. Тип соединения выбирайте в соответствии с подключаемым компонентом.
- В зависимости от способа подключения компонента, ресивер может потребовать дополнительных настроек. Дополнительную информацию смотрите в инструкции по использованию соответствующего компонента.
- Выбор кабелей (продаются отдельно) определяется подключаемыми компонентами.

#### ПРИМЕЧАНИЕ

- Не подключайте к ресиверу кабель питания до тех пор, пока не будут сделаны все кабельные соединения.
- При выполнении кабельных соединений сверяйтесь с инструкциями по использованию подключаемых компонентов.
- Следите за тем, чтобы левый канал компонента был подключен к левому каналу ресивера, а правый к правому.
- Не связывайте в общий пучок кабели питания с соединительными межкомпонентными кабелями это может привести к помехам.

#### Преобразование входных видеосигналов для подачи на выходы ресивера (функция Video conversion)

Ресивер имеет четыре типа разъемов видеовходов (HDMI, компонентный, S-Video и композитный) и два типа разъемов видеовыхода (HDMI и композитный). Выбирайте тип соединения в соответствии с подключаемыми компонентами.

Эта функция обеспечивает автоматическое преобразование видеосигналов различных форматов, поступающих на ресивер, в форматы, используемые для выдачи видеосигналов с ресивера на устройство отображения.

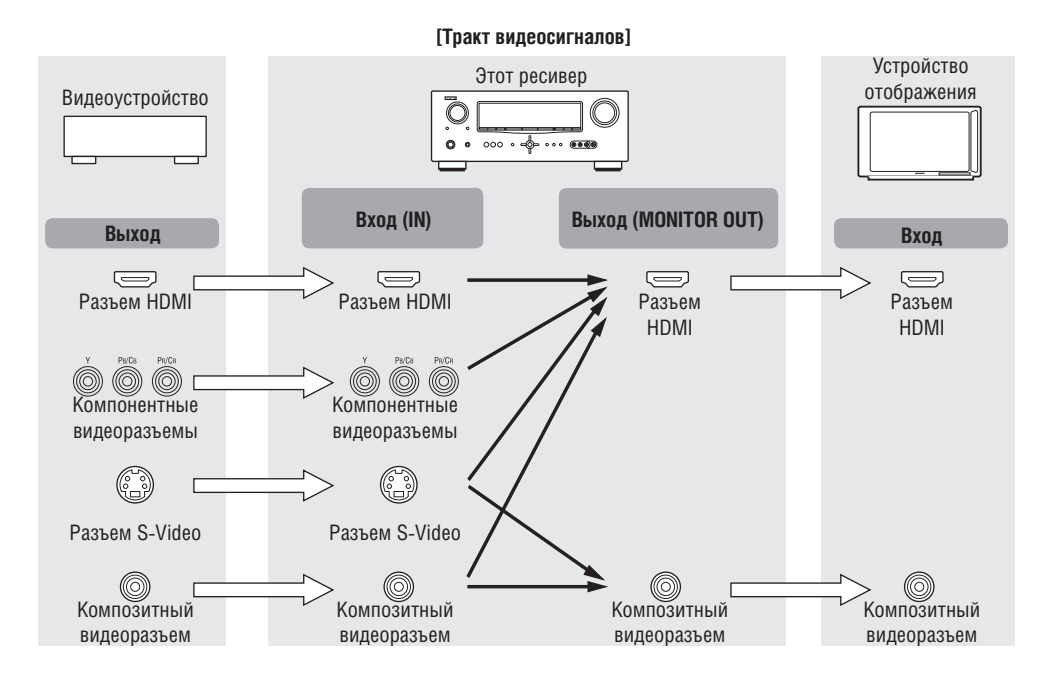

#### ø

- Функция преобразования видеосигнала поддерживает цветовые системы NTSC, PAL, SECAM, NTSC 4.43, PAL-N, PAL-M и PAL-60.
- Разрешение телевизоров, поддерживающих интерфейс HDMI, можно проверить в пункте меню «HDMI Monitor Information» [Информация об устройстве отображения HDMI] (127 стр. 54).

#### ПРИМЕЧАНИЕ

- Сигналы HDMI невозможно преобразовать в аналоговые сигналы.
- При использовании нестандартного видеосигнала от игровой приставки или других источников функция преобразования может не работать.
- Входные компонентные видеосигналы невозможно преобразовать в композитный формат.

#### Вид экранного меню в зависимости от входного видеосигнала

Способ отображения экранного меню, дисплеев текущего состояния и т.п. зависит от типа входного видеосигнала, поступающего на ресивер.

#### Видеосигналы поступают с HDMI или компонентного видеоразъема

- Меню: Переключается на экран с черным фоном, на который накладывается меню\*.
- Экран текущего состояния: Не отображается.
- Если хотите, чтобы меню отображалось наложенным на фоновое изображение, подайте эти же видеосигналы на разъемы композитного входа. Когда на экран выводится меню, изображение переключается на видеосигналы, поступающие на композитный видеовход, и меню отображается наложенным на видеоизображение.

#### Видеосигналы поступают с разъемов входа S-Video или композитного видеовхода

- Меню: Все меню накладываются на фоновое изображение.
- Экран текущего состояния: Отображается.

#### Примеры окон экранного дисплея

• Экран меню

Экран отображения состояния Открывается при переключении источника входного сигнала

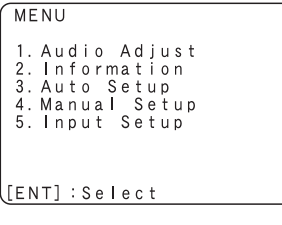

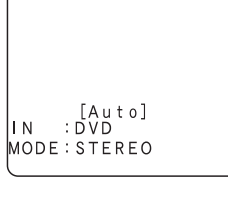

Открывается при регулировке уровня громкости

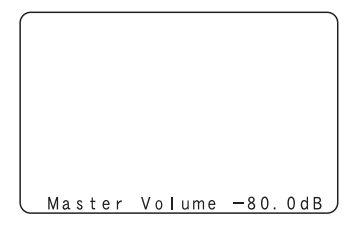

Экран отображения состояния: Текущее состояние кратковременно отображается на экране при переключении источника входного сигнала или изменении уровня громкости.

#### Подключение компонентов, поддерживающих интерфейс HDMI

К данному ресиверу можно подключить до пяти компонентов, поддерживающих интерфейс HDMI.

#### Функции HDMI

Ресивер поддерживает следующие функции интерфейса HDMI:

- Передача видеосигнала высокой четкости
- Передача видеосигнала формата 3D
- Функция Deep Color (மி стр. 69) Функция Auto Lip Sync (மி стр. 51).
- Функции х.v.Color, sYCC601 color, Adobe RGB color, Adobe YCC601color (C) ctp. 69, 70)
- Передача форматов цифрового аудиосигнала высокого разрешения .
- Функция ARC (Audio Return Channel, канал возврата аудиосигналов)
- Функция Content Type [Тип контента]
- Функция СЕС (управление по интерфейсу HDMI)

#### Система защиты авторских прав

Чтобы воспроизводить цифровые аудио- и видеосигналы (например, от дисков BD-Video или DVD-Video) через соединение HDMI, ресивер и подключенный к нему телевизор или плеер должны поддерживать систему защиты авторских прав, известную под названием HDCP (Система защиты цифрового широкополосного контента). НDCP представляет собой технологию защиты авторских прав, предусматривающую шифрование данных и идентификацию подключенного AV устройства. Данный ресивер поддерживает HDCP.

Если к ресиверу будет подключен компонент, не поддерживающий систему HDCP, то аудио- и видеосигнал будут подаваться на выход неправильно. Дополнительную информацию смотрите в инструкциях по использованию телевизора и плеера.

#### О кабелях HDMI

- Для подключения компонента, поддерживающего функцию Deep Color используйте кабель с маркировкой «High Speed HDMI cable» [Высокоскоростной кабель HDMI] или «High Speed HDMI cable with Ethernet» [Высокоскоростной кабель HDMI с поддержкой Ethernet].
- В случае использования функции ARC подключайте компонент с помощью кабеля, имеющего маркировку «Standard HDMI cable with Ethernet» [Стандартный кабель HDMI с поддержкой Ethernet] или «High Speed HDMI cable with Ethernet», подходящего для интерфейса HDMI 1.4.

#### Функция управления по интерфейсу HDMI (mg ctp. 33)

Эта функция позволяет управлять с ресивера внешними компонентами и управлять ресивером с внешних компонентов.

#### ПРИМЕЧАНИЕ

- В зависимости от настроек некоторых подключенных компонентов функция управления по интерфейсу HDMI может не работать.
- Невозможно управлять телевизором или проигрывателем дисков Blu-ray/DVD, который не поддерживает функцию управлению по интерфейсу HDMI.

#### О функции 3D

Ресивер поддерживает входные и выходные видеосигналы формата 3D (трехмерное изображение) стандарта HDMI 1.4. Для воспроизведения трехмерного видеоконтента необходимы проигрыватель дисков и телевизор, поддерживающие функцию 3D стандарта HDMI 1.4.

#### О функции ARC (Audio Return Channel)

Функция Audio Return Channel [Канал возврата аудиосигналов] интерфейса HDMI 1.4 позволяет телевизору передавать через единый кабель HDMI аудиосигналы «назад» в ресивер, увеличивая возможности пользователя по использованию системы и устраняя необходимость отдельного цифрового соединения S/PDIF.

#### ПРИМЕЧАНИЕ

Для включения функции ARC выберите в пункте «HDMI Control» [Управление по интерфейсу HDMI] опцию «ON» [Вкл.] (Г т. 51).

#### О функции Content Туре [Тип контента]

Технические характеристики интерфейса HDMI версии 1.4 обеспечивают возможность для автоматического выбора настройки изображения без вмешательства пользователя.

Функция Content Туре позволяет устройству отображения автоматически выбирать правильный режим просмотра в зависимости от типа контента, принимаемого в данный момент от устройства-источника, и автоматически переключать режимы просмотра при выборе других источников сигнала. Функция Content Type поддерживает профили настройки на контент для сигналов игровых приставок и режимов просмотра фильмов, фотографий и текста.

#### ПРИМЕЧАНИЕ

Для включения функции Content Туре выберите в пункте меню «Video Mode» [Режим обработки видеосигналов] опцию «Auto» [Автоматический выбор] (С тр. 42).

#### Кабели, используемые для соединений

| Кабель для передачи аудио- и видеосигналов (продается отдельно) |                |  |
|-----------------------------------------------------------------|----------------|--|
| Кабель HDMI                                                     | = ( <b>)</b> — |  |

 Этот интерфейс позволяет передавать цифровые аудио- и видеосигналы по одному кабелю HDMI.

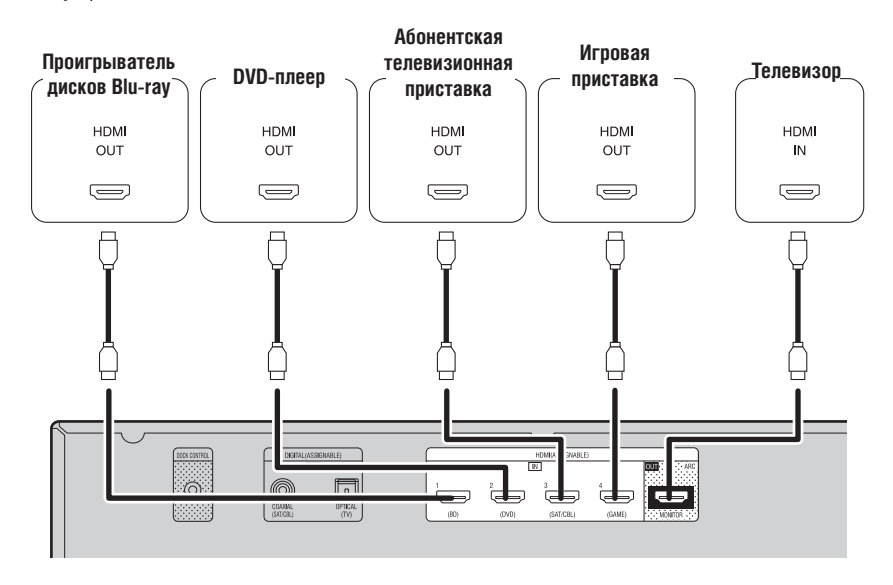

#### ø

- Если ресивер подключен к другим компонентам с помощью кабелей HDMI, то и телевизор соедините с ресивером кабелем HDMI.
- При подключении к ресиверу устройства, которое поддерживает функцию Deep Color, используйте, пожалуйста, кабель с маркировкой «High Speed HDMI Cable» или «High Speed HDMI cable with Ethernet».
- Если разрешение входного видеосигнала не соответствует разрешению устройства отображения, то сигнал не подается на выход. В этом случае переключите проигрыватель дисков Blu-ray/DVD на то разрешение, которое поддерживается устройством отображения.
- Если ресивер и устройство отображения соединены кабелем HDMI, а устройство отображения не поддерживает аудиосигналы HDMI, то выдаваться с выхода ресивера на устройство отображения будут только видеосигналы.

#### ПРИМЕЧАНИЕ

Параметры аудиосигнала выходного разъема HDMI ресивера (частота дискретизации, количество каналов и т.п.) могут ограничиваться характеристиками аудиосигналов HDMI, поддерживаемых подключенным устройством в отношении допустимых входов.

#### Подключение компонента, оборудованного

#### соединителем DVI-D

При использовании кабельного переходника HDMI/DVI (продается отдельно) видеосигналы HDMI преобразуются в сигналы формата DVI, поэтому к ресиверу можно подключить компонент, снабженный разъемом DVI-D.

#### ПРИМЕЧАНИЕ

- Если к ресиверу подключен компонент, оборудованный разъемом DVI-D, аудиосигнал на выход не подается. Сделайте отдельные аудиосоединения.
- Невозможно выводить сигналы на DVI-D устройства, не поддерживающие технологию HDCP.
- Для некоторых сочетаний устройств видеосигналы могут не подаваться на выход.
- Настройки, связанные с соединениями HDMI Сделайте необходимые настройки. Подробнее об этом смотрите на указанных ниже страницах.

#### Настройка Input Assign [Назначение входов]

#### (🖅 стр. 41)

Сделайте эту настройку, чтобы изменить входной разъем HDMI, на который назначен определенный источник входного сигнала.

#### Меню HDMI Setup [Настройка интерфейса HDMI] ( ( ) ( ) ) )

Сделайте настройки для аудио/видео выхода HDMI:

- Auto Lip Sync [Синхронизация артикуляции]
- HDMI Audio Out [Аудиовыход HDMI]
- HDMI Control [Управление по интерфейсу HDMI]
- Standby Source [Источник сигнала в дежурном режиме]
- Power Off Control [Управление выключением питания]

#### ПРИМЕЧАНИЕ

На выходы HDMI подаются только те аудиосигналы, которые поступают на входы HDMI.

#### Подключение телевизора

- Выберите необходимый разъем и подключите устройство.
- Видеосоединения поясняются в разделе «Преобразование входных видеосигналов для подачи на выходы ресивера (функция Video conversion)» (СЭС стр. 14).
- Инструкции по подключению HDMI компонентов приведены в разделе «Подключение компонентов, поддерживающих интерфейс HDMI» (12) стр. 15).

#### ¢,

Чтобы слушать звук телевизора через аудиосистему ресивера, используйте цифровое оптическое соединение.

#### ПРИМЕЧАНИЕ

Это соединение не требуется, если телевизор, поддерживающий функцию ARC (стандартная функция HDMI 1.4), подключен к ресиверу через интерфейс HDMI.

Подробности см. в разделе «О функции ARC (Audio Return Channel)» (С стр. 16) или в инструкции по эксплуатации телевизора.

#### Кабели, используемые для соединений

|                                          | Видеокабель (продается отдельно) |       |  |
|------------------------------------------|----------------------------------|-------|--|
| Видеокабель                              | (Желтый)                         | © - 🗁 |  |
| Акустический кабель (продается отдельно) |                                  |       |  |
| Оптический кабе                          | ель                              |       |  |

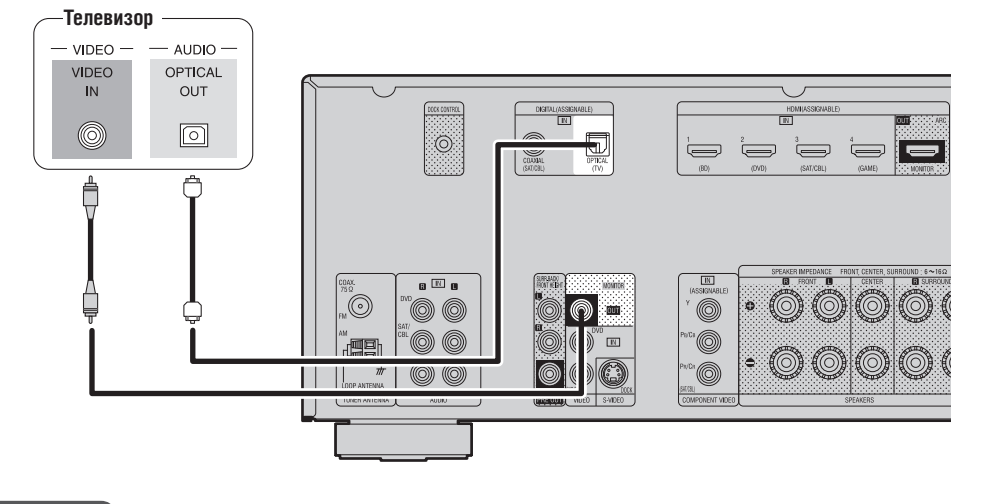

#### Необходимые настройки

Проигрыватель дисков Blu-ray/ DVD плеер

Настройте этот параметр для смены разъема цифрового входа, на который назначен источник входного сигнала. Пункт «Input Assign» [Назначение входов] (🖙 стр. 41).

#### Подключение проигрывателя дисков Blu-rav/DVD

- Вы можете воспроизводить аудио и видеозаписи с дисков Blu-ray или DVD.
- Выберите необходимый разъем и подключите компонент.
- Инструкции по подключению HDMI компонентов приводятся в разделе «Подключение компонентов, поддерживающих интерфейс HDMI» (СЭС стр. 15).

#### Кабели, используемые для соединений

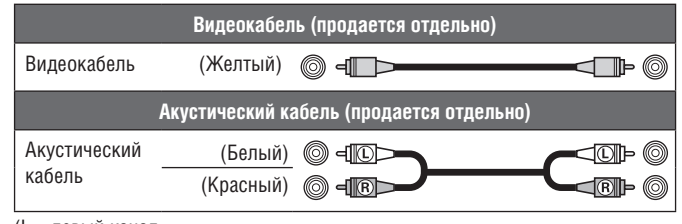

(L – левый канал R – правый канал)

VIDEO AUDIO VIDEO AUDIO OUT OUT R  $\bigcirc$ 00  $\odot$ Č= i, Необходимые настройки a 🗈 🖬 0 Настройте этот параметр для 0 смены разъема цифрового входа, 0 IN 100 на который назначен источник 0 I. входного сигнала. Пункт «Input Assign» [Назначение входов] (🖅 стр. 41).

*(* 

Для воспроизведения аудиосигнала высокого разрешения (форматы Dolby TrueHD, DTS-HD, Dolby Digital Plus и DTS Express) используйте интерфейс HDMI (IPC) стр. 15 «Подключение компонентов, поддерживающих интерфейс HDMI»).

# Подключение телевизионной абонентской приставки (тюнер спутникового ТВ/декодер кабельного ТВ)

#### Вы можете смотреть спутниковое или кабельное телевидение.

- Выберите соединительный разъем и подключите компонент.
- Инструкции по подключению HDMI компонентов приводятся в разделе «Подключение компонентов, поддерживающих интерфейс HDMI» ( стр. 15).

#### Кабели, используемые для соединений

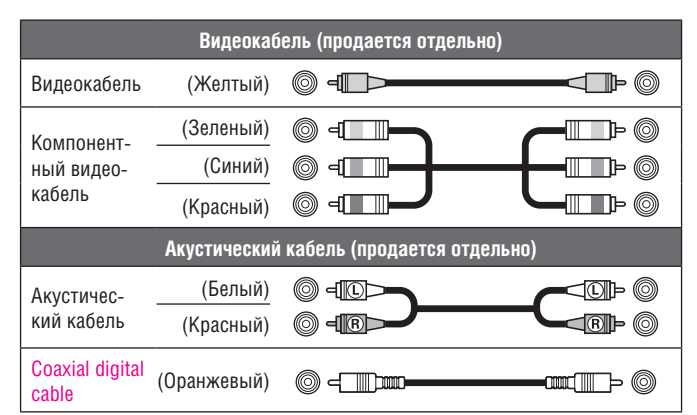

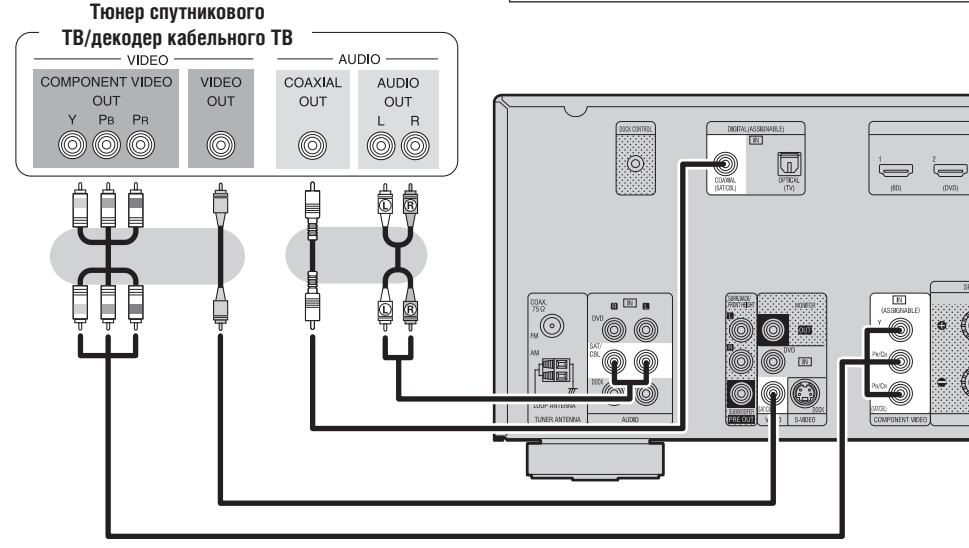

#### Необходимые настройки

Настройте этот параметр для смены разъема цифрового входа, на который назначен источник входного сигнала. Пункт «Input Assign» [Назначение входов] (Г то стр. 41).

#### Подключение цифровой видеокамеры

- Вы можете получать воспроизводить аудио- и видеосигналы от цифровой видеокамеры.
- Инструкции по подключению HDMI компонентов приводятся в разделе «Подключение компонентов, поддерживающих интерфейс HDMI» ( стр. 15).

#### Кабели, используемые для соединений

|                                          | Видеокабель (продается отдельно) |     |  |
|------------------------------------------|----------------------------------|-----|--|
| Видеокабель                              | (Желтый)                         | © - |  |
| Акустический кабель (продается отдельно) |                                  |     |  |
| Акустичес-                               | (Белый)                          |     |  |
| кий кабель                               | (Красный)                        |     |  |

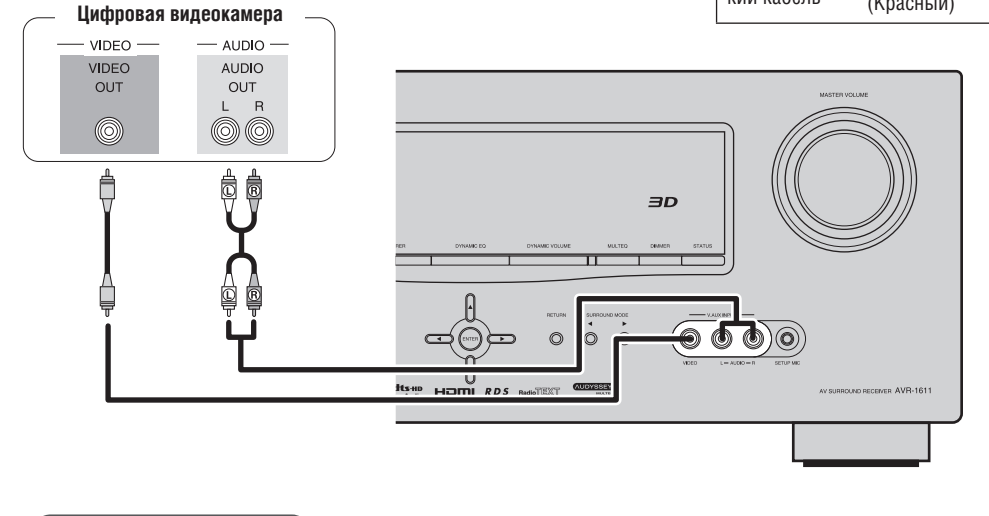

Вы можете с удовольствием играть, подключив игровую приставку к входному разъему V.AUX. В этом случае в качестве входного источника выбирайте вход «V.AUX».

#### ПРИМЕЧАНИЕ

Если на вход ресивера подается нестандартный видеосигнал от игровой приставки или какого-либо другого устройства, то функция преобразования видеосигнала может не работать. В этом случае используйте для вывода сигналов на устройство отображения используйте соединительный разъем такого же типа, какой используется для приема входного сигнала.

#### Необходимые настройки

Настройте этот параметр для смены разъема цифрового входа, на который назначен источник входного сигнала. Пункт «Input Assign» [Назначение входов] (1977) стр. 41).

#### Подключение док-станции для плеера iPod

- Чтобы иметь возможность воспроизведения через ресивер музыки и видеозаписей из памяти плеера iPod, используйте док-станцию.
- В качестве док-станции плеера iPod можно использовать док-станции DENON ASD-1R, ASD-11R, ASD-3N, ASD-3W, ASD-51N и ASD-51W (продаются отдельно).
- Рекомендации по настройке док-станции для плеера iPod смотрите в инструкции по ее использованию.

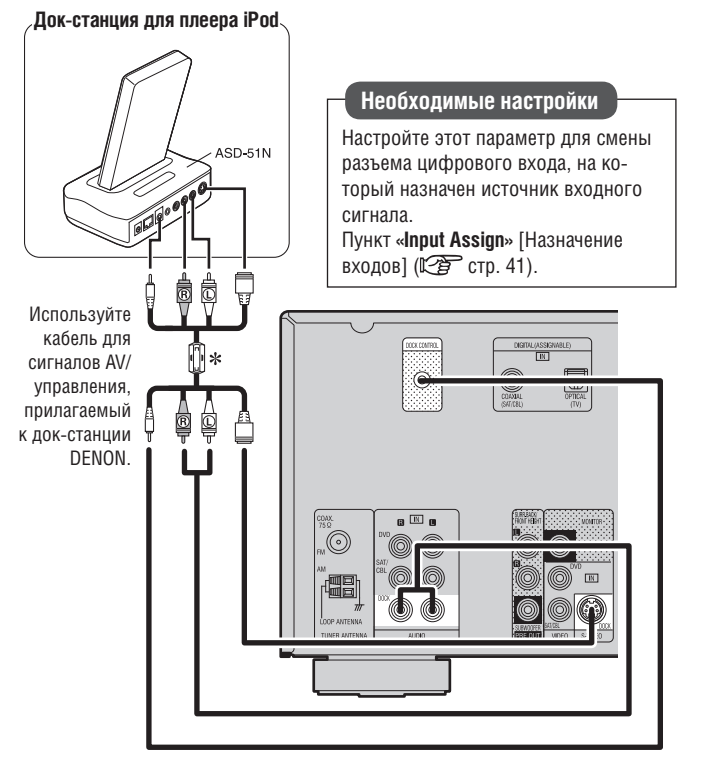

#### Подключение антенн

Сборка рамочной АМ антенны

Вставьте подставку через ниж-

нюю часть рамочной антенны и

Вставьте выступающую часть в

квадратное отверстие подставки.

отогните ее вперед.

- Для прослушивания радиопередач подключите к ресиверу FM и AM антенны (прилагаемые к ресиверу).
- Подключив антенны и добившись устойчивого приема (🖙 стр. 23 «Прослушивание FM/AM радиовещания»), зафиксируйте антенны в том положении, в котором уровень помех минимален.

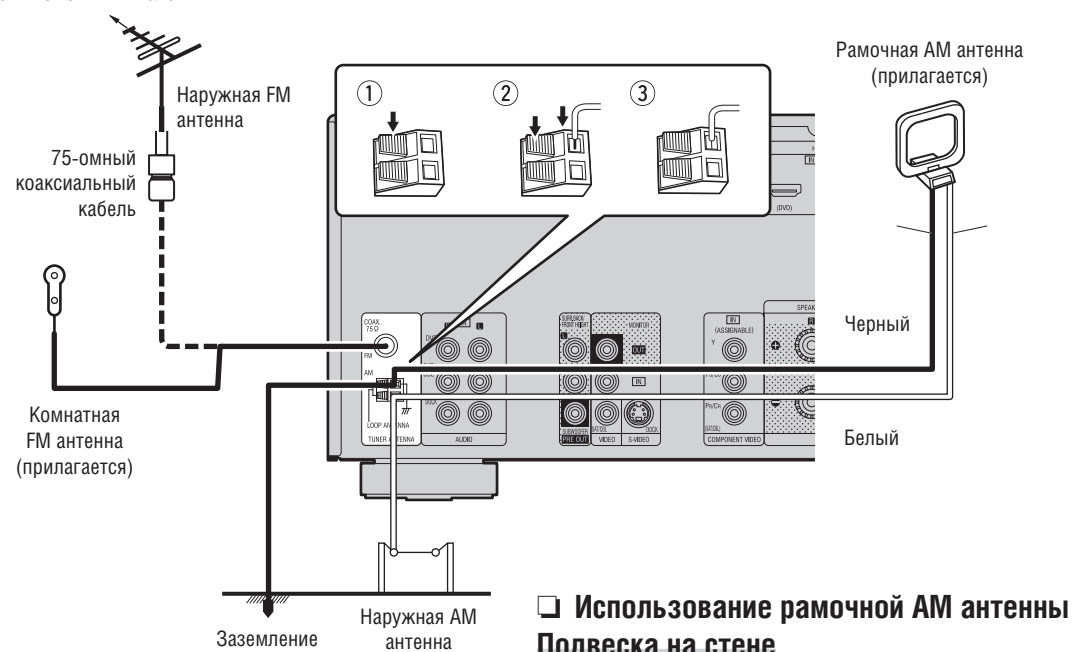

#### Подвеска на стене

Установите антенну на стене, не собирая ее.

#### Установка на подставке

Соберите антенну в соответствии с показанной слева процедурой.

#### ПРИМЕЧАНИЕ

- Не подключайте одновременно две FM антенны.
- Если вы используете внешнюю АМ антенну, рамоч-
- ную АМ антенну можно не отключать.
- Убедитесь в том, что клеммы рамочной АМ антенны не касаются металлических частей панели.
- Если радиостанции принимаются с помехами, то для уменьшения помех установите кабельное соединение с клеммой заземления (GND).
- Если при использовании комнатной антенны прием неудовлетворителен, рекомендуем установить наружную антенну. За более подробными сведениями обратитесь по месту покупки ресивера.

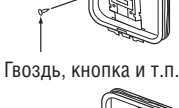

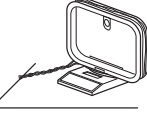

19

Подставка

Квадратное

отверстие

Выступаю-

щая часть

Рамочная

антенна

## Воспроизведение (основные операции)

- Выбор источника входного сигнала (127 стр. 20)
- Временное приглушение звука (127 стр. 20)
- Воспроизведение на проигрывателе дисков Blu-ray/DVD (ст. стр. 21)
- Воспроизведение файлов плеера iPod (27 стр. 21)
- Настройка на радиостанции (27 стр. 23)

Выбор режима прослушивания (режима пространственного звучания) (27 стр. 26)

Воспроизведение (дополнительные операции) (🖅 стр. 33)

#### Важная информация

Прежде, чем начать воспроизведение, сделайте кабельные соединения между разными компонентами и необходимые настройки ресивера.

#### ПРИМЕЧАНИЕ

При использовании дополнительных компонентов прочтите инструкции по их использованию.

#### Выбор источника входного сигнала

Нажмите кнопку выбора источника входного сигнала (NET/USB [Сеть/USB устройство], iPod [Плеер iPod], DVD [DVD-плеер], BD [проигрыватель дисков Blu-ray Disk], TUNER [Тюнер], DOCK [Док-станция плеера iPod], SAT/CBL [Тюнер спутникового ТВ/Декодер кабельного ТВ], GAME [Игровая приставка], V.AUX [Дополнительный вход], CD [CD-плеер], TV [Телевизор]), который нужно использовать для воспроизведения.

| DEVICE POWER<br>OFF ON OFF ON |
|-------------------------------|
| Î                             |
| AMP TV PLAY                   |
| DVD BD TUNER DOCK             |
| SAT TU SAT/CBL GAME V.AUX     |

Нужный входной источник можно выбирать напрямую.

 При нажатии кнопки iPod PLAY входной источник ресивера переключается на «DOCK» или «USB/iPod», и на подключенном плеере iPod автоматически начинается воспроизведение (ГСЭР стр. 22, раздел «Функция воспроизведения плеера iPod»).

Для выбора источника входного сигнала вы также можете использовать следующую операцию.

#### □ Использование меню «Source Select»

- (1) Нажмите кнопку **SOURCE SELECT**.
  - Откроется меню «Source Select» [Выбор источника сигнала]

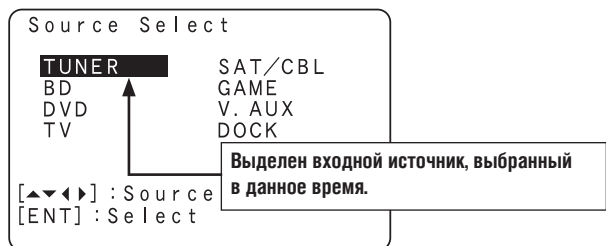

② Используя кнопки △ ▽ ⊲ ▷, выберите входной источник и нажмите кнопку ENTER.

Будет выбран источник входного сигнала, меню выбора входного источника закроется.

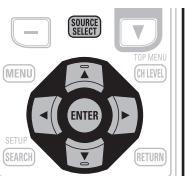

- Источники входных сигналов, которые пока не используются, можно временно удалить. Эта настройка производится в пункте «Source Delete» [Удаление источника] (12) стр. 52).
- Чтобы закрыть меню выбора источника сигнала, не выбрав никакой источник, нажмите еще раз кнопку SOURCE SELECT.
- Использование переключателя на передней панели ресивера

Вращайте переключатель SOURCE SELECT.

 Вращение переключателя SOURCE SELECT переключает источники входного сигнала в последовательности, показанной ниже:

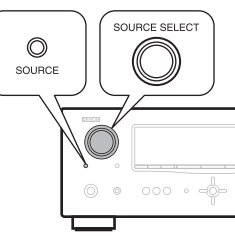

 Если в качестве источника входного сигнала выбран «Tuning Preset», нажмите SOURCE, прежде чем настраивать SOURCE SELECT.

> → BD → DVD → TV → SAT/CBL → TUNER → DOCK → V.AUX → GAME →

#### Регулировка общего уровня громкости

Для регулировки громкости используйте кнопки VOL

Если для пункта «Volume Display» [Отображение уровня громкости] (27 стр. 52) выбрана опция «Relative» [Относительный уровень] [Диапазон регулировки]

- --- -80,5 дБ -18,0 дБ
- Если для пункта «Volume Display» [Отображение уровня громкости] (127 стр. 52) выбрана опция «Absolute» [Абсолютный уровень]

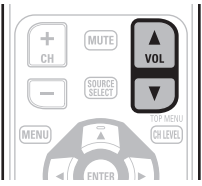

- [Диапазон регулировки] 0.0 99.0
- Диапазон регулировки зависит от входного сигнала и настройки уровней каналов.

Изменять уровень громкости можно также с помощью регулятора на передней панели ресивера. В этом случае выполните следующие операции.

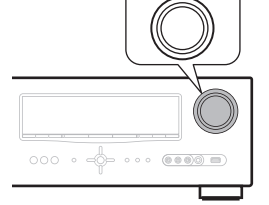

Вращая регулятор **MASTER VOLUME**, установите необходимую громкость.

#### Временное приглушение звука

#### Нажмите кнопку MUTE.

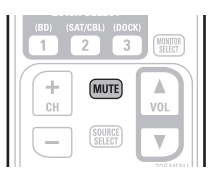

- При нажатии этой кнопки звук уменьшается до уровня «Mute Level» (СЭ стр. 52).
- Чтобы отменить приглушение звука, нажмите еще раз кнопку MUTE. Действие функции приглушения звука можно отменить регулировкой уровня громкости.

#### Воспроизведение на проигрывателе дисков Blu-ray/DVD

Ниже описывается процедура воспроизведения дисков на проигрывателе дисков Blu-ray/DVD.

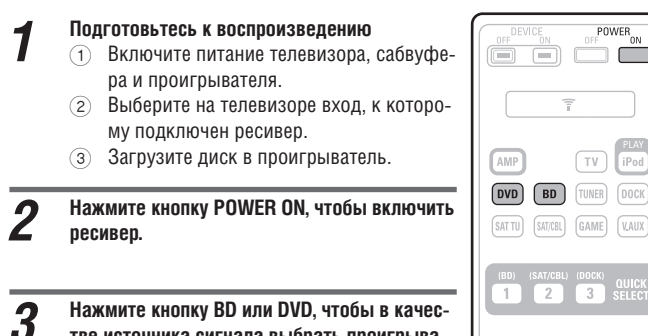

**3** Нажмите кнопку ВD или DVD, чтобы в качестве источника сигнала выбрать проигрыватель.

Начните воспроизведение на компоненте, подключенном к ресиверу. Предварительно необходимо сделать необходимые настройки на проигрывателе (язык, субтитры и т.п.).

#### Воспроизведение файлов с плеера iPod®

Можно воспроизводить видео, цифровые фотографии и аудиофайлы.

#### Прослушивание музыки с плеера iPod®

Этот ресивер можно использовать со следующими управляющими док-станциями для плеера iPod, выпускаемыми DENON:

ASD-1R/ASD-11R/ASD-3N/ASD-3W/ASD-51N/ASD-51W

#### Подготовка к воспроизведению

Подключите к ресиверу док-станцию DENON для плеера iPod.
 стр. 19 «Подключение док-станции для плеера iPod»).
 Настройте плеер iPod, установленный в док-станцию DENON.

#### Нажмите кнопку POWER ON, чтобы включить ресивер.

# **3** Нажмите кнопку DOCK, чтобы выбрать входной источник «DOCK».

 Если на этапе 4 выбран режим просмотра (Browse Mode), то на телевизоре откроется один их показанных ниже экранов (в зависимости от подключенной док-станции).

[При использовании док-станции ASD-1R]

[При использовании док-станции ASD-11R]

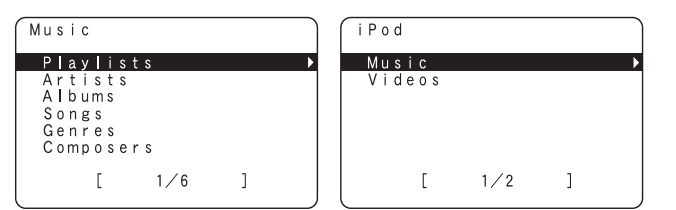

[При использовании док-станции ASD-3N, ASD-3W, ASD-51N или ASD-51W]

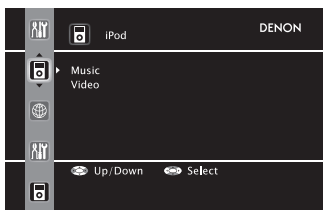

\* В режиме просмотра дисплей плеера iPod имеет вид, показанный справа.

#### ПРИМЕЧАНИЕ

Если экран подключения плеера не отображается, то, возможно, плеер iPod подключен неправильно. Попробуйте подключить его заново. DENON

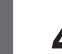

Для выбора режима дисплейного отображения нажимайте кнопку SEARCH не менее 2 секунд.

 Предусмотрено два режима отображения контента, записанного на плеере iPod:

**Browse mode** [Режим просмотра] Отображение информации iPod на экране телевизора.

- Отображаются латинские буквы, цифры и некоторые символы. Неподдерживаемые символы отображаются в виде точки «.».
- **Remote mode** [Режим дистанционного управления] Отображение информации на экране плеера iPod.
- На дисплее ресивера отображается сообщение «Remote iPod» [Дистанционное управление плеером iPod] или «Dock Remote» [Дистанционное управление через док-станцию].

| Режим отображения |                     | Browse mode | Remote mode |
|-------------------|---------------------|-------------|-------------|
| Воспроизводи-     | Музыкальные         | 1           | 1           |
| мые файлы         | Фотографии          |             | √*2         |
|                   | Видео               | √*1         | √*2         |
| Активные          | Пульт ДУ (ресивера) | 1           | 1           |
| кнопки            | Плеер iPod®         |             | 1           |

- \*1 При использовании док-станции для iPod модели ASD-11R, ASD-3N, ASD-3W, ASD-51N или ASD-51W DENON.
- \*2 Для некоторых комбинаций плеера iPod и док-станции DENON ASD-1R, ASD-11R, ASD-3N, ASD-3W, ASD-51N или ASD-51W видеофайлы могут не воспроизводиться.

**5** Кнопками riangle 
abla выберите пункт меню, затем нажимайте кнопку ENTER или ightarrow, чтобы выбрать файл для воспроизведения.

**6** Нажмите кнопку ENTER, ▷ или ►. Начнется воспроизведение.

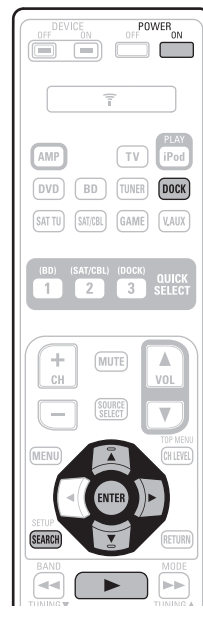

#### Управление работой плеера iPod

| DEVICE POWER<br>OFF ON OFF        | Действующие кнопки   | Функция                                |
|-----------------------------------|----------------------|----------------------------------------|
|                                   | MENU                 | Меню усилителя                         |
| <b>T</b>                          |                      | Перемещение курсора                    |
|                                   | ENTER                | Ввод настроек                          |
|                                   | SEARCH               |                                        |
| SATTU SATUR GAME VALK             | (кратковременное     | Режим поиска страниц *1                |
|                                   | нажатие)             |                                        |
|                                   | SEARCH               | Переключение режимов Вгожее / Ветоте   |
|                                   | (длительное нажатие) | Переключение режимов втомзе / Пентоге  |
|                                   | RETURN               | Возврат                                |
| CH VOL                            |                      | Ручной поиск                           |
|                                   | (лпительное нажатие) | (быстрое перемещение точки воспроизве- |
|                                   | (длительное нажатие) | дения назад/вперед)                    |
|                                   |                      | Воспроизведение/Пауза                  |
| STOP                              |                      | Автоматический поиск (по меткам)       |
| BAND MODE                         |                      | Пауза                                  |
|                                   |                      | Стоп                                   |
|                                   | RESTORER             | Функция восстановления сжатого сигнала |
| STANDARD DY2L SUITCHINA INALIANDE | MEMORY               | Сохранение в памяти *2                 |
|                                   |                      | Включение/переключение питания теле-   |
|                                   | TV POWER             | визора в дежурный режим (стандартная   |
| SHIFT 9 0 +10                     |                      | настройка по умолчанию: SONY)          |
|                                   |                      | Переключение входов телевизора (стан-  |
| DENON                             | I VINFOI             | дартная настройка по умолчанию: SONY)  |

- Повторяющееся воспроизведение (С стр. 43, раздел «Повторяющееся воспроизведение»)
- Воспроизведение в случайном порядке (Г стр. 43, раздел «Воспроизведение в случайном порядке»)
- \*1 Действует при использовании док-станции ASD-3N или ASD-11R.
- \*2 Действует при использовании док-станции ASD-3N, ASD-3W, ASD-51N или ASD-51W.

#### 

- Продолжительность отображения экранного меню (стандартная настройка по умолчанию: 30 секунд) можно задавать в меню «iPod» (で) стр. 53). Для возврата к исходному экрану используйте кнопки ムママト.
- Для улучшения качества низких и высоких частот при воспроизведении сжатых аудиофайлов используйте режим RESTORER (12) стр. 48). По умолчанию используется настройка «Mode 3».
- Если в режиме просмотра (Browse mode) нажимать при воспроизведении кнопку STATUS, то можно проверить название песни, имя исполнителя и название альбома.

#### ПРИМЕЧАНИЕ

 Прежде, чем отключать от ресивера плеер iPod, нажмите кнопку POWER OFF и переключите ресивер в дежурный режим.
 Перед отключением плеера также выберите источник входного сигнала «DOCK».

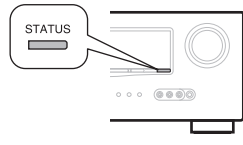

- В зависимости от типа плеера iPod и версии программного обеспечения, некоторые функции могут не работать.
- Обращаем ваше внимание на тот факт, что компания DENON не принимает на себя ответственности за проблемы с данными на плеере iPod, которые могут возникнуть при использовании плеера совместно с этим ресивером.

| DEVICE | POWER  |
|--------|--------|
| OFF ON | OFF ON |
| 1      | lí     |

# Просмотр видеофайлов с плеера iPod® в режиме Browse mode

Если плеер iPod, поддерживающий воспроизведение видеозаписей, подключен к док-станции DENON ASD-11R, ASD-3N, ASD-3W, ASD-51N или ASD-51W, то в режиме Browse mode можно воспроизводить видеофайлы.

- **1** Используя кнопки  $\triangle \nabla$ , выберите пункт «Videos» [Видеозаписи] и нажмите кнопку ENTER или  $\triangleright$ .
- 2 Кнопками △ ▽ выберите искомый пункт меню или папку и нажмите кнопку ENTER или ▷.
- **3** Используя кнопки riangle 
  abla, выберите видеофайл и нажмите кнопку ENTER, ightarrow или **>**. Начнется воспроизведение.

#### Просмотр фотографий и видеозаписей с плеера iPod<sup>®</sup> в режиме Remote mode

Ресивер может воспроизводить на экране телевизора фотографии и данные, хранящиеся на плеере iPod (если плеер поддерживает функцию воспроизведения слайд-шоу и видео).

Нажмите и удерживайте кнопку SEARCH,

чтобы выбрать режим Remote mode. На дисплее ресивера появится сообщение «Remote iPod» [Дистанционное управление плеером iPod] или «Dock Remote» [Дистанционное управление через док-станцию].

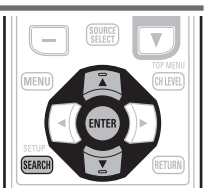

- **2** Глядя на экран плеера iPod, кнопками  $\triangle \nabla$  выберите пункт меню «Photos» (Фотографии) или «Videos» (Видеозаписи).
- Некоторые модели плеера iPod могут управляться только средствами управления, расположенными на самом плеере (не поддерживают дистанционное управление).
  - Нажимайте кнопку ENTER до тех пор, пока не появится изображение, которое вы хотите посмотреть.

Ó

Чтобы выводить фотографии и видео с плеера iPod на устройство отображения, в пункте «TV Out» [Выход на телевизор] меню «Slide show Settings» [Настройка слайд-шоу] или «Video Settings» [Настройка видео] должна быть выбрана опция «On» [Вкл.]. Дополнительную информацию смотрите в инструкции по использованию плеера iPod.

#### ПРИМЕЧАНИЕ

Для некоторых комбинаций плеера iPod и док-станции DENON ASD-1R, ASD-11R, ASD-3N, ASD-3W, ASD-51N или ASD-51W видеосигналы могут не подаваться на выход.

#### Функция воспроизведения плеера iPod

Если нажать кнопку **iPod PLAY**, когда ресивер находится в дежурном режиме и к нему подключен плеер iPod (через док-станцию), то iPod начнет воспроизведение.

#### Нажмите кнопку iPod PLAY

- Включится питание ресивера.
- В качестве источника сигнала будет выбрано устройство «DOCK».
- Начнется воспроизведение на плеере iPod.

При нажатии кнопки **iPod PLAY** на передней панели ресивера функция воспроизведения плеера iPod действует так же, как и при нажатии аналогичной кнопки на пульте дистанционного управления.

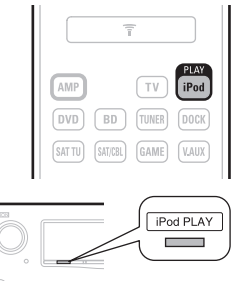

ПРИМЕЧАНИЕ

Кнопка iPod PLAY не действует, если не подключена док-станция («DOCK»).

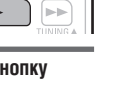

#### Настройка на радиостанции

#### Прослушивание FM/AM радиовещания

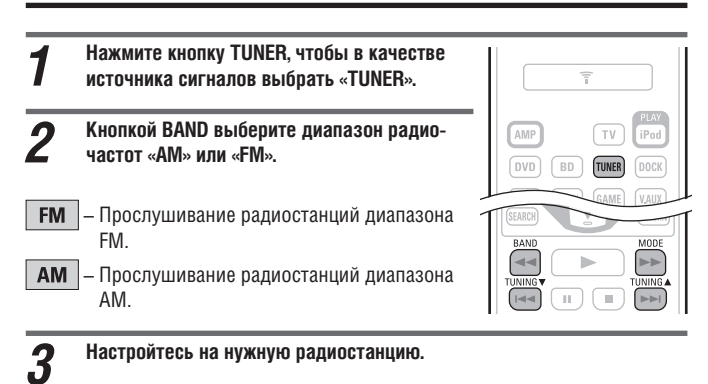

#### (1) Автоматическая настройка (Auto tuning)

Нажмите кнопку **MODE**, чтобы на дисплее засветился индикатор «AUTO», затем кнопками **TUNING ▲** и **TUNING ▼**выберите нужную станцию.

② Ручная настройка (Manual tuning) Нажмите кнопку МОDE, чтобы на дисплее погас индикатор «AUTO», затем кнопками TUNING ▲ и TUNING ▼ выберите нужную станцию.

#### Управление тюнером (диапазоны FM/AM)

|                                    | Действующие | Функция                                       |  |
|------------------------------------|-------------|-----------------------------------------------|--|
|                                    | кнопки      | Функция                                       |  |
|                                    | CH+,-       | Выбор предварительно настроенных станций      |  |
|                                    | MENU        | Меню усилителя                                |  |
|                                    |             | Перемещение курсора                           |  |
| SETUP<br>SEARCH                    | ENTER       | Ввод настроек                                 |  |
| BAND                               | SEARCH      | Прямая настройка на частоту/Поиск RDS станций |  |
|                                    | RETURN      | Возврат                                       |  |
|                                    | BAND        | Переключение между диапазонами АМ и FM        |  |
| STANDARD DIST SIMULATION & FORMADO | MODE        | Переключение режима настройки                 |  |
| 1234                               | TUNING      | Настройка (по возрастанию/убыванию частоты)   |  |
| 5 6 7 8<br>30. NNO PERS TUP        | 0_0         | Выбор предварительно настроенных каналов (1   |  |
| SHIFT 9 0 +10                      | 0-9         | – 8) / Прямой ввод частоты (0 – 9)            |  |
| PERCENT SLEEP V.SEL                | SHIFT       | Выбор блока памяти                            |  |
| DENON<br>RC-1147                   | MEMORY      | Сохранение предварительных настроек на        |  |
|                                    | MEMOITI     | радиостанции                                  |  |
|                                    |             | Включение/выключение телевизора (стандартная  |  |
|                                    | IVFUWER     | настройка по умолчанию: SONY)                 |  |
|                                    |             | Переключение входов телевизора (стандартная   |  |
|                                    | IVINPUT     | настройка по умолчанию: SONY)                 |  |
| <u>(</u> )                         |             |                                               |  |

5

- Если на какую-либо станцию не удается настроиться в автоматическом режиме, настраивайтесь на нее вручную.
- При ручной настройке на станции длительное нажатие кнопки TUNING ▲ и TUNING ▼ производит непрерывное изменение частоты.
- Продолжительность отображения экранного меню (настройка по умолчанию: 30 секунд) можно задавать в меню «TUNER» (ビア стр. 53). Для возврата к исходному экрану используйте кнопки ムマ くト.

#### Предварительная настройка на радиостанции (ручная) Настройки на ваши избранные радиостанции можно сохранить в памяти

пастройки на ваши изоранные радиостанции можно сохранить в памяти ресивера и потом легко вызывать их из памяти. Всего можно сохранить до 56 станций.

• Процедура автоматической настройки на станции описывается в разделе «Автоматическое сохранение предварительных настроек» (СЭС стр. 40). Если автоматическое сохранение производится после ручного сохранения, то все ранее сохраненные предваритель-

 Настройтесь на радиостанцию, предварительную настройку на которую хотите сохранить.

ные настройки будут заменены новыми.

#### **2** Нажмите кнопку MEMORY.

Кнопкой SHIFT выберите блок памяти (А – G), в котором хотите сохранить станцию (до 8 станций в блоке), а кнопкой CH+, CH– или кнопками 1 – 8 выберите номер ячейки памяти (канала), в которой будет сохранена станция

| CH (MUTE)                                                                                                    |
|----------------------------------------------------------------------------------------------------|
|                                                                                                    |
| MENU CH LEVEL                                                                                                    |
|                                                                                                    |
| SEARCH RETURN                                                                                                    |
|                                                                                                    |
|                                                                                                    |
| STANDARD D/ST SIMULATION NPUTMODE                                                                                        |
|                                                                                                    |
| ABC         DEF         GHI           5         6         7         8           JKL         MNO         PORS         TUV |
| SHIFT 9 0 +10                                                                                                    |

#### Для завершения данной операции настройки нажмите еще раз кнопку MEMORY.

 Для сохранения предварительных настроек на другие станции повторяйте этапы 1 – 4.

#### Настройки, используемые по умолчанию

| Блок (А – G) и канал<br>(1 – 8) | Настройки, используемые по умолчанию                          |
|---------------------------------|---------------------------------------------------------------|
| A1 – A8                         | 87,5 / 89,1 / 98,1 / 108,0 / 90,1 / 90,1 / 90,1 /<br>90,1 МГц |
| B1 – B8                         | 522 / 603 / 999 / 1404 / 1611 кГц,<br>90,1 / 90,1 / 90,1 МГц  |
| C1 – C8                         | 90,1 МГц                                                      |
| D1 – D8                         | 90,1 МГц                                                      |
| E1 – E8                         | 90,1 МГц                                                      |
| F1 – F8                         | 90,1 МГц                                                      |
| G1 – G8                         | 90,1 МГц                                                      |

# Задание имени для предварительно настроенных станций (Preset Name) (стр. 41)

#### Выбор предварительно настроенных станций

- Нажимая кнопку SHIFT, выберите блок памяти (А - G).
  - Кнопками СН+, СН- или 1 8 выберите нужную предварительно настроенную станцию (канал).

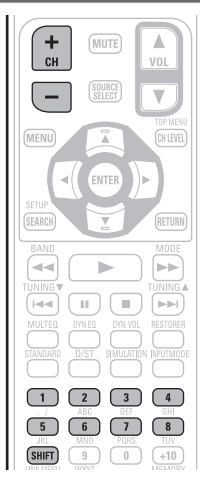

Ø

Эту операцию можно также производить с помощью органов управления передней панели ресивера. Для этого сделайте следующее: нажмите кнопку TUNING PRESET, затем, вращая переключатель SOURCE SELECT, выберите предварительно настроенную станцию.

# SOURCE SELECT TUNING PRESET

#### Прямое задание частоты

Для настройки на радиостанцию вы можете просто ввести ее частоту.

# Нажмите кнопку SEARCH. Используя кнопки 1 - 9, введите частоту. При нажатии кнопки ⊲ удаляется последняя введенная цифра. По завершении ввода частоты нажмите кнопку ENTER.

Будет настроена радиостанция, для которой была введена частота.

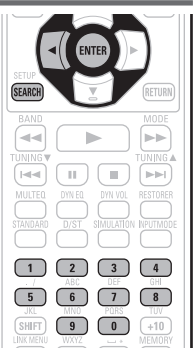

#### **RDS (Система радиоданных)**

Система RDS (работает только в диапазоне FM) является радиовещательным сервисом, который позволяет станциям передавать вместе с основным сигналом программы дополнительную информацию.

#### ПРИМЕЧАНИЕ

Описанные ниже операции с применением кнопки SEARCH не действуют в регионах, в которых отсутствует RDS вещание.

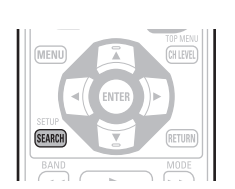

#### Поиск RDS станций

Используйте эту функцию для автоматической настройки на FM станции, поддерживающие сервис RDS.

Нажмите кнопку TUNER, чтобы в качестве источника входного сигна-1 ла выбрать устройство «TUNER». Нажимая кнопку SEARCH, выберите пункт DVD BD TUNER DOCK «RDS SEARCH» [Поиск RDS станций]. SAT TU SAT/CBL GAME VLAUX • RDS-RDS Station 3 SELECT 2 CH A1 (MUTE) FM105.50MHz PS Name [CH+<mark>-</mark>]:Search [SRCH]:PTY

#### Нажмите кнопку СН+ или СН-.

- Начнется автоматический поиск в эфире RDS станции по возрастанию или убыванию частоты.
- Если при использовании описанной выше операции ни одна RDS станция найдена не будет, поиск будет производиться по всем диапазонам приема.
- Когда радиовещательная станция будет найдена, ее имя появится на дисплее ресивера.
- Если при поиске по всем частотам ни одна RDS станция не будет найдена, на дисплее появится сообщение «NO RDS» [RDS станций нет].

#### (

3

Если в пределах 5 секунд после появления на дисплее имени станции снова нажать кнопку СН+ или СН-, то начнется поиск в эфире другой станции.

#### Код РТҮ (тип программы)

Код РТҮ является идентификатором типа RDS программы. Ниже приводятся типы программ и их обозначение на дисплее.

| NEWS      | Новости                  | WEATHER   | Информация о погоде         |
|-----------|--------------------------|-----------|-----------------------------|
| AFFAIRS   | Текущие события          | FINANCE   | Финансовые новости          |
| INFO      | Информационные передачи  | CHILDREN  | Детские передачи            |
| SPORT     | Спортивные передачи      | SOCIAL    | Социальные передачи         |
| EDUCATE   | Образовательные передачи | RELIGION  | Религиозные передачи        |
| прама     | Радиоодоктокли           |           | Передачи, слушатели которых |
| DRAINA    | Радиоспектакли           | PHONE IN  | могут позвонить в студию    |
| CULTURE   | Культура                 | TRAVEL    | Путешествия                 |
| SCIENCE   | Наука                    | LEISURE   | Досуг                       |
| VARIED    | Разное                   | JAZZ      | Джаз                        |
| POP M     | Поп-музыка               | COUNTRY   | Музыка кантри               |
| ROCK M    | Рок-музыка               | NATION M  | Народная музыка             |
| EASY M    | Легкая музыка            | OLDIES    | Музыка прошлых лет          |
|           | Легкая классическая      |           |                             |
|           | музыка                   |           | Фольклорная музыка          |
| 01 466106 | Серьезная классическая   | DOCUMENT  |                             |
| CLASSICS  | музыка                   | DOCOMIENT | документальные передачи     |
| OTHER M   | Прочая музыка            |           |                             |

#### Поиск станций по типу программы

Используйте эту функцию для поиска RDS станций, передающих программы определенного типа (РТҮ).

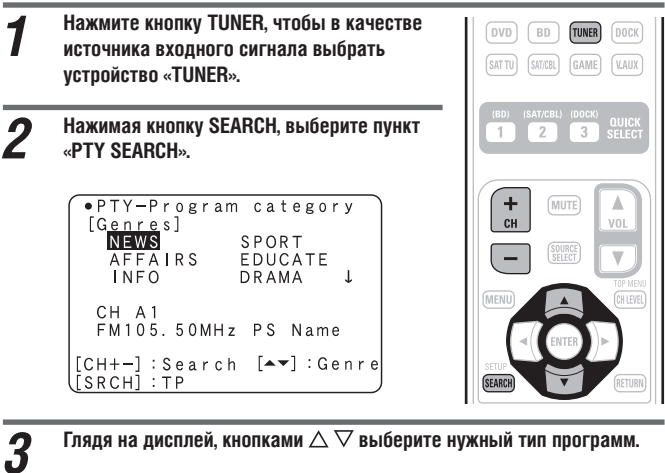

Глядя на дисплей, кнопками riangle 
abla 
bla выберите нужный тип программ.

#### Нажмите кнопку СН+ или СН-. 4

Начнется автоматический поиск станции заданного типа.

- Если при использовании описанной выше операции ни одна станция заданного типа найдена не будет, поиск будет производиться по всем диапазонам приема.
- Когда радиовещательная станция будет найдена, ее имя появится на дисплее ресивера.
- Если при поиске по всем частотам ни одна станция заданного типа не будет найдена. на дисплее появится сообщение «NO PROGRAMME» [Программы заданного типа не найдены].

Если в пределах 5 секунд после появления на дисплее имени станции снова нажать кнопку СН+ или СН-, то начнется поиск другой станции.

#### ТР (Программы, передающие информацию о дорожно-транспортной обстановке)

Код ТР идентифицирует программы, передающие информацию о ситуации на дорогах.

Эта программ позволят вам узнать всю информацию о дорожном движении вашего региона, не выходя из дома.

#### Поиск ТР станций

Используйте эту функцию для поиска RDS станций, передающих информацию о дорожно-транспортной обстановке (TP) .

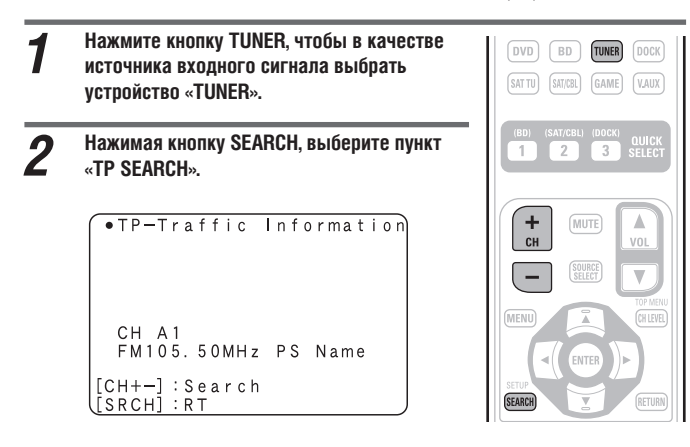

#### Нажмите кнопку СН+ или СН-. 3

- Начнется автоматический поиск в эфире ТР станции.
- Если при использовании описанной выше операции ни одна ТР станция • найдена не будет, поиск будет производиться по всем диапазонам приема.
- Когда станция будет найдена, ее имя появится на дисплее ресивера.
- Если при поиске по всем частотам ни одна ТР станция не будет найдена, на дисплее появится сообщение «NO PROGRAMME» [Программы заданного типа не найдены].

#### P

Если в пределах 5 секунд после появления на дисплее имени станции снова нажать кнопку СН+ или СН-, то начнется поиск другой станции.

#### **RT (Радиотекст)**

Функция RT позволяет RDS станции передавать текстовые сообщения, которые отображаются на дисплее.

При приеме текстовой информации на дисплее отображается индикатор «RT».

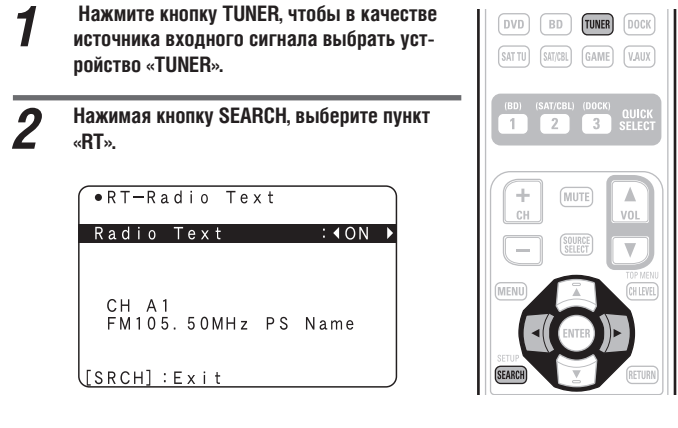

- Текстовая информация, передаваемая станцией, отображается на дисп-. лее при приеме RDS станции.
- Дисплейное отображение можно выключить кнопками ⊲ ▷. .
- Если принимаемая в данное время радиостанция не передает текстовую информацию, на дисплее отображается сообщение «NO TEXT DATA» [Текстовая информация отсутствует].

## Выбор режима прослушивания (режима пространственного звучания)

Ресивер позволяет воспроизводить аудиосигналы в многоканальном (пространственное звучание) или стереофоническом режиме. Выбирайте режим прослушивания в соответствии с воспроизводимым контентом (фильм, музыка и т.п.) или в соответствии со своими предпочтениями.

#### Режимы прослушивания

| Входные аудиосигналы Воспроизведение Режим прослушивания                                                                                                    |                                                                                                    |
|----------------------------------------------------------------------------------------------------|----------------------------------------------------------------------------------------------------|
| 2-канальный<br>Многоканальный<br>Пространс-<br>твенное<br>звучание<br>Стандартное воспроиз-<br>ведение (СЭСТР. 26)                                                                  | <ul> <li>Для двухканальных входных сигналов:</li> <li>Создаются и воспроизводятся сигналы каналов пространственного звучания.</li> <li>Для многоканальных входных сигналов:</li> <li>В режиме пространственного звучания воспроизводятся записанные в источни-<br/>ке сигналы пространственного звучания. (Звук воспроизводится в соответствии<br/>с настройками размеров акустических систем, заданными в пункте «Speaker<br/>Config.» [Конфигурация акустических систем]) (ССС стр. 49).</li> <li>Возможно создание сигналов тыловых каналов пространственного звучания или<br/>фронтальных верхних каналов, отсутствующих в исходном сигнале.</li> </ul> |
| 2-канальный Сригинальный режим вос-<br>произведения простран-<br>твенное<br>звучание Сригинальный режим вос-<br>произведения простран-<br>ственного звучания DENON<br>(CF) стр. 38) | Оригинальные режимы воспроизведения DENON выбираются в соответствии с эф-<br>фектами пространственного звучания, подходящими для данного типа сигнала,<br>или в соответствии с вашими предпочтениями.                                                                                                    |
| 2-канальный Стереофо-<br>ническое вос-<br>произведение<br>(КЭСтереофоническое вос-<br>произведение<br>(КЭСтереофоническое вос-                                                      | <ul> <li>При использовании многоканальных сигналов они сводятся в два стереофонических канала и воспроизводятся.</li> <li>Сигналы канала сабвуфера также подаются на выход.</li> </ul>                                                                                                    |
| 2-канальный Стереофоничес-<br>кое звучание Стространствен-<br>ное звучание СПространствен-<br>ное звучание СССС СТР. 38)                                                            | Сигнал от источника воспроизводится без каких-либо изменений.<br>• Сигналы тыловых каналов пространственного звучания или фронтальных<br>верхних каналов не создаются.<br>• В этом режиме невозможны регулировки следующих параметров:<br>• Tone (ए cтр. 46);<br>• Dynamic EQ® (ए cтр. 47);<br>• Dynamic Volume™ (ए cтр. 47);<br>• RESTORER (ए cтр. 48);<br>✓ Если используется акустическая система, определенная настройкой как<br>«Small» [Manaя AC], то рекомендуется использовать режим «Standard playback»<br>[Стандартное воспроизведение].                                                                                                    |

#### 

- В зависимости от формата аудиосигнала и количества присутствующих в нем каналов, некоторые режимы воспроизведения выбирать нельзя. Подробнее об этом смотрите в разделе «Типы входных сигналов и соответствующие им режимы пространственного звучания» (С стр. 67).
- Для получения максимального удовольствия от вашего любимого режима звучания настройте по своему вкусу эффекты звукового поля с помощью меню «Surround Parameter» [Параметры пространственного звучания] (😰 стр. 44).
- Режим прослушивания можно выбрать кнопками SURROUND MODE ◄ или SURROUND MODE ►, которые находятся на ресивере. При нажатии этих кнопок режимы пространственного звучания переключаются, как показано ниже.
  - DIRECT 🔸 STEREO 🔸 STANDARD 🔸 MULTI CH STEREO 🔸 ROCK ARENA 🛥
- VIRTUAL --- MATRIX --- VIDEO GAME --- MONO MOVIE --- JAZZ CLUB ---
- SURROUND MOD  $\bigcirc$  $\bigcirc$

\* Включите с помощью пульта дистанционного управления режим прямого чистого воспроизведения.

#### Стандартное воспроизведение

Воспроизведение двухканальных источников в режиме пространственного звучания

| 1                       | Начните воспроизведение источника сигна-<br>ла (෭෭ - стр. 21 - 25).                                                                                                    |                                                                                                    |
|-------------------------|----------------------------------------------------------------------------------------------------|----------------------------------------------------------------------------------------------------|
| 2<br>• [<br>3<br>2<br>2 | Нажимая кнопку STANDARD, выберите для<br>воспроизведения многоканального звука со-<br>ответствующий декодер пространственного<br>звучания.<br>вреключение режима пространственного<br>вучания производится при каждом нажатии кнопи<br>екодера зависит от настроек пункта «Amp Assign»<br>силителя] (С стр. 49) и пункта «Speaker Config<br>кустических систем] (С стр. 49). | и <b>STANDARD</b> . Выбор<br>« (Конфигурация                                                                                                    |
| DO                      | <ul> <li>LBY PLIIz</li> <li>* <sup>1</sup> Этот режим предназначен для 7.1-н<br/>твенного воспроизведения, исполь<br/>ные верхние AC.</li> <li>• На дисплее отображается индикато<br/>как странственного воспроизведен<br/>тыловые AC пространственного зв</li> <li>• На дисплее отображается индикато<br/>с рВИ РЦИ № Мисјон или как странственного зв</li> </ul>           | *<br>канального пространс-<br>зующего фронталь-<br>ор «PLIIz Height».<br>или 7.1-канального<br>ия, использующего<br>учания.<br>ор «PLIIx Cinema», |

Этот режим предназначен для 5.1-канального пространс-**DOLBY PL**II твенного воспроизведения. Выбирайте этот режим в том

случае, если вы не используете фронтальные верхние АС и тыловые АС пространственного звучания

- На дисплее отображается индикатор «PLII Cinema», «PLII Music», «PLII Game» или «Pro Logic».
- DTS NEO:6 Этот режим предназначен для 5.1-, 6.1- или 7.1-канального пространственного воспроизведения, использующего тыловые АС пространственного звучания.
  - На дисплее отображается индикатор «DTS NEO:6 Cinema» или «DTS NEO:6 Music».
- Этот режим можно выбирать только в том случае, если в пункте «Атр Assign» [Назначение каналов усилителя] выбрана опция «Front Height» [Фронтальные верхние AC] или в пункте «Speaker Config.» – «Front Height» [Конфигурация АС – Фронтальные верхние АС] выбрана опция, отличная от «None» [Не используется].
- Этот режим можно выбрать только в том случае, если в пункте «Атр Assign» выбрана опция «Normal» [Стандартное использование] или в пункте «Speaker Config.» – «S.Back» [Конфигурация акустических систем – Тыловые АС пространственного звучания] выбрана опция, отличная от «None» [Не используется].

# З Чтобы получить максимальное удовольствие от воспроизводимой музыки, выберите с помощью меню «Surround Parameter» - «Mode» [«Параметры пространственного звучания» - «Режим»] (ГЭ стр. 44) режим, наиболее соответствующий контенту.

| Cinema    | Этот режим подходит для просмотра фильмов.                                                               |
|-----------|----------------------------------------------------------------------------------------------------|
| Music     | Этот режим подходит для воспроизведения музыки. По<br>сравнению с режимом «Cinema», в этом режиме больше |
| Game      | звука направляется на фронтальные АС.<br>Этот режим подходит для игровой приставки.                      |
| Pro Logic | Этот режим подходит для воспроизведения 2-канальных                                                      |
|           | источников сигнала в формате Dolby Pro Logic.                                                            |
| Height    | * Этот режим предназначен для декодера пространственно-                                                  |
|           | го звучания «Dolby PLIIz». Если действует декодер «Dolby                                                 |

PLIIz», другой режим выбрать невозможно. • Если для пункта меню «Surround Parameter» – «Front Height» [«Параметры пространственного звучания» – «Фронтальные верхние каналы»] (12) стр. 45) выбрана опция «On» [Вкл.], то включается режим «Height».

- Воспроизведение многоканальных источников сигнала (Dolby Digital, DTS и т.п.) в режиме пространственного звучания
- Начните воспроизведение источника сигнала (127) стр. 21 25).
- 2 Для воспроизведения многоканального сигнала кнопкой STANDARD выберите соответствующий декодер пространственного звучания.

| STANDARD D/ST SIMULATION INPUTMODE                                                                                                    |
|----------------------------------------------------------------------------------------------------|
| 1         2         3         4            ABC         DEF         GHI           5         6         7         8           JKL         MNO         PORS         TUV |

Выберите пространственный режим, глядя

на отображение экрана, иллюстрация которого приведена справа (மி раздел «Отображение текущего режима пространственного звучания»).

Выбор декодера зависит от входного сигнала, настройки пункта «Amp Assign» (12) стр. 49) и настройки пункта «Speaker Config.» (12) стр. 49).

#### Отображение текущего режима пространственного звучания

| Входной сигнал              | Режим пространственного звучания  | Отображение на дисплее  |  |  |  |  |
|-----------------------------|-----------------------------------|-------------------------|--|--|--|--|
| DOLBY DIGITAL               | DOLBY DIGITAL                     | DOLBY DIGITAL           |  |  |  |  |
| (кроме 2-канального) /      | DOLBY DIGITAL EX                  | DOLBY DIGITAL EX        |  |  |  |  |
| DOLBY DIGITAL EX            | DOLBY DIGITAL + PLIIX CINEMA      | DOLBY DIGITAL + PLIIX C |  |  |  |  |
|                             | DOLBY DIGITAL + PLIIX MUSIC       | DOLBY DIGITAL + PLIIX M |  |  |  |  |
|                             | DOLBY DIGITAL + PLIIZ HEIGHT      | DOLBY DIGITAL + PLIIZ   |  |  |  |  |
| DOLBY DIGITAL Plus          | DOLBY DIGITAL Plus                | DOLBY DIGITAL +         |  |  |  |  |
|                             | DOLBY DIGITAL Plus + EX           | DOLBY B 4 + EX          |  |  |  |  |
|                             | DOLBY DIGITAL Plus + PLIIX CINEMA | DOLBY В ч + PLIIx C     |  |  |  |  |
|                             | DOLBY DIGITAL Plus + PLIIX MUSIC  | DOLBY B + + PLIIX M     |  |  |  |  |
|                             | DOLBY DIGITAL Plus + PLIIZ HEIGHT | DOLBY B + + PLIIz       |  |  |  |  |
| DOLBY TrueHD                | DOLBY TrueHD                      | DOLBY TrueHD            |  |  |  |  |
|                             | DOLBY TrueHD + EX                 | DOLBY HD + EX           |  |  |  |  |
|                             | DOLBY TrueHD + PLIIX CINEMA       | DOLBY HD + PLIIX C      |  |  |  |  |
|                             | DOLBY TrueHD + PLIIX MUSIC        | DOLBY HD + PLIIX M      |  |  |  |  |
|                             | DOLBY TrueHD + PLIIZ HEIGHT       | DOLBY HD + PLIIZ        |  |  |  |  |
| BDTS (5.1-канальный) /      | DTS SURROUND                      | DTS SURROUND            |  |  |  |  |
| DTS-ES Discrete 6.1 /       | DTS + PLIIX CINEMA                | DTS + PLIIx C           |  |  |  |  |
| DTS-ES Matrix 6.1 /         | DTS + PLIIX MUSIC                 | DTS + PLIIX M           |  |  |  |  |
| DTS 96/24                   | DTS + PLIIZ HEIGHT                | DTS + PLIIz             |  |  |  |  |
|                             | DTS + NEO:6                       | DTS + NEO:6             |  |  |  |  |
|                             | DTS ES MTRX 6.1*1                 | DTS ES MTRX 6.1         |  |  |  |  |
|                             | DTS ES DSCRT 6.1*2                | DTS ES DSCRT 6.1        |  |  |  |  |
|                             | DTS 96/24 *3                      | DTS 96/24               |  |  |  |  |
| DTS-HD                      | DTS-HD HI RES                     | DTS-HD HI RES           |  |  |  |  |
|                             | DTS-HD MSTR                       | DTS-HD MSTR             |  |  |  |  |
|                             | DTS-HD + NEO:6                    | DTS-HD + NEO:6          |  |  |  |  |
|                             | DTS-HD + PLIIX CINEMA             | DTS-HD + PLIIx C        |  |  |  |  |
|                             | DTS-HD + PLIIX MUSIC              | DTS-HD + PLIIX M        |  |  |  |  |
|                             | DTS-HD + PLIIZ HEIGHT             | DTS-HD + PLIIz          |  |  |  |  |
|                             | DTS Express                       | DTS Express             |  |  |  |  |
| РСМ (многоканальный сигнал) | MULTI CH IN                       | MULTI CH IN             |  |  |  |  |
|                             | MULTI IN + Dolby EX               | MULTI IN + Dolby EX     |  |  |  |  |
|                             | MULTI IN + PLIIX CINEMA           | MULTI IN + PLIIX C      |  |  |  |  |
|                             | MULTI IN + PLIIX MUSIC            | MULTI IN + PLIIX        |  |  |  |  |
|                             | MULTI IN + PLIIZ HEIGHT           | MULTI IN + PLIIZ        |  |  |  |  |
|                             | MULTI CH IN 7.1                   | MULTI CH IN 7.1         |  |  |  |  |

\*1 Это отображается в том случае, если входной сигнал имеет формат «DTS-ES Matrix 6.1», а для настройки «AFDM» (🕼 стр. 55) выбрана опция «ON».

\*2 Это отображается в том случае, если входной сигнал имеет формат «DTS-ES Discrete 6.1».

\*3 Это отображается в том случае, если входной сигнал имеет формат «DTS 96/24».

#### [Вид дисплея]

DOL BΥ Ô

1 Показывает используемый декодер.

• Декодер DOLBY DIGITAL Plus отображается как «DOLBY D+».

2 Показывает декодер, который создает сигнал, выводимый тыловыми АС пространственного звучания.

• «+ PLgz» означает, что звук верхнего фронтального канала подается на верхние фронтальные АС.

#### ø

О входных сигналах, которые можно воспроизводить в каждом из режимов пространственного звучания, смотрите в разделе «Режимы и параметры пространственного звучания» (С) стр. 65).

#### Оригинальные режимы пространственного звучания DENON

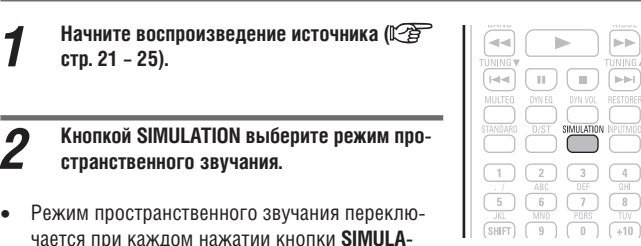

#### чается при каждом нажатии кнопки SIMULA-TION

| MULTI CH   |                                                       |
|------------|-------------------------------------------------------|
| STEREO     | [Многоканальная стереофония] Этот режим предна-       |
|            | значен для воспроизведения стереофонического звука    |
|            | всеми акустическими системами.                        |
| ROCK ARENA | [Рок-арена] Этот режим позволяет создать акустическую |
|            | атмосферу реального концерта на спортивной арене.     |
| JAZZ CLUB  | [Джаз-клуб] Этот режим позволяет создать акустическую |
|            | атмосферу реального концерта в джаз-клубе.            |
| MONO MOVIE | * [Монофонический фильм] Этот режим предназначен для  |
|            | просмотра монофонического фильма с моделированием     |
|            | и воспроизведением пространственного звучания.        |
| VIDEO GAME | [Видеоигра] Этот режим подходит для создания про-     |
|            | странственного звучания в видеоиграх.                 |
| MATRIX     | [Матричный] Этот режим позволяет добавлять ощущение   |
|            | пространства для стереофонических музыкальных         |
|            | ИСТОЧНИКОВ.                                           |
| VIRTUAL    | [Виртуальный] Этот режим предназначен для получения   |
|            | пространственного звучания с помощью только фрон-     |
|            | тальных акустических систем или наушников.            |

Если при воспроизведении монофонических сигналов в режиме «MONO MOVIE» использовать только один канал (левый или правый), то звук будет несбалансированным, поэтому подключайте оба канала.

#### Ø.

Для некоторых источников сигнала может оказаться невозможным получение удовлетворительного пространственного звучания. В этом случае попробуйте другие режимы и выберите тот, который вам больше понравится.

дение.

Если входной сигнал имеет формат Dolby TrueHD, Dolby Digital Plus, DTS-HD или DTS Express, то в этом случае вы не сможете выбрать оригинальный режим пространственного звучания DENON.

#### Стереофоническое воспроизведение (Stereo)

Этот режим предназначен для стереофонического воспроизведения. В этом режиме можно регулировать тембр звука.

- Звук воспроизводится левой и правой фронтальными АС и сабвуфером.
- Если на вход поступает многоканальный сигнал, то он сводится в двухканальный аудиосигнал и воспроизводится.

Начните воспроизведение источника ( 1 стр. 21 - 25).

> Кнопкой D/ST выберите режим «STEREO». Начнется стереофоническое воспроизве-

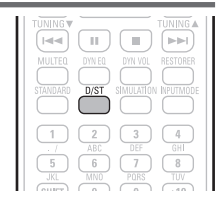

#### Прямое воспроизведение (Direct)

Звук воспроизводится так, как он записан в источнике.

- Тыловые каналы пространственного звучания или фронтальные верхние канала не воспроизводятся.
- В этом режиме невозможны регулировки следующих параметров:
- Tone (ССС стр. 46);

- Dynamic EQ® (Гр стр.47);
- RESTORER (12) crp. 48);
   MultEQ® (12) crp. 46);
- Dynamic Volume™ (СССС стр. 47).

Начните воспроизведение источника ( 1 стр. 21 - 25).

> Кнопкой D/ST выберите режим «DIRECT». Начнется прямое воспроизведение.

|     | DYN VOL<br>SIMULATION |     |
|-----|-----------------------|-----|
| 2   | 3                     | 4   |
| ABC | DEF                   | GHI |
| 6   | 7                     | 8   |
| MNO | PORS                  | TUV |

Если используются «малые» акустические системы (настройка «Small»), то рекомендуем выбирать режим «Standard playback» [Стандартное воспроизведение].

#### ПРИМЕЧАНИЕ

# Расширенный вариант

В этом разделе мы поясняем функции и операции, которые позволят вам лучше использовать ресивер.

- Установка/подключение акустических систем (конфигурации, отличные от 5.1-канальной) 2 стр. 30
- Воспроизведение (дополнительные операции) 🖙 стр. 33
- Детальные настройки системы 🖅 стр. 36
- Управление подключенными компонентами с помощью пульта дистанционного управления 🖙 стр. 55

# Установка/подключение акустических систем (конфигурации, отличные от 5.1-канальной системы)

В этом разделе излагаются методы установки, подключения и настройки акустических систем для АV систем с иной конфигурацией, чем 5.1-канальная. Методы установки, коммутации и настройки 5.1-канальной системы смотрите в разделе «Упрощенный вариант (Простая руководство по настройке)» (😰 стр. 3).

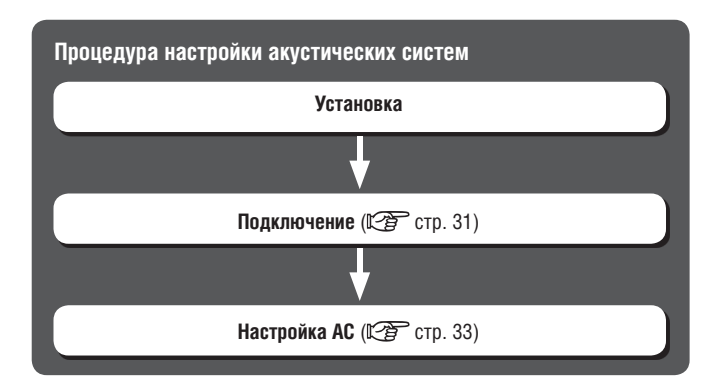

#### Установка

Ресивер поддерживает формат Dolby Pro Logic IIz (С) стр. 70), который создает еще более широкое и глубокое ощущение окружающего акустического пространства. Для использования формата Dolby Pro Logic IIz к ресиверу должны быть подключены фронтальные верхние AC.

#### ¢.

Устанавливайте тыловые АС пространственного звучания на 60 – 90 см выше ушей слушателя.

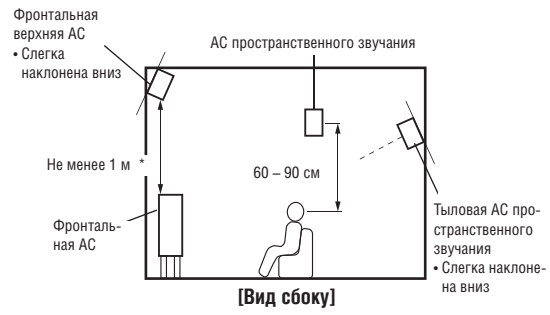

\* Эта конфигурация рекомендуется для воспроизведения формата Dolby Pro Logic IIz

#### ПРИМЕЧАНИЕ

Невозможно одновременно использовать тыловые АС пространственного звучания и верхние фронтальные АС.

# 7.1-канальная установка (используются фронтальные верхние АС)

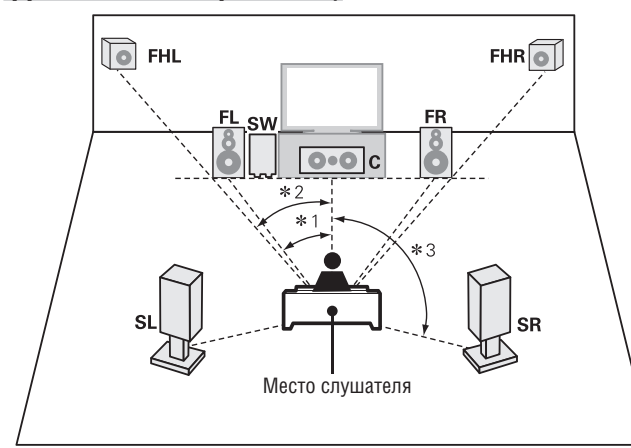

# 7.1-канальная установка (используются тыловые АС пространственного звучания)

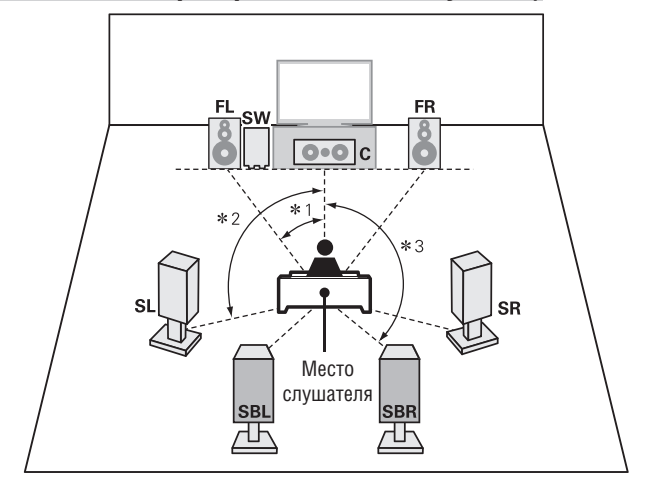

# 6.1- канальная установка (используется одна тыловая AC пространственного звучания)

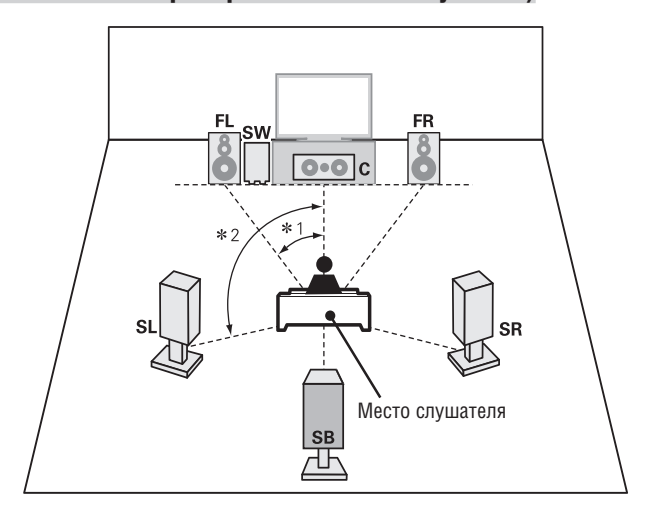

#### 2.1-канальная установка

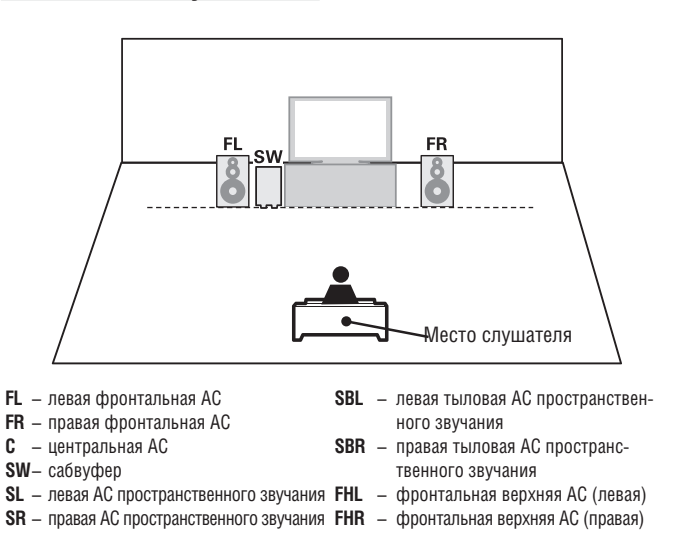

#### Подключение

- Способ подключения акустических систем по схеме каналов 5.1 см. на стр. 4.
- Способ подключения телевизора описан на стр. 5.

#### 7.1-канальная система (используются

#### фронтальные верхние АС)

- Для такого соединения необходим усилитель мощности (продается отдельно)
- Для 7.1-канального воспроизведения (используются фронтальные верхние AC) необходимо в пункте «Pre Assign» [Назначение каналов предусилителя] меню «Setup Speakers» [Настройка акустических систем] (Ст стр. 32) выбрать опцию «Front Height» [Фронтальные верхние AC].

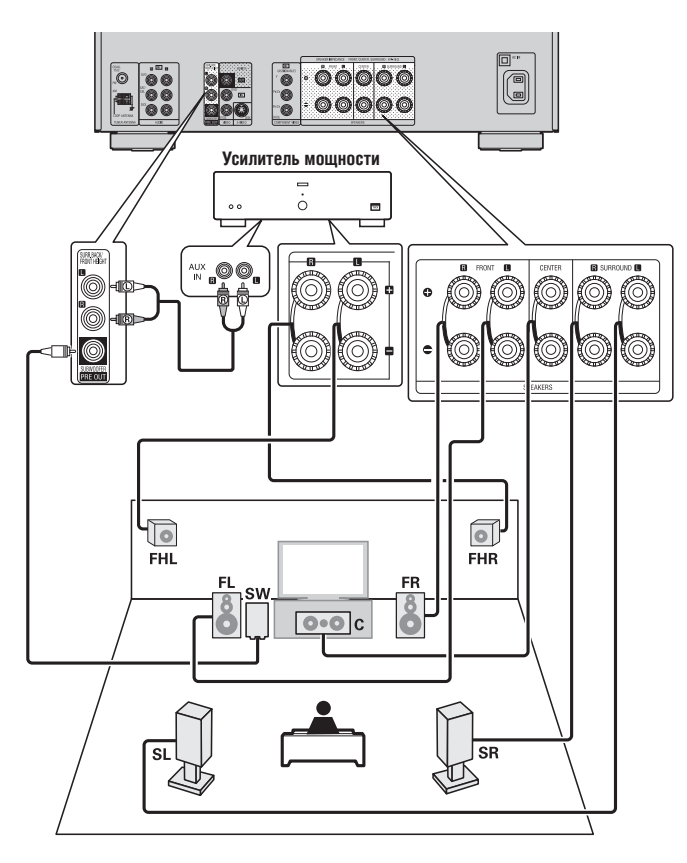

#### 7.1/6.1-канальная схема коммутации

# (используются две или одна тыловая АС пространственного звучания)

- Для такого соединения необходим усилитель мощности (продается отдельно)
- Для 7.1-канального воспроизведения (используются тыловые AC пространственного звучания) необходимо в пункте «Pre Assign» меню «Setup Speakers» (()) стр. 32) выбрать опцию «Normal» [Стандартная конфигурация].

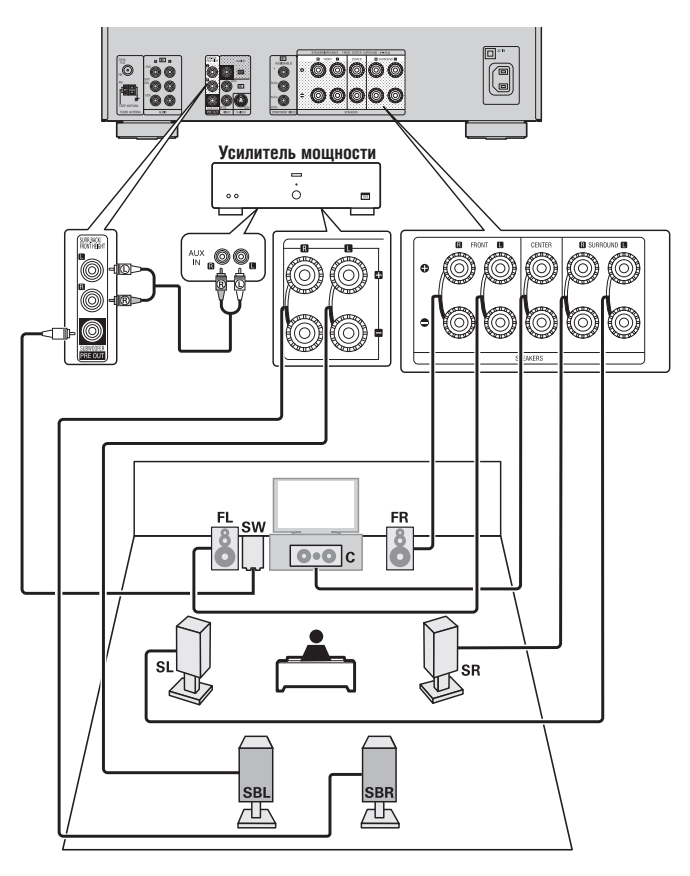

#### 6.1-канальная схема коммутации

Если используется только одна тыловая AC пространственного звучания (при 6.1-канальной схеме коммутации установки), то подключите ее к левому каналу (L) клемм SURR. BACK/PRE OUT.

Настройка AC для такого режима описана в разделе «6.1-канальное воспроизведение (используется одна тыловая AC пространственного звучания)» ( С тр. 30).

#### 2.1/2-канальная система

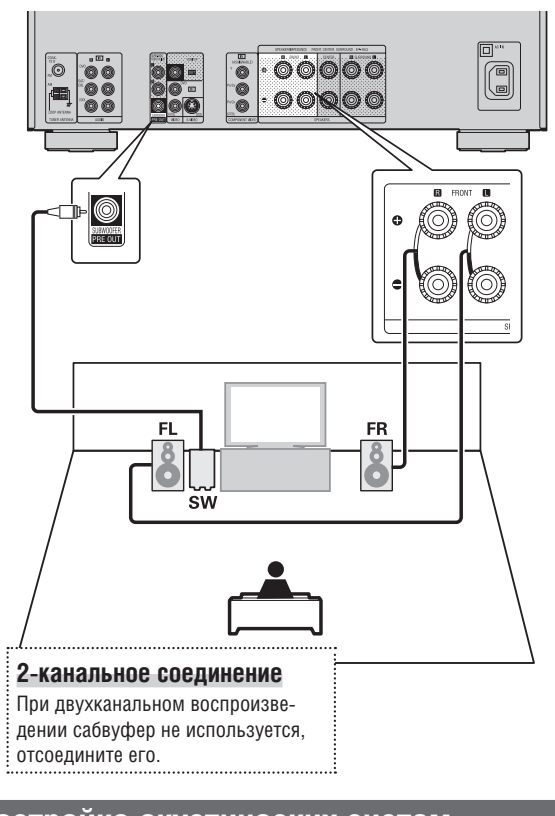

#### Настройка акустических систем

🗌 Рамкой обведены пункты меню, содержащие настройки.

В этом разделе описывается настройка акустических систем в конфигурациях, отличных от 5.1-канальной. Настройка 5.1-канальной установки описана в разделе «Упрощенный вариант», «Настройка акустических систем (функция Audyssey® Auto Setup)» (СЭС стр. 7).

Сначала установите акустические системы и подключите их к ресиверу.

#### Настройка пульта дистанционного 1 управления

Настройте режим работы пульта ДУ Нажмите кнопку АМР, чтобы установить пульт ДУ в режим управления усилителем.

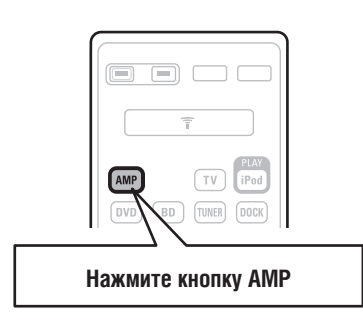

2 Подключите микрофон для настройки

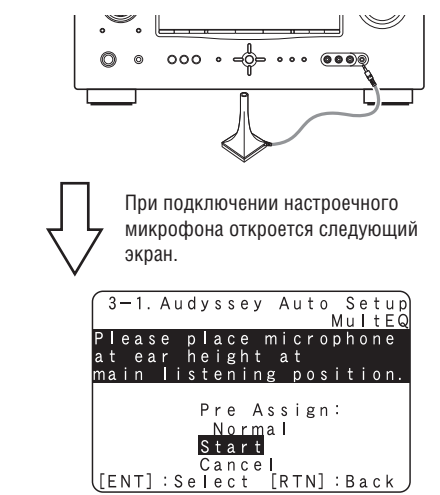

Используя кнопки riangle 
abla, выберите пункт «Amp Assign» [Назначение 3 каналов усилителя].

| ſ      | 3     | - | 1      | •      | A      | u | d      | у      | s      | s      | е      | у      |   | A      | u      | t | 0 | м | S<br>u | e<br>I | t<br>t | u<br>E | pQ |
|--------|-------|---|--------|--------|--------|---|--------|--------|--------|--------|--------|--------|---|--------|--------|---|---|---|--------|--------|--------|--------|----|
| P<br>a | <br>† | e | a<br>e | s<br>a | e<br>r |   | p<br>h | <br>e  | a<br>i | C<br>g | e<br>h | t      | m | i<br>a | c<br>t | r | 0 | p | h      |        |        | е      |    |
| m      | a     | i | n      |        | Ì      | i | s      | ť      | ė      | n      | ï      | n      | g | ű      | p      | 0 | s | i | t      | i      | 0      | n      |    |
|        |       |   |        |        |        |   |        | P<br>∢ | r<br>N | e<br>o | r      | A<br>m | s | s<br>I | i      | g | n | : |        |        |        |        | •  |
|        |       |   |        |        |        |   |        | S<br>C | t<br>a | a<br>n | r<br>c | t<br>e | ļ | _      |        |   | _ |   | _      |        |        |        |    |
| L      |       |   |        |        |        |   |        |        |        |        |        |        | L | R      | T      | N | ] | : | B      | a      | С      | k      | J  |

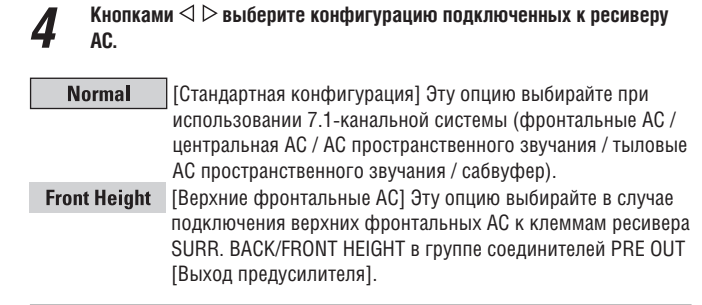

Продолжение на стр. 9. 5 Подготовка

>», шаг 5.

#### ПРИМЕЧАНИЕ

После выполнения процедуры автоматической настройки Audyssey Auto Setup не изменяйте соединения акустических систем или громкость сабвуфера. Если вы это все-таки сделаете, то процедуру Audyssey Auto Setup необходимо выполнить заново.

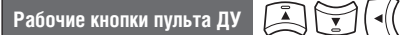

Перемещение курсора (вверх/вниз/влево/вправо)

))•

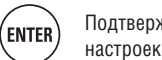

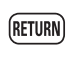
# Воспроизведение (дополнительные операции)

Воспроизведение (основные операции) (С стр. 20)

Выбор режима прослушивания (режима пространственного звучания) (П стр. 26)

- Функция управления по интерфейсу HDMI (127 стр. 33)
- Функция выключения ресивера через заданное время () CF ctp. 34)
- Регулировка уровня громкости акустических систем () стр. 34)
- 🖵 Функция быстрого выбора режима (🖙 стр. 35)
- Различные функции памяти () стр. 35)

## Удобные функции

## Функция управления по интерфейсу HDMI

Если телевизор или проигрыватель подключен к ресиверу по интерфейсу HDMI (при таком соединении они поддерживают функцию управления), то для настройки функции управления каждого компонента необходимо произвести описанные ниже действия.

Выключение питания ресивера может быть привязано к выключению телевизора.

Вы можете включать/выключать устройства, работающие с выходным аудиосигналом телевизора, с помощью операций управления телевизором.

Если в операции настройки выходного аудиосигнала телевизора выбрать значение настройки «Output audio from amp» [Вывод аудиосигнала с усилителя], то при этом вместе с телевизором будет включаться усилитель.

- Уровень громкости ресивера можно регулировать с помощью операции регулировки громкости телевизора.
- Можно переключать источники входного сигнала ресивера в связи с переключением входов телевизора.
- С началом воспроизведения на определенном устройстве ресивер переключается на входной источник, соответствующий этому устройству воспроизведения.

#### ПРИМЕЧАНИЕ

- Если для пункта «HDMI Control» [Управление по интерфейсу HDMI] выбрана опция «ON» [Вкл.], то ресивер потребляет больше электроэнергии в дежурном режиме.
- Функция управления по интерфейсу HDMI может работать только с телевизорами, поддерживающими эту функцию. Для того чтобы функция управления работала, ресивер и телевизор должны быть соединены кабелем HDMI.
- В зависимости от подключенного телевизора или проигрывателя отдельные операции могут не работать. Заранее выясняйте возможность управления компонентами в инструкциях по их использованию.
- Если для пункта меню «Power Off Control» [Управление выключением питания] выбрана опция «OFF» [Выкл.] (() стр. 51), то ресивер не будет выключаться при выключении подключенных компонентов.
- При изменении конфигурации подключенных компонентов, например, при добавлении других HDMI компонентов, может потребоваться дополнительная настройка всей системы.
- Если для пункта меню «Power Off Control» выбрана опция «ON» [Вкл.], то в пункте настройки «Input Assign» [Назначение входов] невозможно назначить разъем HDMI на входной источник «TV» [Телевизор] (СЭС стр. 41).

- Настройте выходной разъем HDMI, используемый для функции управления по интерфейсу HDMI. Для пункта «HDMI Control» (ГСЭГ стр. 51) выберите опцию «ON».
- Включите питание всех компонентов, подключенных кабелем HDMI.
- **3** Настройте функцию управления по HDMI для всех компонентов, подключенных кабелем HDMI.
- Для проверки настроек сверяйтесь с инструкциями по использованию подключенных компонентов.
- При отсоединении каких-либо компонентов этапы 1 и 2 необходимо выполнить заново.
- **4** Выберите на телевизоре вход HDMI, к которому подключен ресивер.
- 5 Выберите на ресивере вход HDMI, к которому подключен источник сигнала и проверьте качество изображения, сигналы которого поступают от этого устройства-источника.
- **6** При переключении телевизора в дежурный режим убедитесь в том, что ресивер также переходит в дежурный режим.

## 

Если функция управления компонентами по интерфейсу HDMI не работает надлежащим образом, проверьте следующее:

- Поддерживают ли телевизор и устройство воспроизведения функцию управления по интерфейсу HDMI?
- Выбрана для пункта «HDMI Control» (С стр. 51) опция «ON»?
- Выбрана для пункта «Power Off Control» (Г стр. 51) опция «All» [Все] или «Video» [Видео]?
- Правильно ли настроена функция управления по HDMI для всех устройств?

## ПРИМЕЧАНИЕ

При выполнении любой из указанных ниже операций функция блокировки может быть перезагружена к исходным настройкам, в этом случае необходимо заново выполнить этапы 2 и 3.

- Изменены настройки пункта «Input Assign» «HDMI» (🕼 стр. 41).
- Изменено соединения между устройствами и HDMI или увеличено количество компонентов.

## Удобные функции

## Функция автоматического выключения ресивера

Питание ресивера моет быть автоматически выключено по истечении заданного времени.

Эта функция очень удобна, если вы собираетесь спать.

Нажимая кнопку SLEEP, выберите время, которое хотите задать.

На дисплее начнет светиться индикатор «SLEEP».

При каждом нажатии кнопки SLEEP время ٠ переключается в последовательности, показанной ниже:

| 1<br>JKL<br>SHIFT<br>LINK MENU<br>POWER | 2<br>ABC<br>6<br>MNO<br>9<br>WXYZ | 3<br>DEF<br>7<br>PORS<br>0<br>SLEEP | 4<br>GHI<br>8<br>TUV<br>+10<br>MEMORY<br>V.SEL |   |
|-----------------------------------------|-----------------------------------|-------------------------------------|------------------------------------------------|---|
|                                         | DEN<br>RC-                        | ION                                 |                                                |   |
|                                         |                                   |                                     |                                                | J |

| [Таймер выключен]<br>→ OFF → 10 мин → | 20 — | 30 — | 40 — | 50 — |
|---------------------------------------|------|------|------|------|
| - 120 - 110 - 100 -                   | 90 🗕 | 80 🖛 | 70 🖛 | 60 🔫 |

## Отмена срабатывания таймера автоматического выключения

Кнопкой SLEEP выберите опцию «OFF». Индикатор «SLEEP» на дисплее погаснет.

- Настройка таймера автоматического выключения сбрасывается при переключении ресивера в дежурный режим
- или при его полном отключении от сети. При выключении питания основной зоны с помошью таймера, питание второй зоны также выключается.

| ◎ ◎ ○○○ ∘ |         | ) |   | SLEEP |
|-----------|---------|---|---|-------|
|           | $\odot$ | 0 | 0 |       |

## Регулировка уровня громкости акустических систем

Вы можете настроить уровни громкости каналов либо в соответствии с источником сигнала, либо в соответствии со своими предпочтениями. Эта регулировка описывается ниже.

## Регулировка уровня громкости отдельных акустических систем

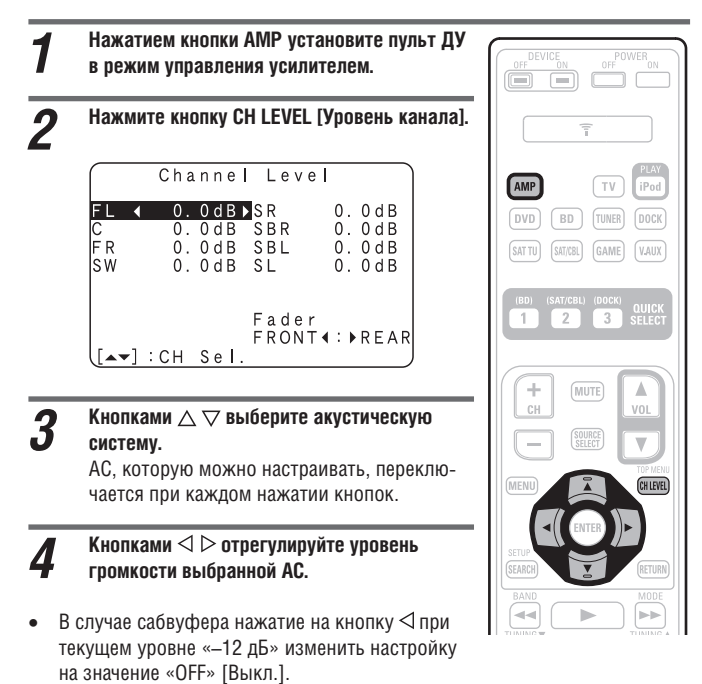

# 

Если подключены наушники, то можно настраивать уровень канала наушников

## **Регулировка уровня громкости групп акустических сис**тем (функция Fader)

Функция Fader [Микшерный потенциометр] позволяет вам балансировать звук фронтальных (фронтальных АС/верхних фронтальных АС/ центральной АС) и тыловых (АС пространственного звучания и тыловых АС пространственного звучания) акустических систем.

TV iPod

3 2

W

CH LEVEL

÷ (MUTE)

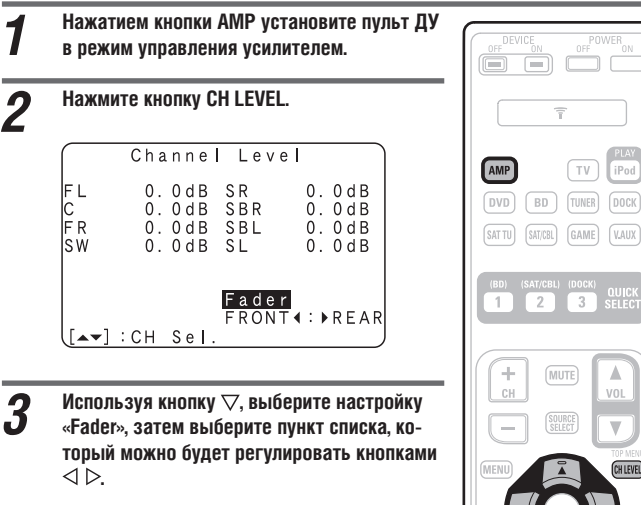

Используя кнопки << >, отрегулируйте уровень громкости акустических систем ( 🗠 смещение баланса в сторону фронтальных АС, ▷: смещение баланса в сторону тыловых АС).

- Функция Fader на сабвуфер не действует.
- Микшерный потенциометр можно регулировать до тех пор, пока уровень громкости АС не достигнет минимального уровня -12 дБ.

## Функция быстрого выбора (Quick Select)

Все настройки, выполненные на этапе 1, можно сохранить в памяти. Сохраняя в памяти часто используемые настройки, вы обеспечиваете быстрый доступ к ним и каждый раз при воспроизведении можете использовать одинаковые настройки.

#### □ Сохранение настроек

 Задайте для параметров, перечисленных ниже, те настройки, которые вы хотите сохранить.

 Приt source [Источник входного]

- при соигсе [источник входного сигнала] (С стр. 20)
   Volume [Уровень громкости] (С
- 2) Volume [уровень промкости] (се стр. 20)

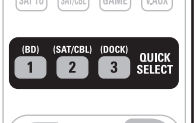

- 3 Surround mode [Режим пространственного звучания] (С стр. 26)
- ④ Video Select [Выбор видео] (🖅 стр. 42)
- ⑤ Настройки системы Audyssey (MultEQ®, Dynamic EQ®, Dynamic Volume™ [Многофункциональный эквалайзер, динамический эквалайзер, динамический уровень громкости] (௴ стр. 46)

Нажимайте одну из кнопок QUICK SELECT (Q1, Q2 или Q3) до тех пор, пока на дисплее не появится индикатор «Memory». Действующие настройки будут сохранены.

#### [Настройки Quick Select, используемые по умолчанию]

|                | Входной источник | Уровень громкости |
|----------------|------------------|-------------------|
| QUICK SELECT 1 | BD               | —40 дБ            |
| QUICK SELECT 2 | SAT/CBL          | —40 дБ            |
| QUICK SELECT 3 | DOCK             | —40 дБ            |

#### Вызов сохраненных настроек из памяти

Нажмите кнопку QUICK SELECT, с назначением на которую сохранены нужные вам настройки. На дисплее начнет светиться индикатор Q1, Q2 или Q3.

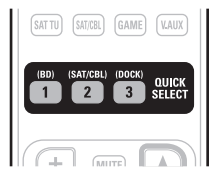

## Присвоение имени настройкам быстрого выбора

См. раздел «Присвоение имени настройкам быстрого выбора» (🖅 стр. 53).

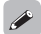

 Кнопка QUICK SELECT на передней панели ресивера действует точно так же, как и одноименная кнопка пульта дистанционного управления.

| (000) · | QUICK SELECT |
|---------|--------------|
|         |              |

#### ПРИМЕЧАНИЕ

Если источники входного сигнала, сохраненные в памяти функцией быстрого выбора, были удалены с помощью пункта меню «Source Delete» [Удаление источников сигнала] () стр. 52), то их выбирать невозможно. В этом случае сохраните их снова.

#### Различные функции памяти

## Функция Personal memory plus [Пополнение памяти персональных настроек]

Эта функция устанавливает настройки (входной режим, режим пространственного звучания, режим выхода HDMI, MultEQ, Dynamic Volume, задержку аудиосигнала и т.п.), использовавшиеся в прошлый раз, для каждого источника входного сигнала.

Параметры пространственного звучания, настройки тембра и уровни громкости отдельных акустических систем сохраняются отдельно для каждого из режимов пространственного звучания.

## □ Last function memory [Память последней функции]

Эта функция сохраняет настройки, которые использовались перед переключением ресивера в дежурный режим.

При последующем включении ресивера все действовавшие настройки восстанавливаются.

# Как делать детальные настройки

| с руктура меню                                                                                                    | Параметры настройки                                                                                  | номер | IIYUMI                             |                                                                                                    | 200     |
|----------------------------------------------------------------------------------------------------|----------------------------------------------------------------------------------------------------|-------|------------------------------------|----------------------------------------------------------------------------------------------------|---------|
|                                                                                                    | 1. Audio Adjust [Настройка звука]                                                                    | 1-1   | Surround Parameter                 | Регулировка параметров пространственного звучания.                                                                                                    | 44      |
| ля использования меню подключите телевизор                                                                                                    |                                                                                                    | 1-2   | Tone                               | Регулировка тембра звучания                                                                                                    | 46      |
| ресиверу и вывелите меню на телеэкран. Работа                                                                                                    |                                                                                                    | 1-3   | Audyssey Settings                  | Настройка функций MultEQ®, Dynamic EQ® и Dynamic Volume <sup>тм</sup>                                                                                      | 46      |
| росивсру и выведите тисто на телеокран. Тасота<br>ено описене на спелионней стренине                                                                                                    | 1. Surround Parameter                                                                                | 1-4   | Manual EQ                          | Использование графического эквалайзера для настройки тембра каждой АС                                                                                      | 48      |
| спо онисала на мисдулощей опралице.                                                                                                    | 2. Tone<br>3. Audyssey Settings<br>4. Manual EQ<br>5. RESTORER                                       | 1-5   | RESTORER                           | Преобразует сжатые источники аудиосигналов в несжатый формат и приме-<br>няет подъем частотной характеристики низких частот для более глубокого<br>акуания | 48      |
|                                                                                                    | 6. Audio Delay                                                                                       | 1-6   | Audio Delay                        | оот непти.<br>Компенсация неправильной синхронизации звука и видеоизображения                                                                              | 48      |
|                                                                                                    | [ENT]:Select [RTN]:Back                                                                              |       |                                    |                                                                                                    |         |
| MENU                                                                                                    |                                                                                                    | č     | Pastus.                            | Оробалистика пиферентись с техниции положодинии.                                                                                                    | 1       |
|                                                                                                    | <ol> <li>ипоглацоп [информация]</li> </ol>                                                           | -7    | Status<br>Audio Immié Siemed       | Отображение информации о текущих настроиках                                                                                                    | 70<br>0 |
| 1. Audio Adjust                                                                                                    | 2. Information                                                                                       | 2-3   | HDMI Information                   | оторажение информации о входном аудиоситнале<br>Отображение информации о входном/выходном HDMI сигнале и устройстве                                        | 24      |
| 3 Auto Setup                                                                                                    | 2. Audio Input Signal                                                                                | •     | Auto Commenda Mada                 | отображения<br>Отображения                                                                                                    | 5       |
| +4. Manual Setup                                                                                                    | 3. HDMI Information                                                                                  | 2-5   | Auto Surrounu moue<br>Ouick Select | Отооражение настроек режима пространственного звучания<br>Отоблажение инфломации о функции Oliick Select                                                   | 54      |
| 5. Input Setup                                                                                                    | 5. Quick Select                                                                                      | 2-6   | Preset Channel                     | Отображение информации о предварительно настроенных радиостанциях                                                                                          | 54      |
|                                                                                                    | [ENT] : Select [RTN] : Back                                                                          |       |                                    |                                                                                                    |         |
| [FNT] : Select                                                                                                    | 3. Auto Setup [Автоматическая настройка]                                                             | 3-1   | Audyssey Auto Setup                | Оптимальные настройки для АС используются автоматически                                                                                                    | 7       |
|                                                                                                    | 3. Auto Setup                                                                                        | 3-2   | Parameter Check                    | Проверка результатов измерения Audyssey Auto Setup                                                                                                    | ÷       |
| Настройки, которые нужно задавать<br>только один раз                                                                                                    | 1. Audyssey Auto Setup<br>2. Parameter Check                                                         |       |                                    |                                                                                                    |         |
| Задайте их, например, сразу после<br>покупки ресивера. Когда эти настройки                                                                                                    | [ENT]:Select                                                                                         |       |                                    |                                                                                                    |         |
| заданы, изменять их оольше не нужно,                                                                                                    | 4. Manual Setup [Ричная настройка]                                                                   | 4-1   | Speaker Setup                      | Настройка размера АС, расстояния до АС, уровня каналов и т.д.                                                                                              | 49      |
|                                                                                                    | 4. Manual Setup                                                                                      | 4-2   | HDMI Setup                         | Настройка выходных аудио/видеосигналов НDMI                                                                                                    | 51      |
| расположения или количества АС.                                                                                                    |                                                                                                    | 4-3   | Audio Setup                        | Настройка для воспроизведения звука                                                                                                    | 52      |
| MENU [Меню]<br>1. Audio Adjust [Настройка аудиопараметров]<br>2. Information [Информация]<br>3. Auto Setup [Автоматическая настройка]<br>4. Manual Setup [Ручная настройка]<br>6. Input Setup [Растройка входов]<br>FENT1: Выбол | T Speaker Setup<br>2. HDMI Setup<br>3. Audmi Setup<br>4. Option Setup<br>[ENT] : Select [RTN] : Back | 4-4   | Option Setup                       | Различные дополнительные настройки                                                                                                    | 52      |
|                                                                                                    | 5. Input Setup [Hacrpoйka входов]<br>(Пример: TUNER)                                                 |       | Auto Preset                        | Использует функцию автоматической предварительной настройки для про-<br>граммирования радиостанний                                                         | 40      |
|                                                                                                    | 5. Input Setup                                                                                       |       | Preset Skip                        | Задает ячейки памяти предварительно настроенных радиостанций, которые                                                                                      | 40      |
|                                                                                                    | 1 A.:+ O BY OSO + TUNER                                                                              |       |                                    | вы не хотите отображать на дисплее во время настройки радио                                                                                                | 3       |
|                                                                                                    | 2. Preset Skip                                                                                       |       | Preset Name                        | Назначение имени ячеике памяти предварительно настроенных радиостанции                                                                                     | 4       |
|                                                                                                    | 3. Preset Name                                                                                       |       |                                    | иомелелие пазлателии влодлего развемов                                                                                                    | + 5     |
| остав пунктов меню «Input Setup» [Настройка                                                                                                    | 4. V I d e o<br>5. R e n a m e                                                                       |       | Video<br>Immit Modo                | Настроики видео                                                                                                    | 44      |
| кодов] может быть разным в зависимости от                                                                                                    | 6. Source Level                                                                                      |       | liiput Moue<br>Rename              | пастроики режима аудиовхода и режима декодера<br>Изменение писпрейного названия источника сигнара                                                          | 47      |
| юранного входного источника.                                                                                                    |                                                                                                    |       | Source Level                       | Настройка уровня воспроизведения лия выбранного входа                                                                                                    | 643     |
| -                                                                                                    | [[ENT] : Select [RTN] : Back ]                                                                       |       | Plavback Mode                      | Настройки лля воспроизведения iPod                                                                                                    | 43      |

# Примеры экранного дисплея и дисплея передней панели

|                                                                                                    | Вид экрана телевизора                                                                                                    | Дисплей на передней панели<br>ресивера                            | Описание                                                                                                    |
|----------------------------------------------------------------------------------------------------|----------------------------------------------------------------------------------------------------|-------------------------------------------------------------------|----------------------------------------------------------------------------------------------------|
| Главное меню<br>(меню верхнего<br>уровня)                                                                        | MENU<br><b>1</b><br><b>1</b><br><b>1</b><br><b>1</b><br><b>1</b><br><b>1</b><br><b>1</b><br><b>1</b>                                                                                                    | 3<br>Audio Adjust                                                 | <ol> <li>В этом поле отображаются пункты меню.</li> <li>Так отображается выбранная строка (пункт<br/>меню).</li> <li>На дисплее отображается пункт меню,<br/>выбранный в данный момент.</li> <li>Для выбора нужного вам пункта пользуйтесь<br/>кнопками △ ▽.</li> <li>Отображается номер меню настройки,<br/>выбранного в данный момент.</li> </ol>                          |
| Дисплейное отоб-<br>ражение во время<br>изменения настроек                                                       | 1       5-1.] Input Assign         Default       HDMI         DVD       2         TV       2         SAT/CBL       3         C1       1         GAME       4         V. AUX       2         IENT]:Select       [RTN]:Back | BD (HDMII) 2                                                      | <ol> <li>Отображается номер меню настройки,<br/>выбранного в данный момент.</li> <li>Для выбора пункта, который вы хотите<br/>настроить, пользуйтесь кнопками △▽⊲▷.</li> <li>Нажмите кнопку ENTER для перехода в тот<br/>режим, в котором можно сделать данную<br/>настройку.</li> </ol>                                                                                     |
|                                                                                                    | Haжмите ENTER<br>Haжмите ENTER<br>Default EDMI Digi Comp<br>BD<br>DVD<br>TV<br>SAT/CBL<br>GAME<br>V. AUX<br>(ENT]:Select [RTN]:Back                                                                                       | Hammute ENTER                                                     | Индикаторы ◄ ► отображаются по бокам<br>того пункта меню, настройку которого можно<br>изменить.<br>Для изменения значения настройки пользуй-<br>тесь кнопками <> ▷.                                                                                                    |
| Дисплейное отоб-<br>ражение во время<br>ввода алфавитно-<br>цифровых симво-<br>лов                               | 3 5-4. Rename<br>DVD :<br>Default<br>[SFT] : a/A [SRCH] : KeyBD<br>[ENT] : OK [RTN] : Cancel                                                                                                    |                                                                   | <ol> <li>При нажатии ⊲ ▷ курсор смещается влево<br/>или вправо.</li> <li>При нажатии △ ▽ в той позиции, где вы<br/>хотите ввести символ, вводится символ.</li> <li>Отображается номер меню настройки,<br/>выбранного в данный момент.</li> <li>Информацию о вводе символов посредством<br/>экранной клавиатуры или цифровых кнопок<br/>пульта ДУ, см. на стр. 38.</li> </ol> |
| Дисплейное<br>отображение во<br>время перезагрузки<br>(возврата настроек<br>к исходным заводс-<br>ким значениям) | 2 [5-4]. Rename<br>DVD : [DVD ]<br>1 Default<br>[▲▼]:Up/Down<br>[ENT]:Select [RTN]:Back                                                                                                    | 2<br>S<br>Default ①<br>Нажмите ENTER<br>2<br>S<br>Default? : 4 No | <ol> <li>Нажатиями кнопки ∨ выберите пункт меню<br/>«Default» [Стандартное значение настроек],<br/>затем нажмите кнопку ENTER.</li> <li>Отображается номер меню настройки,<br/>выбранного в данный момент.</li> </ol>                                                                                                    |

Ниже приводятся типичные примеры вывода меню и информации на экране телевизора и на дисплее ресивера.

## Ввод символов

Значения параметров «Preset Name» [Название предварительно настроенной станции] (Г стр. 41), «Rename» [Переименование] (Г стр. 43) и «Quick Select Name» [Имя для быстрого выбора] (Г стр. 53) Можно изменить Предусмотрено три способа ввода символов, указанных ниже.

## Способы ввода символов

| Способ                                           |   | Выполняемые действия                                                                                                    |
|--------------------------------------------------|---|----------------------------------------------------------------------------------------------------|
| Использование цифровых<br>кнопок (обычный экран) | • | С помощью кнопок пульта ДУ.<br>На каждую кнопку назначено несколько<br>символов, при каждом нажатии кнопки<br>символ меняется.                      |
| Использование кнопок<br>курсора (обычный экран)  | • | С помощью кнопок пульта ДУ или кнопок на панели ресивера.<br>Для ввода символов пользуйтесь кнопами<br>$\Delta \nabla \lhd \triangleright$ и ENTER. |
| Использование экранной<br>клавиатуры             | • | С помощью кнопок пульта ДУ или кнопок на<br>панели ресивера.<br>Для ввода символа выберите нужный<br>символ на экране телевизора.                   |

## Обычный экран

## Отображение обычного экрана ввода

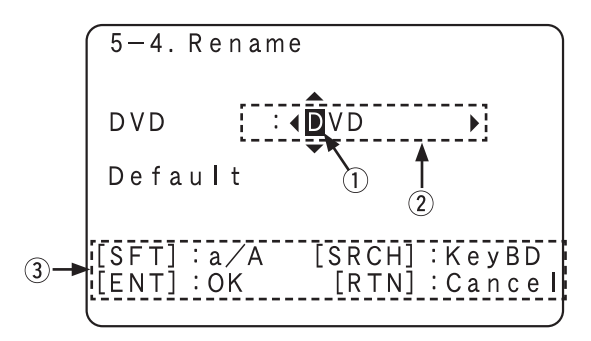

- ① Курсор
- Место ввода символа
- э Подсказка по действующим кнопкам.
  - [SFT] SHIFT Переключение между прописными и строчными буквами.
     [SRCH] SEARCH Переключение на метод ввода с применением
  - экранной клавиатуры.
  - [ENT] ENTER Подтверждение введенного символа.
  - [RTN] RETURN Отмена введенного символа.

## Использование цифровых кнопок

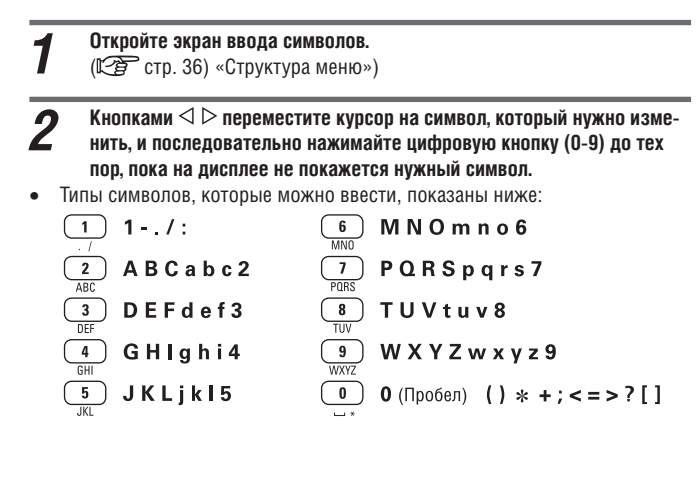

- Тип вводимого символа можно изменять нажатием кнопки SHIFT во время изменения дисплейного имени.
- Для последовательного ввода символов, назначенных на одну кнопку, нажмите >, чтобы сдвинуть курсор вправо после ввода символа, и вводите следующий символ.
- Для ввода символов, назначенных на разные кнопки, нажимайте кнопки последовательно. Курсор автоматически сдвигается на следующую позицию, а введенный символ запоминается.

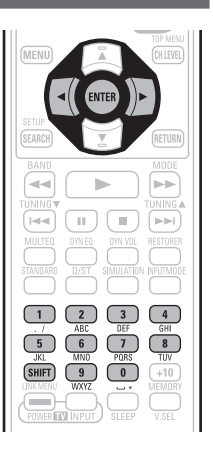

#### **3** Повторяйте шаг 2 для изменения имени, после чего нажмите кнопку ENTER для подтверждения.

Пример: Для изменения имени источника сигнала с «DVD» на «DENON».

| (1) Поместите курсор на «V».                                                                                                    |           | • |
|----------------------------------------------------------------------------------------------------|-----------|---|
| <ul> <li>Дважды нажмите<br/><sup>3</sup><br/>UPEF         .<br/>«V» сменится на «E».         </li> </ul>                                    |           | • |
| <ul> <li>Э Дважды нажмите 6<br/><sub>MND</sub>.</li> <li>«Е» будет автоматически сохранено в памяти, а «D»<br/>изменится на «N».</li> </ul> | < D E N   | • |
| <ul> <li>④ Нажмите ▷.</li> <li>«N» будет сохранено в памяти.</li> </ul>                                                                     | < D E N ■ | Þ |
| (5) Трижды нажмите<br>мио<br>Будет введено «О».                                                                                             | < D E N ♥ | Þ |
| <ul> <li>(6) Нажмите ▷.</li> <li>«О» будет сохранено в памяти.</li> </ul>                                                                   | ♦ DENO    |   |
| <ul> <li>(7) Дважды нажмите 6<br/>мио</li> <li>Будет введено «N».</li> </ul>                                                                | ■ DENO    | • |

(8) Нажмите кнопку **ENTER**, чтобы сохранить в памяти имя источника сигнала.

## Использование кнопок курсора

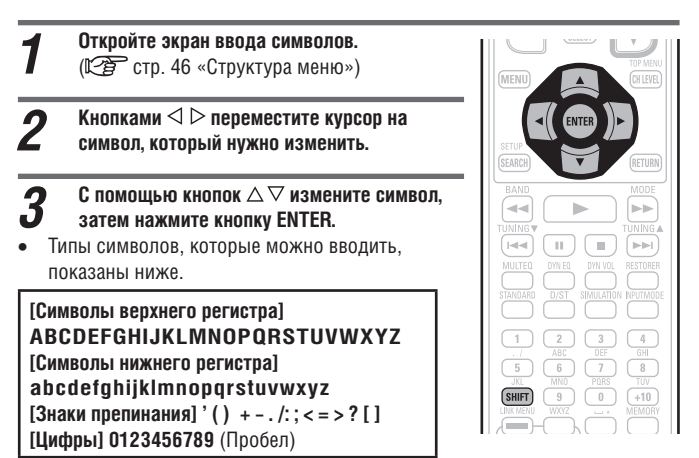

- Тип вводимого символа можно изменять нажатием кнопки SHIFT во время изменения дисплейного имени.
  - Повторяйте шаги 2 и 3 для изменения имени, затем нажмите кнопку ENTER для подтверждения.

Δ

#### Экран с клавиатурой

#### Отображение экранной клавиатуры

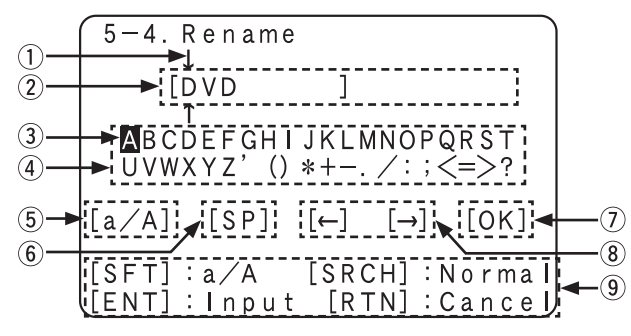

- ① Курсор
- Поле ввода символа
- (3) Kypcop
- (4) Область клавиатуры
- (5) Кнопка переключения верхнего/нижнего регистров (символы/ цифры)
- 6 Кнопка пробела
- (7) Кнопка ОК
- (8) Кнопки перемещения курсора
- э Подсказка по действующим кнопкам.
  - [SFT] SHIFT Переключение между прописными и строчными буквами.
  - [SRCH] SEARCH Переключение на метод ввода с применением экранной клавиатуры.
  - [ENT] ENTER Подтверждение введенного символа. •
  - [RTN] RETURN Отмена введенного символа.

#### Откройте экран ввода символов. 1

- (СЭС стр. 36 «Структура меню»)
- Нажмите SEARCH во время отображении обычного экрана. 2 Откроется экранная клавиатура.

#### 3 Выберите символ, который нужно изменить.

(1) Кнопками  $\Delta \nabla \triangleleft \triangleright$  выберите «[—]» или «[—]».

(2) Нажатиями кнопки ENTER переместите курсор на символ, который нужно изменить.

При каждом нажатии ENTER курсор смещается на один символ.

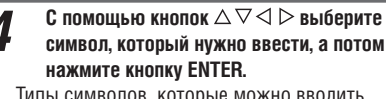

Типы символов, которые можно вводить, показаны ниже.

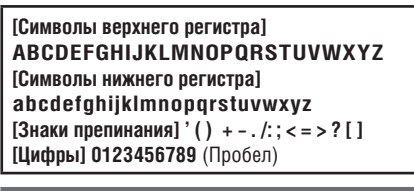

Повторяйте шаги 2 и 3 для изменения имени.

Кнопками riangle 
abla riangle 
ightarrow выберите [«OK»], затем нажмите кнопку ENTER для подтверждения.

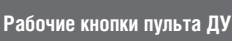

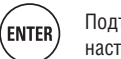

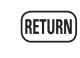

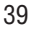

## Настройка входов (Input Setup)

Выполните настройки, связанные с воспроизведением входного источника.

Для использования ресивера изменять эти настройки необязательно. Изменяйте их по мере необходимости.

#### Операции с меню

| 1 | Нажмите кнопку АМР, чтобы переключить пул<br>ления усилителем.  | ьт ДУ в режим управ-            |
|---|-----------------------------------------------------------------|---------------------------------|
| 2 | Нажмите кнопку MENU.<br>Меню откроется на экране телевизора.    | Ī                               |
| 3 | Кнопками $	riangle  abla  abla bidepute нужное меню.$           | AMP TV POD<br>DVD BD TUNER DOCK |
| 4 | Нажмите кнопку ENTER для входа в вы-<br>бранное меню настройки. | (SATTU) (SAT/CBL) (GAME) (VAUX) |

- Для возврата к предыдущему пункту нажмите кнопку RETURN.
  - Для выхода из меню нажмите кнопку MENU в то время, когда отображается меню. Меню исчезнет с дисплея.

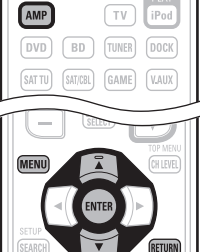

## Пункты, которые можно настраивать в меню Input Setup

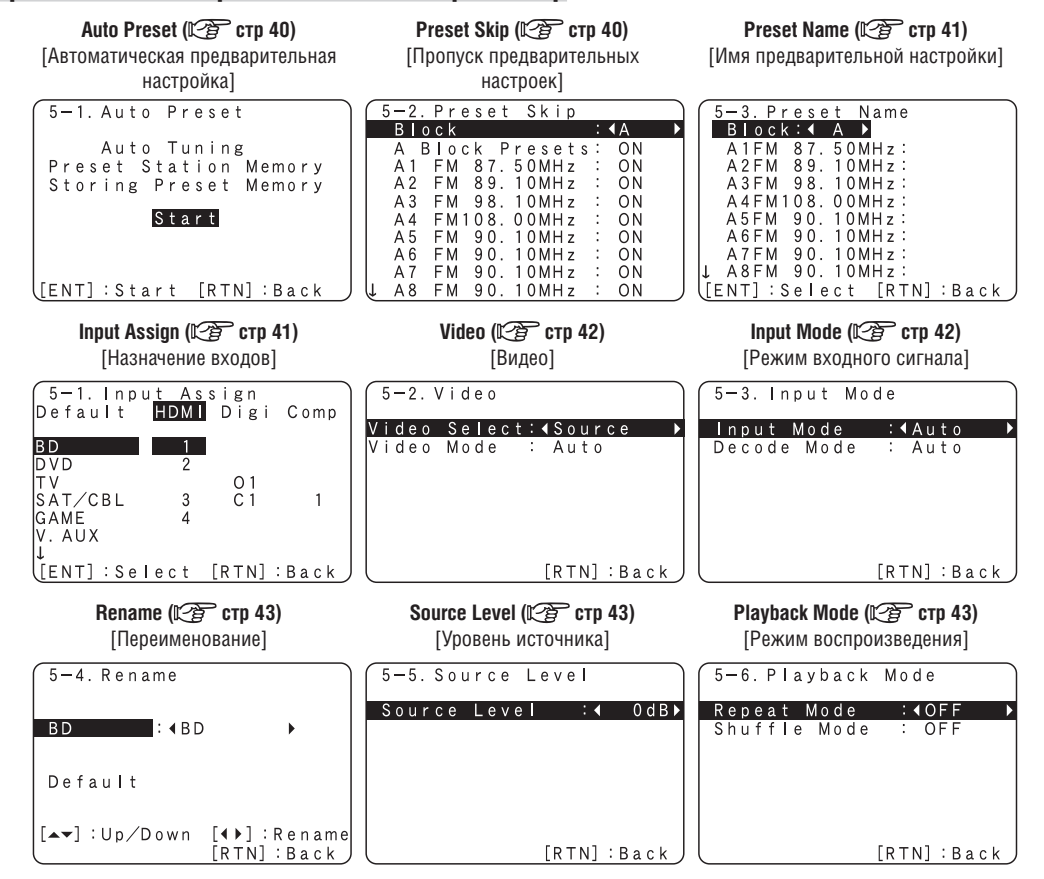

Важная информация

Об отображении источников входного сигнала В этом разделе источники входного сигнала, которые можно настраивать для каждого пункта настройки, отображаются следующим образом.

DVD TV SAT/CBL GAME || V.AUX || DOCK || TUNER

**BD** [Проигрыватель дисков Blu-ray] **DVD** [DVD-проигрыватель] **ТV** [Телевизор]

SAT/CBL [Спутниковый тюнер/Кабельный декодер] **GAME** [Игровая приставка]

V.AUX [Вспомогательный видеовход] **DOCK** [Док-станция для плеера iPod] USB/iPod [USB устройство/Плеер iPod]

настроек

TUNER [Тюнер] **СD** [CD плеер]

меню

#### ПРИМЕЧАНИЕ

BD

Источники сигнала, для которых в пункте «Source Delete» (Удаление источника) выбрана настройка «Delete» (Удалить) (🖅 стр. 52), выбирать невозможно.

## Автоматическая предварительная настройка на станции (Auto Preset)

| спользуйте эту функцию автоматической предварительной настройки для программирования радиостанций. |                                                                                                    |  |
|----------------------------------------------------------------------------------------------------|----------------------------------------------------------------------------------------------------|--|
| Параметры настройки                                                                                | Опции для настройки                                                                                                    |  |
| Start<br>Запускает процесс автоматической пред-<br>варительной настройки.<br>TUNER                 | Если невозможно автоматически создать предварительную настройку на какую-нибудь FM радиостанцию,<br>настройтесь на нее вручную, а затем вручную сохраните в памяти предварительную настройку на эту станцию |  |

## Пропуск предварительно настроенных станций (Preset Skip)

Подчеркнуты стандартные настройки, устанавливаемые по умолчанию. Задайте каналы предварительных настроек, которые следует пропускать на экране выбора. Параметры настройки Опции для настройки 1 - 8: Выбор отдельных каналов предварительной настройки в выбранном блоке ячеек памяти предваритель-A-G Задайте каналы предварительных наных настроек. строек, которые вы не хотите отображать **ON:** Отображать на экране выбранный канал предварительной настройки. • на экране выбора каналов. Вы можете Skip: Не отображать на экране выбранный канал. • задавать целый блок ячеек памяти предварительных настроек (А - G) или канал предварительной настройки (1 - 8). Если настроить пункт «Block Presets» [Блоки предварительных настроек] на значение «Skip» [Пропускать], то можно TUNER пропускать (не отображать на экране выбора) целые блоки ячеек памяти предварительных настроек (А - G). Перемещение курсора Подтверждение Возврат к предыдущему ENTER Рабочие кнопки пульта ДУ RETURN

(вверх/вниз/влево/вправо)

## Имя предварительно настроенной станции (Preset Name)

Назначение имени ячейке памяти (каналу) предварительной настройки.

| Параметры настройки                                                                                                    | Опции для настройки                                                                                                    |
|----------------------------------------------------------------------------------------------------|----------------------------------------------------------------------------------------------------|
| A1 – G8<br>Выберите канал пред-<br>варительной настройки.<br>ТІІЛЕВ                                                            | <ul> <li>В качестве названия можно ввести до восьми символов.</li> <li>Ввод символов описывается на стр. 37.</li> </ul> |
| <b>Default</b><br>Возвращение измененного<br>имени предварительной на-<br>стройки к его стандартному<br>значению по умолчанию. | Yes: Вернуть к стандартному значению по<br>умолчанию.<br>No: Не возвращать к стандартному значению<br>по умолчанию.     |

#### Назначение входов (Input Assign)

## Примеры экранного отображения меню назначения входов

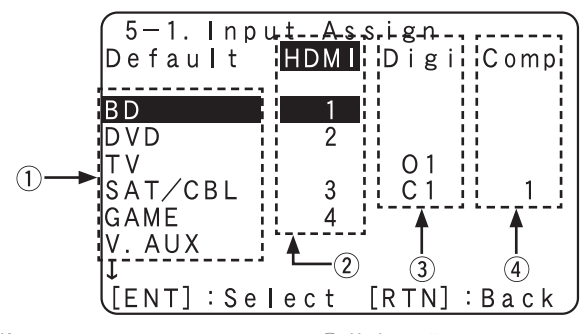

(1) Источник входного сигнала

Вход HDMI

Э Цифровой аудиовход (4) Компонентный видеовход

HDMI 1 / HDMI 2/ HDMI 3 / HDMI 4

))►

Стандартная настройка по умолчанию

## Параметры настройки

HDMI

| BD    | DVD  | TV |
|-------|------|----|
| SAT   | GAME |    |
| V.AUX | DOCK |    |

SAT/CBL

V.AUX DOCK

GAME

## Операции с меню назначения входов

- Кнопками  $\Delta \nabla \triangleleft \triangleright$  переместите зону выделения на тот пункт меню, 1 который вы хотите настроить.
- Нажмите кнопку ENTER, а потом выберите кнопками << > входной 2 разъем, который нужно назначить.

3 Нажмите кнопку ENTER для подтверждения сделанной вами настрой-КИ.

## ПРИМЕЧАНИЕ

Если все настройки назначения «HDMI», «Digital» и «Component» источника Game [Игровая приставка] установлены на значение «None», то источник Game невозможно выбрать с помощью операции выбора входного источника.

| Настраивайте этот пункт для                             | None [Никакой]: не назначать никакой разъе                                                                                                    | ем HDMI на выбранныї | й источник входного сигна | ла.          |  |  |  |  |  |  |  |
|---------------------------------------------------------|----------------------------------------------------------------------------------------------------|----------------------|---------------------------|--------------|--|--|--|--|--|--|--|
| того, чтооы сменить входные<br>разъемы HDML назначенные | • На момент покупки ресивера настройки разных источников таковы:                                                                                                    |                      |                           |              |  |  |  |  |  |  |  |
| на определенные источники<br>входного сигнала.          | Входной источник                                                                                                    | BD DVD [             | TV SAT/<br>CBL GAM        | E V.AUX DOCK |  |  |  |  |  |  |  |
| BD DVD TV                                               | Стандартная настройка по умолчанию І                                                                                                    | HDMI 1 HDMI 2        | None HDMI 3 HDMI          | 4 None None  |  |  |  |  |  |  |  |
| SAT/CBL GAME                                            | <ul> <li>Источник входного сигнала, на который невозможно назначить разъем HDMI, отображается как «».</li> <li>Для воспроизведения видеосигнала, назначенного на вход «HDMI», вместе с аудиосигналом, назначенным на вход «Digital» в пункте настройки «Input Assign» выберите значение «Digital» в пункте «Input Mode» (12) стр. 42).</li> <li>Аудиосигналы, поступающие с разъемов аналогового и цифрового входов, не выводятся на устройство отображается действунщим только тогда, когда к ресиверу подключена управляющая док-станция для iPod.</li> <li>Если пункт «HDMI Control» (12) стр. 51) настроен на значение «ON», входной разъем HDMI невозможно назначить</li> </ul> |                      |                           |              |  |  |  |  |  |  |  |
| Digital [Цифровой]                                      | С1 (коаксиальный) / О1 (оптический)                                                                                                    |                      |                           |              |  |  |  |  |  |  |  |
| Настраивайте этот пункт для                             | None: не назначать цифровой разъем на вы                                                                                                    | бранный источник вхо | одного сигнала.           |              |  |  |  |  |  |  |  |
| входные разъемы, назначенные                            |                                                                                                    |                      |                           |              |  |  |  |  |  |  |  |
| на определенные источники                               | Входной источник                                                                                                    | BD DVD               | TV SAT/CBL                | GAME         |  |  |  |  |  |  |  |
| входного сигнала.                                       | Стандартная настройка по умолчанию                                                                                                    | None None            | OPTICAL 1 COAXIAL 1       | None         |  |  |  |  |  |  |  |
|                                                         |                                                                                                    | 1                    | 7                         |              |  |  |  |  |  |  |  |
|                                                         | Входной источник                                                                                                    | V.AUX DOCK           |                           |              |  |  |  |  |  |  |  |

Опции для настройки

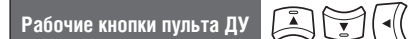

Перемещение курсора (вверх/вниз/влево/вправо) Подтверждение настроек

None

None

ENTER

| Настройка входов                                                                                     |                                                                                                    |                                                 |                                                   |                                                 |                                                                  |                                 |                     |                     |     |  |  |  |
|----------------------------------------------------------------------------------------------------|----------------------------------------------------------------------------------------------------|-------------------------------------------------|---------------------------------------------------|-------------------------------------------------|------------------------------------------------------------------|---------------------------------|---------------------|---------------------|-----|--|--|--|
| Параметры настройки                                                                                  | Опции для настройки                                                                                                    |                                                 |                                                   |                                                 |                                                                  |                                 |                     |                     |     |  |  |  |
| <b>Component</b> [Компонентный]<br>Настраивайте этот пункт для того,<br>чтобы сменить разъемы компо- | Comp1 (компонентное видео)<br>None: не назначать никакой разъем компонентного видеовхода на выбранный источник входного сигнала.<br>На момент покупки ресивера настройки разных источников таковы: |                                                 |                                                   |                                                 |                                                                  |                                 |                     |                     |     |  |  |  |
| нентного видеовхода, назначен-<br>ные на определенные входные<br>источники.                          | Входной источник                                                                                                    | BD                                              | DVD                                               | TV                                              | SAT/<br>CBL                                                      | GAME                            | V.AUX               | DOCK                |     |  |  |  |
| BD DVD TV<br>SAT/CBL GAME<br>V.AUX DOCK                                                              | <ul> <li>Стандартная настройка по умолчанию</li> <li>Источник входного сигнала, на который</li> <li>Даже если некий разъем компонентного<br/>действующим только тогда, когда к реси</li> </ul>     | None<br>нельзя назн<br>видеовхода<br>веру подкл | None<br>начить разъ<br>а назначен н<br>ючена упра | None<br>ем, отобраз<br>на источнин<br>вляющая д | Сотролепт 1<br>жается как «–»<br>к «DOCK» [Док<br>ок-станция для | None<br>-станция], и<br>а iPod. | None<br>істочник «D | None<br>ЮСК» являет | тся |  |  |  |
| Default<br>Возврат настроек пункта «Input<br>Assign» к стандартным значе-<br>ниям.                   | Yes: Вернуть к стандартному значению по ум<br>No: Не возвращать к стандартному значению                                                                                                    | юлчанию.<br>по умолчан                          | нию.                                              |                                                 | D.(                                                              |                                 | 10                  |                     |     |  |  |  |

При выборе пункта «Default» и последующем нажатии ENTER появляется запрос «Default Setting?» [Задать стандартное значение настройки?]. Выберите ответ «Yes» или «No», а потом нажмите кнопку ENTER.

## Пункт Video [Настройка видеопараметров]

#### Подчеркнуты стандартные настройки, устанавливаемые по умолчанию.

Выбор источника видеосигнала. • Источник «BD», «TV» или «GAME» можно выбирать, когда на него назначен вход «HDMI» (Г стр. 41) или «Component» (Г стр. 42).

| Параметры настройки                                                                                                    | Опции для настройки                                                                                                    |
|----------------------------------------------------------------------------------------------------|----------------------------------------------------------------------------------------------------|
| Video Select Выбор источника<br>видеосигнала]<br>Видеосигналы от другого вход-<br>ного источника воспроизводятся<br>в сочетании с воспроизведением<br>аудиосигналов.           | Source:       [Источник]: Воспроизводить видеоизображение и звук от данного входного источника.         BD / DVD / TV / SAT/CBL / GAME / V.AUX / DOCK:       выберите источник входного видеосигнала для просмотра. Эту настройку можно задавать для выбора разных входных источников. Источники «BD», «TV» и «GAME» можно выбирать только в том случае если на данный входной источник назначен компонентный видеоразъем         Image: Image: Image |
| Video Select (продолжение)                                                                                                    | <ul> <li>Возможно использование как пульта ДУ, так и кнопок ресивера.</li> <li>Использование пульта ДУ<br/>Нажимайте кнопку V.SEL до тех пор, пока на экране не отобразится нужное вам изображение.</li> <li>Для отмены операции нажатиями кнопки V.SEL выберите пункт «Source».</li> <li>Использование кнопку VIDEO SELECT до тех пор, пока на экране не отобразится нужное вам<br/>изображение.</li> <li>Для отмены операции нажатиями кнопки VIDEO SELECT выберите пункт «Source».</li> </ul>                                                                                                    |
| Video Mode [Режим обработки<br>видеосигналов]           Настройки для режима обработки<br>видеосигналов.           BD * DVD TV *           SAT/CBL GAME *           V.AUX DOCK | Ацто [Автоматически]: Обрабатывать видеосигналы автоматически, основываясь на информации интерфейса HDMI о контенте.         Movie [Фильм]: Обрабатывать видеосигналы стандартным образом.         Game [Видеоигра]: Всегда обрабатывать видеосигналы в зависимости от контента игры.         Ecли параметр «Video Mode» настроен на значение «Auto», режим переключается в соответствии с контентом, поступающим на вход.                                                                                                    |

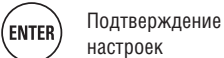

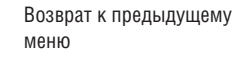

## Входной режим (Input Mode)

#### Подчеркнуты стандартные настройки, устанавливаемые по умолчанию.

Состав режимов входного сигнала, доступных для выбора, может меняться в зависимости от входного источника.

| Параметры настройки                                                                                                    | Опции для настройки                                                                                                    |
|----------------------------------------------------------------------------------------------------|----------------------------------------------------------------------------------------------------|
| Input Mode [Режим входного<br>сигнала]<br>Выбор режима входного аудио-<br>сигнала для различных входных<br>источников. | Ацто [Автоматически]: Автоматически определять входной сигнал и выполнять воспроизведение.         HDMI: Воспроизводить только сигналы с HDMI входа.         Digital [Цифровой]: Воспроизводить только сигналы с цифрового входа.         Analog [Аналоговый]: Воспроизводить только сигналы с аналогового входа.         Image: Composition of the state of the state of                            |
|                                                                                                    | Auto: Определять тип цифрового входного сигнала, декодировать и воспроизводить автоматически.         PCM: Декодировать и воспроизводить только входные сигналы формата PCM.         DTS: декодировать и воспроизводить только входные сигналы формата DTS.         Image: Comparison of the state of the state of the |

#### Изменение имени (Rename)

значению по умолчанию.

| зменение дисплейного имени выбранного входного источника.                                                       |                                                                                              |  |  |  |  |
|----------------------------------------------------------------------------------------------------|----------------------------------------------------------------------------------------------|--|--|--|--|
| Параметры настройки                                                                                             | Опции для настройки                                                                          |  |  |  |  |
| <b>Rename</b> [Переименование]<br>Изменение отображаемого на<br>дисплее имени выбранного<br>входного источника. | <ul> <li>Можно вводить до восьми символов.</li> <li>О вводе символов см. стр. 38.</li> </ul> |  |  |  |  |
| Default<br>Возвращение имени входного<br>источника к его стандартному                                           | Yes: Вернуть к стандартному значению.<br>No: Не возвращать к стандартному значению.          |  |  |  |  |

## Уровень сигнала источника (Source Level)

- Подчеркнуты стандартные настройки, устанавливаемые по умолчанию. • Эта функция корректирует уровень воспроизведения выбранного источника входного аудиосигнала.
- Сделайте эту настройку, если существует разница в уровне громкости между разными источниками.

|            |                 |           |  | • |  |  |                     |  |
|------------|-----------------|-----------|--|---|--|--|---------------------|--|
|            |                 |           |  |   |  |  | Опции для настройки |  |
| -12dB - +1 | 2dB ( <u>Od</u> | <u>B)</u> |  |   |  |  |                     |  |

Уровень аналоговых и цифровых входных сигналов можно независимо регулировать для тех источников, для которых в пункте «Input Assign» (СССС) стр. 41) выбрана настройка «HDMI» или «Digital».

## Режим воспроизведения (Playback Mode)

| Этот пункт можно настраивать, когда входным источником является «DOCK».                              |                                                                                                    |  |  |  |  |  |  |
|----------------------------------------------------------------------------------------------------|----------------------------------------------------------------------------------------------------|--|--|--|--|--|--|
| Параметры настройки                                                                                  | Опции для настройки                                                                                                    |  |  |  |  |  |  |
| <b>Repeat</b> [Повторное воспроизведение]<br>Сделайте настройки для повтор-<br>ного воспроизведения. | I (Все): Все файлы воспроизводятся циклически повторяющимся образом.<br>ne [Один]: Выбранный файл воспроизводится циклически повторяющимся образом.<br>FF: Режим повторного воспроизведения выключен.                                                                                                    |  |  |  |  |  |  |
| Shuffle<br>Настройка режима воспроизведе-<br>ния в случайном порядке.                                | <ul> <li>Э Если к ресиверу подключена док-станция для iPod DENON ASD-1R или ASD-11R</li> <li>Songs: Все файлы воспроизводятся в случайном порядке.</li> <li>Albums: Файлы в выбранном альбоме воспроизводятся в случайном порядке.</li> <li>OFF: Режим воспроизведения в случайном порядке выключен.</li> <li>Э Если к ресиверу подключена док-станция для iPod DENON ASD-3N, ASD-3W, ASD-51N или ASD-51W</li> <li>ON: Режим воспроизведения в случайном порядке выключен.</li> <li>OFF: Режим воспроизведения в случайном порядке выключен.</li> <li>OFF: Режим воспроизведения в случайном порядке выключен.</li> </ul> |  |  |  |  |  |  |
|                                                                                                    |                                                                                                    |  |  |  |  |  |  |
| Рабочие кнопки пульта ДУ                                                                             | С С С С С С С С С С С С С С С С С С С                                                                                                    |  |  |  |  |  |  |

# Меню Audio Ajust [Настройка параметров звучания]

Звук, воспроизводимый в режиме пространственного звучания, вы можете настроить по своему вкусу.

Пункты (параметры), которые можно настраивать, зависят от типа входного сигнала и выбранного режима пространственного звучания. Информацию о параметрах, которые можно настраивать, см. в разделе «Режимы и параметры пространственного звучания» (СЭС стр. 65).

## Операции в меню

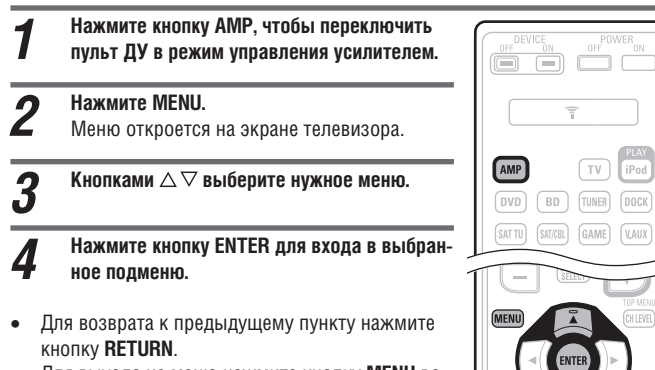

 Для выхода из меню нажмите кнопку MENU во время отображения меню на экране. Меню исчезнет с экрана.

## Параметры пространственного звучания

## Параметры, которые можно настраивать с помощью меню Audio Adjust

Surround Parameter [Параметры пространственного звучания] (Пр стр. 44)

**Топе** [Тембр] (🕼 стр. 46)

Audyssey Settings [Настройка функции Audyssey] (🖙 стр. 46)

Мапиаl EQ [Ручная настройка эквалайзера] (🖙 стр. 48)

**RESTORER** [Восстановление сжатых аудиофайлов] (🖅 стр. 48)

Audio Delay [Задержка аудиосигнала] (🖅 стр. 48)

Подчеркнуты стандартные настройки, устанавливаемые по умолчанию.

| Настройка параметров пространственного звучания. Возможна не для всех типов входного сигнала.                                                                                     |                                                                                                    |  |  |  |  |  |  |
|----------------------------------------------------------------------------------------------------|----------------------------------------------------------------------------------------------------|--|--|--|--|--|--|
| Параметры настройки                                                                                                    | Опции для настройки                                                                                                    |  |  |  |  |  |  |
| <b>Mode</b> [Режим]<br>Настройте режимы воспроиз-<br>ведения для разных режимов<br>пространственного звучания                                                                     | <ul> <li>В режиме PLIIх или PLII</li> <li>Сіпета [Кинотеатр]: Режим пространственного звучания, оптимизированный для источников фильмов.<br/>Music [Музыка]: Режим пространственного звучания, оптимизированный для источников музыки.<br/>Game [Игры]: Режим пространственного звучания, оптимизированный для игр.<br/>Pro Logic: Режим воспроизведения сигналов формата Dolby Pro Logic. (только режим PLII)</li> <li>В режиме PLIIz<br/>Height: Режим воспроизведения Dolby PLIIz Height.</li> <li>В режиме DTS NEO:6<br/>Сіпета: Режим пространственного звучания, оптимизированный для источников фильмов.<br/>Music: Режим пространственного звучания, оптимизированный для источников фильмов.<br/>Music: Режим пространственного звучания, оптимизированный для источников музыки.</li> <li> <ul> <li>Сіпета: Режим пространственного звучания, оптимизированный для источников фильмов.<br/>Music: Режим пространственного звучания, оптимизированный для источников музыки.</li> </ul> </li> <li> <ul> <li>В режиме отранственного звучания, оптимизированный для источников фильмов.<br/>Сіпета: Режим пространственного звучания, оптимизированный для источников музыки.</li> <li>В режиме пространственного звучания, оптимизированный для источников музыки.</li> </ul> </li> <li>             Ссли для пункта меню «Surround Parameter» – «Front Height» [Параметры пространственного звучания – Верхние фронтальные AC] (С)                 стр. 45) выбрана опция «On», то автоматически задается режим «Height».</li> <li>                 Режим «Music» также аффективен пля фильмов с больщим колическом стереофонической музыки</li></ul> |  |  |  |  |  |  |
| Сіпета ЕО [Эквалайзер кинотеатра]<br>Смягчает высокие частоты фо-<br>нограмм фильмов для лучшего<br>их восприятия.                                                                | ON: Используется режим «Cinema EQ».<br>OFF: Режим «Cinema EQ» не используется.                                                                                                    |  |  |  |  |  |  |
| DRC [Сжатие динамического<br>диапазона]<br>Сжимает динамический диапазон<br>(разницу между громкими и<br>тихими звуками).                                                         | Auto: Автоматическое управление включением/выключением функции сжатия динамического диапазона в зависимости от источника сигнала. Это значение настройки можно устанавливать в режиме Dolby TrueHD.<br>Low / Mid / High [Низкий/Средний/Высокий]: Настройки уровня сжатия.<br>OFF: Функция сжатия динамического диапазона всегда выключена.                                                                                                    |  |  |  |  |  |  |
| <b>D.Comp</b><br>Сжимает динамический диапазон<br>(разницу между громкими и<br>тихими звуками).                                                                                   | Low / Mid / High: Настройки уровня сжатия.<br><b>ДЕЕ</b> : Выключение сжатия динамического диапазона.                                                                                                    |  |  |  |  |  |  |
| LFE [Канал низкочастотных<br>эффектов]<br>Настройка канала низкочастотных<br>эффектов (LFE).                                                                                      | -10 дБ - 0 дБ<br>Для правильного воспроизведения разных источников рекомендуем следующие настройки.                                                                                                    |  |  |  |  |  |  |
| Center Image [Центральный<br>звуковой образ]<br>Назначение сигнала центрального<br>канала на фронтальные левый<br>и правый каналы для получения<br>более широкого звукового поля. | 0.0 - 1.0 (0.3)                                                                                                    |  |  |  |  |  |  |
| Рабочие кнопки пульта ДУ 📮                                                                                                    | Перемещение курсора<br>(вверх/вниз/влево/вправо) (ENTER) Подтверждение<br>настроек Возврат к предыдущему<br>меню                                                                                                    |  |  |  |  |  |  |

44

| Параметры настройки                                                                                                    | Опции для настройки                                                                                                    |
|----------------------------------------------------------------------------------------------------|----------------------------------------------------------------------------------------------------|
| Рапотата [Панорама] Назначение сиг-<br>налов левого/правого фронтальных<br>каналов также и на каналы пространс-<br>твенного звучания для получения<br>более широкого звукового поля                             | ОN: Использовать.<br>ОГЕ: Не использовать.                                                                                                    |
| Dimension[Протяженность звукового<br>поля] Смещение центра звукового<br>образа назад или вперед для на-<br>стройки баланса воспроизведения.                                                                     | 0 - 6 (3)                                                                                                    |
| Center Width [Ширина центра]<br>Назначение сигнала центрального<br>канала на фронтальные левый<br>и правый каналы для получения<br>более циирокого звукового поля                                               | 0 - 7 (3)                                                                                                    |
| <b>Delay Time</b> [Время задержки]<br>Настройка времени задержки для уп-<br>равления размером звуковой сцены.                                                                                                   | О мс - 300 мс ( <u>30 мс</u> )                                                                                                    |
| Effect Lev. [Уровень канала<br>эффектов]<br>Регулировка уровня канала<br>эффектов.                                                                                                    | <ul> <li>1 - 15 (10)</li> <li>Если воспринимаемое положение в пространстве и ощущение фаз сигналов пространственного звучания кажутся неестественными, установите более низкий уровень.</li> </ul>                                                                                                    |
| <b>Room Size</b> [Размер акустического пространства]<br>Определение размера акустичес-<br>кого пространства                                                                                                    | Small [Малый]: имитация акустики маленького помещения.         Medium-S [Малый-средний]: имитация акустики небольшого помещения.         Medium.[Средний]: имитация акустики помещения средних размеров.         Medium-L [Средний]: имитация акустики сравнительно большого помещения.         Large [Большой]: имитация акустики сравнительно большого помещения.         Large [Большой]: имитация акустики сравнительно большого помещения.         ПРИМЕЧАНИЕ         Параметр «Room Size» не указывает физический размер помещения, в котором воспроизводятся источники звука.                                                                                                    |
| АFDM [Режим автоматического<br>опознания идентификатора]<br>Обнаруживает сигнал тыловых<br>каналов пространственного зву-<br>чания и автоматически выбирает<br>наилучший режим пространствен-<br>ного звучания. | <ul> <li>ON: Использовать.</li> <li>OFF: Не использовать         (Пример] Воспроизведение контента Dolby Digital (с идентификатором EX)     </li> <li>Ecли параметр «AFDM» настроен на значение «ON», в качестве режима пространственного звучания автоматически устанавливается DOLBY D + PLIIx C.</li> <li>Для воспроизведения в режиме DOLBY DIGITAL EX установите настройку «AFDM» на значение «OFF», а «Surround Parameter» – «S.Back» на значение «MTRX ON».</li> <li>У некоторых источников Dolby Digital EX нет идентификационных меток EX. Если режим не переключается автоматически, даже когда пункт «AFDM» установлен на значение «ON», установите настройку «Surround Parameter» – «S.Back» на значение «MTRX ON».</li> </ul>                                                                                                    |
| S.Back [Тыловые каналы про-<br>странственного звучания]<br>Задайте метод генерирования<br>сигналов тыловых каналов про-<br>странственного звучания                                                              | <ul> <li>Для 2-канальных источников</li> <li>Мк Используется тыловой канал пространственного звучания.</li> <li>ОFF: Воспроизведение по тыловых каналов пространственного звучания.</li> <li>Для многоканальных источников</li> <li>Задайте метод декодирования для тыловых каналов пространственного звучания.</li> <li>DSCRT ON: Воспроизводить сигналы тыловых каналов пространственного звучания.</li> <li>DSCRT ON: Воспроизводить сигналы тыловых каналов пространственного звучания.</li> <li>DSCRT ON: Воспроизводить сигналы тыловых каналов пространственного звучания.</li> <li>ES MTRX*1: Генерировать и воспроизводить сигналы тыловых каналов пространственного звучания из сигналов канала пространственного звучания.</li> <li>ES MTRX*1: Генерировать и воспроизводить сигналы тыловых каналов пространственного звучания из сигналов канала пространственного звучания.</li> <li>ES MTRX*1: Генерировать и воспроизводить сигналы тыловых каналов пространственного звучания, из сигналов канала пространственного звучания.</li> <li>ES DSCRT*2: Воспроизводить сигналы тыловых каналов пространственного звучания, екодируя эти сигналы в режиме Dolby Pro Logic IIX Clinema.</li> <li>PLIIX CINEMA*3: Генерировать и воспроизводить сигналы тыловых каналов пространственного звучания, декодируя эти сигналы в режиме Dolby Pro Logic IIX Clinema.</li> <li>PUIS MUSC: спенерировать и воспроизведении источников формата DTS.</li> <li>2 это вариант можно выбрать при воспроизведении источников формата DTS.</li> <li>2 это вариант можно выбирать при воспроизведении источников формата DTS.</li> <li>2 это вариант можно выбирать при воспроизведении источников формата DTS.</li> <li>2 это вариант можно выбирать при воспроизведении источников формата DTS.</li> <li>3 тот вариант можно выбирать при воспроизведении источников формата DTS.</li> <li>3 тот вариант можно выбирать при воспроизведении источников формата DTS.</li> <li>3 тот вариант можно выбирать, если настройка «Speaker Config.» –</li></ul> |
| Front Height [Фронтальные верх-<br>ние каналы]<br>Определите, следует ли исполь-<br>зовать фронтальные верхние<br>каналы или нет.                                                                               | ON: Звук выдается из верхних фронтальных АС.           OFF: Звук не выдается из верхних фронтальных АС.           IPUMEYAHUE           • Опция «Front Height» отображается в меню при выборе следующих настроек.           • Если параметр «Pre Assign» (Terp: 49) установлен на значение «Front Height».           • Если настройка «Speaker Config.» – «Front Height» (Terp: 50) не установлена на значение «None».           • »Front Height» нельзя настроить, если воспроизводится аудиосигнал высокой четкости, содержащий верхний фронтальный канал. В этом случае этот канал воспроизводится без декодирования в режиме PLIIz с использованием входного сигнала.                                                                                                    |
| Рабочие кнопки пульта ДУ                                                                                                    | С Перемещение курсора<br>(вверх/вниз/влево/вправо) (вмерх/вниз/влево/вправо) (вмерх/вниз/вниз/влево/вправо) (вмерх/вниз/влево/вправо) (вмерх/вниз/влево/вправо) (вмерх/вниз/влево/вправо) (вмерх/вниз/влево/вправо) (вмерх/вниз/вниз/вниз/вниз/вниз/вниз/вниз/вниз                                                                                                    |

## Меню Audio Ajust [Настройка параметров звучания]

|                                                                                                    | I                                                                                                    |
|----------------------------------------------------------------------------------------------------|----------------------------------------------------------------------------------------------------|
| Параметры настройки                                                                                                    | Опции для настройки                                                                                                    |
| Height Gain [Коэффициент<br>усиления верхних фронтальных<br>каналов]<br>Регулировка громкости верхних<br>фронтальных каналов. | Low [Низкий]: Уменьшение уровня громкости верхних фронтальных каналов.         Mid [Средний]: Стандартный уровень громкости верхних фронтальных каналов.         High [Высокий]: Повышение уровня громкости верхних фронтальных каналов.         ПРИМЕЧАНИЕ         Пункт «Height Gain» отображается в меню для следующих конфигураций настроек.         • Если пункт «Pre Assign» (ГЭ стр. 49) установлен на значение «Front Height».         • Если настройка «Speaker Config.» – «Front Height» (ГЭ стр. 50) не установлена на значение «None». |
| <b>Subwoofer</b> [Сабвуфер]<br>Включение или выключение<br>сабвуфера                                                          | <ul> <li>Если используется режим пространственного звучания «PLIIz» или декодер PLIIz.</li> <li>ON: Сабвуфер используется.</li> <li>OFF: Сабвуфер не используется.</li> <li>ПРИМЕЧАНИЕ</li> <li>Значение этого пункта можно устанавливать, если выбран режим пространственного звучания «DIRECT» (C) стр. 65, 66), а пункт «Subwoofer Mode» (C) стр. 50) установлен на значение «LFE+Main».</li> </ul>                                                                                                    |
| Default<br>Возвращение настроек меню<br>«Surround Parameter» к стандарт-<br>ному значению по умолчанию.                       | Yes: Вернуть к стандартному значению.<br>No: Не возвращать к стандартному значению.                                                                                                    |

## Тембр (Tone)

Bass [

Настройка тембра звучания.

Подчеркнуты стандартные настройки, устанавливаемые по умолчанию.

| Параметры настройки                                             | Опции                                                                                                    |
|-----------------------------------------------------------------|----------------------------------------------------------------------------------------------------|
| Tone Control [Регулятор тембра]<br>Включение/выключение функции | <b>ON:</b> Возможна регулировка тембра (высоких и низких частот)<br><b>OFF:</b> Воспроизведение без регулировки тембра. |
| регулятора тембра.                                              | <i>c</i>                                                                                                    |

|                 | Значения пункта «Tone Control» можно устанавливать, когда пункт «Dynamic EQ» (С стр. 47) установлен на значение «OFF».<br>ПРИМЕЧАНИЕ |
|-----------------|----------------------------------------------------------------------------------------------------|
|                 | в режиме прямого воспроизведения регулировать темор невозможно.                                                                      |
| Низкие частоты] | -6 дБ - +6 дБ ( <u>0 дБ</u> )                                                                                                    |
|                 |                                                                                                    |

Опции для настройки

| Регулировка диапазона низких частот (басов) | Параметр «Bass» можно регулировать, если пункт «Tone Control» установлен на значение «ON».     |
|---------------------------------------------|------------------------------------------------------------------------------------------------|
| Treble [Высокие частоты]                    | -6 дБ - +6 дБ ( <u>0 дБ</u> )                                                                  |
| Регулировка диапазона высоких               | a                                                                                              |
| частот (дискантов)                          | 🥙 Параметр «Treble» можно регулировать, если пункт «Tone Control» установлен на значение «ON». |

## Настройка функции Audyssey (Audyssey Settings)

Подчеркнуты стандартные настройки, устанавливаемые по умолчанию.

Дает возможность настройки функций MultEQ®, Dynamic EQ® и Dynamic Volume™. Их можно выбирать в меню после выполнения процедуры настройки Audyssey® Auto Setup. Дополнительную информацию о технологии Audyssey см. на странице 69.

## ПРИМЕЧАНИЕ

Если вы не выполняли процедуру автоматической настройки Auto Setup или изменили настройки АС после ее выполнения, вы не сможете выбрать пункты меню Dynamic EQ/Dynamic Volume, вместо выбора этих функций на дисплей будет выводиться сообщение «Run Audyssey» [Выполните процедуру Audyssey]. В таком случае либо заново выполните процедуру Audyssey Auto Setup, либо выполните операцию «Restore» (🕼 стр.11) для возврата к тем значениям настроек, которые существовали после выполнения Audyssey Auto Setup.

| Параметры настройки                                                                                                    | Опции для настройки                                                                                                    |
|----------------------------------------------------------------------------------------------------|----------------------------------------------------------------------------------------------------|
| MultEQ<br>Выберите один из трех предус-<br>мотренных режимов эквалайзера.<br>MultEQ корректирует проблемы<br>синхронизации и амплитудно-<br>частотной характеристики (АЧХ)<br>на основе калибровки Audyssey<br>Auto Setup. Рекомендуем вариант<br>«Audyssey».<br>Функция MultEQ – необходимое<br>условие для действия функций<br>Dynamic EQ и Dynamic Volume. | Audyssey: Оптимизация АЧХ всех АС         Audyssey Byp.L/R: оптимизация АЧХ всех АС для получения плоского профиля характеристики.         Manual: Применение АЧХ, настроенной вручную с помощью функции «Manual EQ» (12) стр. 48).         OFF: Выключение эквалайзера «MultEQ».         Image: Comparing the second second sec |
|                                                                                                    |                                                                                                    |

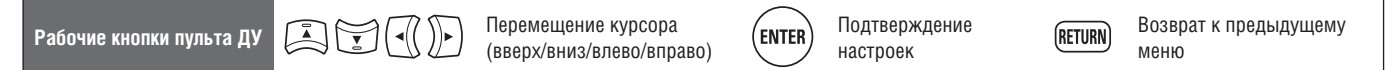

| Параметры настройки                                                                                                    | Сведения о настройке                                                                                                    |
|----------------------------------------------------------------------------------------------------|----------------------------------------------------------------------------------------------------|
| <b>Dynamic EQ®</b> [Динамический<br>эквалайзер]<br>Решает проблему ухудшения<br>качества звучания при снижении<br>громкости, учитывая особенности<br>человеческого слуха и акустику<br>помещения.                                                                                                    | <ul> <li>DN: Использовать Dynamic EQ.</li> <li>OFF: Не использовать Dynamic EQ.</li> <li>Image: Construction of the state of the state</li></ul> |
| Reference Level Offset [Отклонение<br>от стандартного уровня] Функция<br>Audyssey Dynamic EQ ориентируется<br>на стандартный уровень микширо-<br>вания фонограммы фильма как на<br>эталонный показатель. Она произ-<br>водит регулировки таким образом,<br>чтобы, сохранять эталонную АЧХ и<br>акустическую среду пространствен-<br>ного звучания, когда уровень гром-<br>кости отклоняется от 0 дБ. Однако<br>эталонный уровень фильма не всегда<br>используется в музыке или ином<br>контенте, не связанном с фильмами.<br>Настройка Reference Level Offset<br>функции Dynamic EQ предусмат-<br>ривает три значения отклонений<br>от стандартного уровня фильма (5<br>дБ, 10 дБ и 15 дБ), которые можно<br>выбирать, когда уровень микширо-<br>вания воспроизводимого контента не | Онапис EC: ON → Dynamic EC: OFP<br>OdB (эталонный уровень фильма): Стандартное значение настройки, которое следует использовать при просмотре фильмов<br>5dB: Выбирайте это значение настройки для контента с очень широким динамическим диапазоном, например, классической<br>музыки.<br>10dB: Выбирайте это значение настройки для джаза или другой музыки с расширенным динамическим диапазоном. Кроме того,<br>это значение также следует выбирать для TB-программ, которые обычно микшированы на 10 дБ ниже стандартного уровня<br>фильма.<br>15dB: Выбирайте это значение настройки для поп/рок-музыки и другого программного материала с очень высокими уровнями<br>громкости и сжатым динамическим диапазоном.<br>Мастройка доступна для регулирования, если пункт «Dynamic EQ» установлен на значение «ON» (СССС стр. 47).                                                                                                    |
| <b>Dynamic Volume™</b> [Динамический<br>уровень громкости]<br>Решает проблему большой<br>разницы уровней громкости<br>между ТВ программами, филь-<br>мами и другими материалами (а<br>также между тихими и громкими<br>фрагментами и т. д.), автома-<br>тически регулируя громкость в<br>соответствии с настройкой уровня<br>громкости, предпочтительного<br>для пользователя.                                                                                                    | Midnight [Полночь]: Максимальная регулировка для самых тихих и самых громких звуков.         Evening [Bevep]: Средний уровень регулировки для самых тихих и самых громких звуков.         Day [День]: Минимальный уровень регулировки для самых тихих и самых громких звуков.         DEF: Не использовать функцию «Dynamic Volume».         Important «Dynamic Volume» yctaновлен на значение «Yes» во время автоматической настройки (C) стр. 10), то его настройка автоматически меняется на значение «Evening».         Boзможно использование кнопок как пульта ДУ, так и ресивера.         Impu каждом нажатии DYN VOL значение настройки меняется, как показано ниже.         Onepaquue с применением кнопок как пульта ДУ]         Нажмите DYNAMIC VOLUME.         • При каждом нажатии DYN VOL значение настройки меняется, как показано ниже.         Dynamic Volume : OFF → Dynamic Volume : Midnight —         • Dynamic Volume : OFF → Dynamic Volume : Midnight —         • Dynamic Volume : DYN with the starenue were structure in the starenue were structure in the starenue were structure in the starenue were in the starenue were structure.                                                                                                    |

Перемещение курсора (вверх/вниз/влево/вправо)

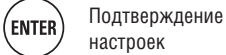

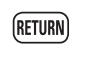

## Ручная настройка эквалайзера (Manual EQ)

#### Подчеркнуты стандартные настройки, устанавливаемые по умолчанию.

Пользуйтесь этим графическим эквалайзером для регулировки тембра каждой АС. Функцию «Manual EQ» можно настраивать, если в пункте «MultEQ®» ((27) стр. 46) выбрана настройка «Manual»

| Параметры настройки                                                                                                    | Сведения о настройке                                                                                                    |  |
|----------------------------------------------------------------------------------------------------|----------------------------------------------------------------------------------------------------|--|
| Adjust CH [Регулировка канала]<br>Отрегулируйте тембр каждого<br>канала                                                                    | <ol> <li>Выберите способ регулировки тембра АС.</li> <li>All CH [Все каналы]: Регулировать тембр всех АС одновременно.</li> <li>L/R CH [Левый/правый каналы]: регулировать тембр левого и правого каналов одновременно.</li> <li>Each CH [Каждый канал]: регулировать тембр каждой АС по отдельности.</li> <li>Выберите акустическую систему.</li> <li>Выберите полосу частот, который нужно отрегулировать.</li> <li>63 Гц / 125 Гц / 250 Гц / 500 Гц / 1 кГц / 2 кГц / 4 кГц / 8 кГц / 16 кГц</li> <li>Если выбрана настройка «L/R» или «Each», выберите АС, которую нужно настроить.</li> <li>(4) Настройте уровень канала</li> <li>-20.0dB - +6dB (0.0db)</li> </ol> |  |
| Base Curve Copy [Копирование<br>базового профиля]<br>Копирование плоского профиля<br>эквалайзера «Audyssey Flat» из<br>эквалайзера MultEQ. | Yes: Копировать.<br>No: Не копировать.<br>Гункт «Base Curve Copy» отображается в меню после выполнения процедуры настройки Audyssey Auto Setup.                                                                                                    |  |
| Default<br>Возврат настроек эквалайзера<br>к стандартному значению по<br>умолчанию.                                                        | Yes: Вернуть к стандартному значению.<br>No: Не возвращать к стандартному значению.                                                                                                    |  |

#### Функция восстановления сжатых аудиосигналов RESTORER

В сжатых форматах звука, таких как MP3, WMA (Windows Media Audio) и MPEG-4 AAC, объем данных уменьшается за счет удаления компонентов сигнала, которые с трудом воспринимаются человеческим слухом. Функция RESTORER генерирует сигналы, удаленные при сжатии, и восстанавливает звучание, близкое к звучанию оригинала до операции сжатия. Она также корректирует ощущение громкости низких частот для получения более насыщенного звучания при использовании сжатых аудиосигналов.

| Сведения о настройке                                                                                                    |                                                                      |  |
|----------------------------------------------------------------------------------------------------|----------------------------------------------------------------------|--|
| ОFF: не использовать RESTORER.                                                                                                    |                                                                      |  |
| Mode 1 (RESTORER 64): Оптимизированный режим для сжатых источников с очень слабыми высокими частотами.                                             |                                                                      |  |
| Mode 2 (RESTORER 96): Подъем АЧХ высоких и низких частот для всех сжатых источников.                                                               | BAND                                                                 |  |
| Mode 3 (RESTORER HQ): Оптимизированный режим для сжатых источников с нормальными высокими частотами.                                               |                                                                      |  |
|                                                                                                    |                                                                      |  |
| <ul> <li>Эту пункт настройки можно использовать для аналоговых сигналов или сигналов формата РСМ (частота дискретизации = 44,1/48 кГц).</li> </ul> | MULTEQ DYN EQ DYN VOL RESTORER<br>STANDARD DJST SIMULATION I PUTMODE |  |
| • Этот пункт невозможно настраивать, когда выбран режим пространственного звучания «DIRECT».                                                       |                                                                      |  |
| <ul> <li>Стандартной настройкой по умолчанию для источника «iPod» является значение «Mode 3». Для остальных источников - значе-</li> </ul>         |                                                                      |  |
|                                                                                                    |                                                                      |  |
| • при выобре любой настройки може согга, отордажается индикация пото.                                                                              |                                                                      |  |
| <ul> <li>Для изменения этой настройки можно пользоваться кнопкой къзтокък на пулые ду или ресивере.</li> </ul>                                     |                                                                      |  |
| → OFF → Mode 1 → Mode 2 →                                                                                                    |                                                                      |  |
| (RESTORER 64) (RESTORER 96)                                                                                                    | ◎ ◎ ○○○ • =                                                          |  |

#### Задержка аудиосигнала (Audio Delay)

Подчеркнуты стандартные настройки, устанавливаемые по умолчанию. При просмотре видео можно вручную корректировать задержку подачи аудиосигналов на выход.

Сведения о настройке

#### <u>0 мс</u>- 200 мс

## 

- Этот пункт можно настраивать в диапазоне значений от 0 до 100 мс, если в пункте «Auto Lip Sync» выбрана настройка «ON», и используется телевизор, совместимый с функцией Auto Lip Sync.
- Настройте и сохраните в памяти параметр «Audio Delay» для каждого источника сигнала.

• Значение «Audio Delay» для игрового режима можно настраивать, если в пункте «Video Mode» (🖙 стр. 42) выбрана настройка «Game».

Mode 3 (RESTORER HQ)

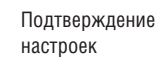

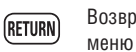

ENTER

# Меню ручной настройки Manual Setup

Используйте это меню для изменении настроек Audyssey® Auto Setup или изменения настроек звука, видеоизображения, дисплейного отображения и др.

- Если вы изменяете настройки AC после выполнения процедуры Audyssey Auto Setup, то невозможно настраивать функции MultEQ®, Dynamic EQ® и Dynamic Volume™ (1227) стр. 46, 47).
- Ресивером можно пользоваться без изменения настроек. Пожалуйста, изменяйте настройки, только если это необходимо.

## Операции с меню

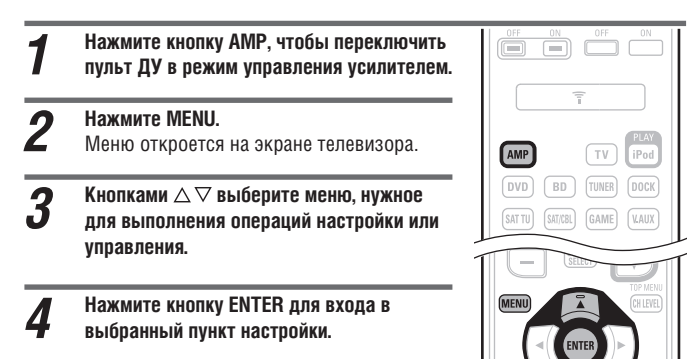

- Для возврата к предыдущему пункту нажмите кнопку **RETURN**.
- Для выхода из меню нажмите кнопку MENU в то время, когда меню отображается на дисплее. Меню исчезнет с дисплея.

## Настройка акустических систем (Speaker Setup)

Подчеркнуты стандартные настройки, устанавливаемые по умолчанию.

- Используйте его при настройке АС вручную или при изменении настроек, сделанных процедурой Audyssey Auto Setup.
- Если вы изменяете настройки AC после выполнения процедуры Audyssey Auto Setup, то невозможно настраивать функции MultEQ®, Dynamic EQ® и Dynamic Volume™ (() CF) стр. 46, 47).
- Ресивером можно пользоваться без изменения настроек. Пожалуйста, изменяйте настройки, только если это необходимо.

| параметры настроики              | сведения о настроике                                                                                                    |  |  |  |  |
|----------------------------------|----------------------------------------------------------------------------------------------------|--|--|--|--|
| Pre Assign [Назначение выходов   | Normal [Стандартная конфигурация]: выберите это значение, если тыловые АС пространственного звучания подключены к разъ-      |  |  |  |  |
| предусилителя]                   | ему SURR. BACK/FRONT HEIGHT в группе разъемов PRE OUT.                                                                       |  |  |  |  |
| Задайте конфигурацию АС,         | Front Height [Верхник фронтальные АС]: выберите это значение, если верхние фронтальные АС пространственного звучания         |  |  |  |  |
| подключенных к ресиверу.         | подключены к разъему SURR. BACK/FRONT HEIGHT в группе разъемов PRE OUT.                                                      |  |  |  |  |
|                                  |                                                                                                    |  |  |  |  |
|                                  | Для такой конфигурации неооходим усилитель мощности (продается отдельно).                                                    |  |  |  |  |
| Speaker Config. [Конфигурация    | Пункт Front: Задайте размер фронтальных АС.                                                                                  |  |  |  |  |
| AC]                              | • Значение Large [Большая]: Используется большая АС, адекватно воспроизводящая низкие частоты.                               |  |  |  |  |
| Выберите конфигурацию АС и их    | • Small [Малая]: Используется малая АС с неадекватными возможностями для воспроизведения низких частот.                      |  |  |  |  |
| акустический «размер» (возмож-   |                                                                                                    |  |  |  |  |
| ность воспроизведения низких     |                                                                                                    |  |  |  |  |
| частот).                         | • Если пункт «Subwoofer» установлен на значение «No», то пункт «Front» автоматически устанавливается на значение «Large».    |  |  |  |  |
| ПРИМЕЧАНИЕ                       | • Если пункт «Front» установлен на значение «Small», то пункты «Center», «Surround», «Surround Back» и «Front Height» невоз- |  |  |  |  |
| Не исходите из внешних размеров  | можно установить на значение «Large».                                                                                        |  |  |  |  |
| АС при выборе настройки «Large»  | Center: укажите наличие в системе и размер центральной АС.                                                                   |  |  |  |  |
| или «Small» В качестве станларта | • Large: Используется большая АС, адекватно воспроизводящая низкие частоты.                                                  |  |  |  |  |
| пля определения возможности      | • Small: Используется малая AC с неадекватными возможностями для воспроизведения низких частот.                              |  |  |  |  |
| воспроизведения низких частот    | • None [Не используется]: Выберите это значение, если центральная АС не подключена к аудиосистеме.                           |  |  |  |  |
| используйте частоты, установ-    | A                                                                                                    |  |  |  |  |
| ленные в настройке частоты       |                                                                                                    |  |  |  |  |
| кроссовера «Crossover Frequency» | Опция «Large» не отображается, если пункт «Front» установлен на значение «Small».                                            |  |  |  |  |
| (СЭ стр. 51)                     | Subwoofer: укажите наличие сабвуфера в системе.                                                                              |  |  |  |  |
|                                  | • Yes: Использовать сабвуфер.                                                                                                |  |  |  |  |
|                                  | • No: Выберите это значение, если сабвуфер не подключен к аудиосистеме.                                                      |  |  |  |  |
|                                  | <i>i</i>                                                                                                    |  |  |  |  |
|                                  | Если пункт «Front» установлен на значение «Small», то пункт «Subwoofer» автоматически устанавливается на значение «Yes».     |  |  |  |  |

Пункты, которые можно настраивать в меню Speaker Setup (ГЭ стр. 49) HDMI Setup (ГЭ стр. 51)

| [Настройка АС]                                                                                                    | [Настройка HDMI]                                                                                                    |
|----------------------------------------------------------------------------------------------------|----------------------------------------------------------------------------------------------------|
| <ul> <li>4-1. Speaker Setup</li> <li>1. Pre Assign</li> <li>2. Speaker Config.</li> <li>3. Bass Setting</li> <li>4. Distance</li> <li>5. Channel Level</li> <li>6. Crossover Freq.</li> </ul> | 4-2.HDMI Setup<br>Auto Lipsync : ON<br>HDMI Audio Out : Amp<br>HDMI Control : OFF                                                                                   |
| [ENT] : Select [RTN] : Back<br>Audio Setup (முன் стр. 52)<br>[Настройка параметров звучания]                                                                                                  | [RTN] : Васк<br>Орtion Setup (ГСЭСтр. 52)<br>[Дополнительная настройка]                                                                                             |
| 4-3. Audio Setup<br>1. Auto Surround Mode<br>2. EQ Customize                                                                                                    | 4-4. Option Setup<br>1. Volume Control<br>2. Source Delete<br>3. On-Screen Display<br>4. Remote Preset Codes<br>5. Quick Select Name<br>6. Display<br>7. Setup Lock |
| [ENT]:Select [RTN]:Back                                                                                                    | [ENT] : Select [RTN] : Back                                                                                                    |

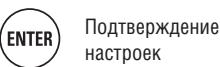

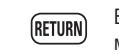

| Параметры настройки                                                                                                    | Сведения о настройке                                                                                                    |  |  |  |
|----------------------------------------------------------------------------------------------------|----------------------------------------------------------------------------------------------------|--|--|--|
| Speaker Config.<br>(продолжение)                                                                                                    | Surround: укажите наличие и размер акустических систем пространственного звучания.<br>• Large: Используются большие AC, адекватно воспроизводящая низкие частоты.<br>• Small: Используются малые AC с неадекватными возможностями для воспроизведения низких частот.<br>• None: выберите это значение, если AC пространственного звучания не подключены.                                                                                                    |  |  |  |
|                                                                                                    | <ul> <li>Когда настройка «Surround» установлена на значение «Large», настройки «Surround Back» и «Front Height» можно устанавливать на значение «Large».</li> <li>Когда настройка «Surround» установлена на значение «None», настройки «Surround Back» и «Front Height» автоматически</li> </ul>                                                                                                    |  |  |  |
|                                                                                                    | устанавливаются на значение «иопе».<br>S.Back: укажите наличие и размер тыловых AC пространственного звучания.<br>• Large: Используются большие AC, адекватно воспроизводящая низкие частоты.<br>• Small: Используются малые AC с неадекватными возможностями для воспроизведения низких частот.<br>• None: Выберите это значение, если тыловые AC пространственного звучания не подключены.<br>• 2sp: Используются две тыловых AC пространственного звучания. |  |  |  |
|                                                                                                    | <ul> <li>1sp: Используется одна тыловую АС пространственного звучания. В случае выбора этого варианта подключите АС к левому (L) каналу.</li> </ul>                                                                                                    |  |  |  |
|                                                                                                    | Даже если настройка «S.Back» установлена не на значение «None», звук может не подаваться на тыловые AC пространственного<br>звучания в зависимости от источника сигнала. В этом случае измените настройку «Surround Parameter» – «S.Back» на любое иное<br>значение, чем «OFF» (C) стр. 45).<br>ПРИМЕЧАНИЕ                                                                                                    |  |  |  |
|                                                                                                    | Если настройка «Pre Assign» (🖅 стр. 49) установлена на иное значение, чем «Normal», то настраивать «S.Back» невозможно                                                                                                    |  |  |  |
|                                                                                                    | Front Height: Укажите наличие и размер верхних фронтальных AC.         • Large: Используются большие AC, адекватно воспроизводящие низкие частоты.         • Small: Используется малые AC с неадекватными возможностями для воспроизведения низких частот.         • None: Выберите это значение, если верхние фронтальные AC не подключены.         ПРИМЕЧАНИЕ                                                                                                |  |  |  |
|                                                                                                    | Если настройка «Pre Assign» (🕼 стр. 49) установлена на иное значение, чем «Front Height», невозможно настраивать пункт<br>«Front Height».                                                                                                    |  |  |  |
| Bass Setting [Настройка воспроиз-<br>ведения низких частот]<br>Настройте сабвуфер и диалазон<br>воспроизведения сигналов низко-<br>частотных эффектов (LFE). | <ul> <li>Subwoofer Mode [Режим работы сабвуфера]: Выберите сигналы низкочастотного диапазона, которые должны воспроизводиться сабвуфером.</li> <li>LFE: Низкочастотные сигналы каналов тех AC, размер которых настроен на значение «Small», будут добавляться к сигналам канала LFE, передаваемым на сабвуфер.</li> <li>LFE+Main: Низкочастотные сигналы всех каналов будут добавляться к сигналам канала LFE, передаваемым на сабвуфер.</li> </ul>            |  |  |  |
|                                                                                                    | <ul> <li>Пункт «Subwoofer Mode» можно настраивать, если в пункте «Speaker Config.» – «Subwoofer» (С стр. 49) выбран вариант настройки «Yes».</li> <li>Послушайте музыку или звуковое сопровождение фильма и выберите режим, обеспечивающий самые сильные басы.</li> <li>Выберите значение «LFE+Main», если хотите, чтобы все низкочастотные сигналы воспроизводились сабвуфером.</li> </ul>                                                                    |  |  |  |
|                                                                                                    | ПРИМЕЧАНИЕ<br>Если настройки «Front» и «Center» в пункте «Speaker Config.» установлены на значение «Large», а параметр «Subwoofer Mode»<br>установлен на значение «LFE», то аудиосигнал на сабвуфер может не подаваться в зависимости от типа входного сигнала или<br>выбранного режима пространственного звучания.                                                                                                    |  |  |  |
|                                                                                                    | LPF for LFE [НЧ-фильтр для канала LFE]: Задайте диапазон воспроизведения сигналов канала LFE.         80Hz / 90Hz / 100Hz / 110Hz / 120Hz / 200Hz / 250Hz                                                                                                    |  |  |  |
| <b>Distance</b> [Расстояние]<br>Задайте расстояние от места                                                                                                  | Unit [Единица измерения]: Выберите единицу измерения.<br>• Meters / Feet [Метоы/футы]                                                                                                    |  |  |  |
| задаите расстояние от места<br>слушателя до АС. Предваритель-<br>но измерьте расстояния между<br>местом слушателя и каждой АС.                               | Step [Шаг настройки]: Задайте минимальное шаг изменения расстояния во время настройки.           0.1m / 0.01m [0,1/0,01 метра]           • 1ft / 0.1ft [1/0,1 фута]                                                                                                    |  |  |  |
|                                                                                                    | <ul> <li>FL / FR / C / SW / SL / SR / SBL* / SBR* / FHL / FHR: Выберите АС.</li> <li>* Если в пункте «Speaker Config.» – «S.Back» (C) стр. 50) выбрана настройка «1sp» [Одна АС], то вместо этих 2 значений отображается «S.Back».</li> <li>0,00 м – 18,00 м/ 0,0 футов – 60,0 футов: Задайте расстояние.</li> </ul>                                                                                                    |  |  |  |
|                                                                                                    | <ul> <li>АС, которые можно выбирать, зависят от настройки пунктов «Pre Assign» (CP ctp. 49) и «Speaker Config.» (CP ctp. 49).</li> <li>Стандартные настройки по умолчанию:<br/>FL / FR / C / SW / FHL / FHR: 3,6 м (12,0 футов)<br/>SL / SR / SBL / SBR: 3,0 м (10,0 футов)</li> </ul>                                                                                                    |  |  |  |
|                                                                                                    | <ul> <li>Разница расстояний между различными АС и слушателем должна быть меньше 6,0 м (20 футов).</li> <li>ПРИМЕЧАНИЕ</li> </ul>                                                                                                    |  |  |  |
|                                                                                                    | АС, для которых в пункте «Speaker Config.» выбрана настройка «None» (E ctp. 49), в меню этой настройки не отображаются.<br>Default: Возврат настроек пункта «Distance» к их стандартным значениям по умолчанию.<br>• Yes: Вернуть к стандартному значению.<br>• No: Не возвращать к стандартному значению.                                                                                                    |  |  |  |
|                                                                                                    | и по розращать к отандартному знатоплю.<br>Гри выборе значения «Default» и последующем нажатии ENTER появляется сообщение «Default Setting?» [Стандартные значение                                                                                                    |  |  |  |
|                                                                                                    | настроек?]. Выберите ответ «Yes» [Да] или «No» [Нет], затем нажмите кнопку <b>ENTER</b> .                                                                                                    |  |  |  |

| Рабочие кнопки пульта ДУ |  | Перемещение курсора<br>(вверх/вниз/влево/вправо) | ENTER | Подтверждение<br>настроек | RETURN | Возврат к предыдущему<br>меню |
|--------------------------|--|--------------------------------------------------|-------|---------------------------|--------|-------------------------------|
|--------------------------|--|--------------------------------------------------|-------|---------------------------|--------|-------------------------------|

| Параметры настроики            | Сведения о настроике                                                                                                    |  |  |  |  |
|--------------------------------|----------------------------------------------------------------------------------------------------|--|--|--|--|
| Спаппеі Levei [уровень канала] | Test rolle stati (Tryok Testiobur) dstykoboli o Gill Halida, Tioudael Ha Biskogi testioburi dstykoboli Gill Halida.<br>FI / FR / C / SW / SI / SR / SR * / FHI / FHP / SW / FAI / FAI / SW / SW / SW / SW / SW / SW / SW / S                                      |  |  |  |  |
| настраивает одинаковыи уровень | * Form & Ruyking «Snaker Confin» = « Snake (Marcin SD) selfnaka yactnokka «Isn» [Onka AC] to pikaeto stav 2 susuouki oto-                                                                                                    |  |  |  |  |
| громкости тестового звукового  | сын в нупкте «эреакет сынцу.» – «э.васк» (ср. стр. зо) выбрала пастронка «тэр» [одла кој, то вместо зтих 2 знателни ото-<br>блажается «S Back»                                                                                                    |  |  |  |  |
| сигнала от всех АС.            |                                                                                                    |  |  |  |  |
|                                |                                                                                                    |  |  |  |  |
|                                | • -12.0dB - +12.0dB (0.0dB): Отрегулируйте громкость.                                                                                                    |  |  |  |  |
|                                | <ul> <li>Если нажать кнопку &lt;1, когда уровень громкости сабвуфера установлен на значение «–12 dB», значение настроики «Subwooter»<br/>смеритов на «OFE».</li> </ul>                                                                                            |  |  |  |  |
|                                | онолитоя на «отги».<br>• При настройке празметров «Chappel Level» настроенные в данном пункте значения применяются для всех режимов про-                                                                                                    |  |  |  |  |
|                                | спранатренного звучания. Ляя инливилиальной настройки уровней каналов ляя дазных режимов постранственного звучания                                                                                                    |  |  |  |  |
|                                | пользуйтесь процедурой, приведенной на странице 34.                                                                                                    |  |  |  |  |
|                                | ПРИМЕЧАНИЕ                                                                                                    |  |  |  |  |
|                                | • АС, для которых в пункте «Speaker Config.» выбрана настройка «None» (🖙 стр. 49), не отображаются в меню данной настройки.                                                                                                    |  |  |  |  |
|                                | • Если наушники подключены к разъему PHONES ресивера, пункт настройки «Channel Level» не отображается в меню.                                                                                                    |  |  |  |  |
|                                | Default: Возврат настройки « Channel Level» к стандартным значениям по умолчанию.                                                                                                    |  |  |  |  |
|                                | • Yes: Вернуть к стандартному значению.                                                                                                    |  |  |  |  |
|                                | • No: Не возвращать к стандартному значению.                                                                                                    |  |  |  |  |
| Crossover Frequency [Частота   | Crossover [Кроссовер]: Задайте частоту кроссовера.                                                                                                    |  |  |  |  |
| кроссовера]                    | • 40Hz / 60Hz / 80Hz / 90Hz / 100Hz / 110Hz / 120Hz / 150Hz / 200Hz /250Hz                                                                                                    |  |  |  |  |
| Настройки этого пункта задают  | Аруапсев (дополнительная настроика): задаите частоту кроссовера для каждой АС.                                                                                                    |  |  |  |  |
| максимальную частоту выходных  | • гол (Фринальные) / селет (центральная) / оптоши (пространственного звучания) / осаск (тыловые простр. звучания) /<br>Front Height (Велучка Альутальные) - Выболита //                                                                                           |  |  |  |  |
| низкочастотных сигналов,       | гтон пенун (рерхиме фринальные), рыоерина Асс.<br>• ЛИН7 / КАН7 / КАН7 / КАН7 / ГАН7 / ТАН7 / ТАН7 / ТАН7 / ТАН7 / 20047 /250Н7 Задайта частоту клоссовала                                                                                                    |  |  |  |  |
| передаваемых из каждого канала |                                                                                                    |  |  |  |  |
| на сабвуфер. Значения настроек |                                                                                                    |  |  |  |  |
| Crossover Frequency должны     | • Параметры «Crossover Frequency» можно настраивать, если в пункте «Bass Setting» – «Subwoofer Mode» (СЭстр. 50)                                                                                                    |  |  |  |  |
| соответствовать способности    | выбрана настроика «LFE+Main» или если размер выбранных АС настроен на значение «Small».                                                                                                    |  |  |  |  |
| каждой из АС воспроизводить    | <ul> <li>Всегда выоираите частоту кроссовера «вонта». Но при использовании маленьких Ас рекомендуем задавать оолее высокую частоту.</li> <li>Вла Ас изотрания у изотрания и при использовании маленьких Ас рекомендуем задавать оолее высокую частоту.</li> </ul> |  |  |  |  |
| низкие частоты.                | <ul> <li>Для Ас, настроенных на размер «Sinai», частольюе составляющие ниже частоты кроссовера отфилы ровываются из выходного<br/>систала, подверамосто из эти АС Отфильторозици составляющие ниже частоты кроссовера отфильтеристика и на АС</li> </ul>          |  |  |  |  |
|                                | сигнала, подаваемно на эти но. Отфильтрованные составляющие сигнала передаются на сасоуфер или фронтальные но.                                                                                                    |  |  |  |  |
|                                | Metha «Subwoofer Mode» (2) cto. 50:                                                                                                    |  |  |  |  |
|                                | • Если выбрано значение «LFE», можно настраивать АС, для которых в пункте «Speaker Config.» выбрана настройка «Small».                                                                                                    |  |  |  |  |
|                                | Если для АС выбрана настройка «Large», в меню отображается сообщение «Full Band» [Полный диапазон частот], и изменить                                                                                                    |  |  |  |  |
|                                | настройку для такой АС невозможно.                                                                                                    |  |  |  |  |
|                                | • Если выбрано значение «LFE+Main», настройку АС можно изменять независимо от настройки размера данной АС.                                                                                                    |  |  |  |  |

## Настройка интерфейса HDMI (HDMI Setup)

Подчеркнуты стандартные настройки, устанавливаемые по умолчанию.

| Настройка аудио/видеовыхода HD                                                                                                    | и.                                                                                                    |
|----------------------------------------------------------------------------------------------------|----------------------------------------------------------------------------------------------------|
| Параметры настройки                                                                                                    | Сведения о настройке                                                                                                    |
| Auto Lip Sync [Автоматическая синхро-<br>низация артикуляции] Автоматическая<br>компенсация нарушений синхрониза-<br>ции аудио и видеосигналов.                                                                    | QN: Компенсировать.<br>OFF: Не компенсировать.                                                                                                    |
| HDMI Audio Out [Вывод аудиосиг-<br>налов HDMI]<br>Выбор устройства для озвучивания<br>выходных аудиосигналов HDMI.                                                                                                 | Атр: Воспроизводить звук через AC, подключенные к ресиверу.           TV: Воспроизводить звук через телевизор, подключенный к ресиверу.           Image: Воспроизводить звук через телевизор, подключенный к ресиверу.           Image: Воспроизводить звук через телевизор, подключенный к ресиверу.           Image: Воспроизводить звук через телевизор, подключенный к ресиверу.           Image: Воспроизводить звук через телевизор (Top States and States and States an                                                                       |
| НDMI Control [Управление по<br>интерфейсу HDMI]<br>Вы можете связать операции<br>управления устройствами,<br>подключенными к каналам HDMI<br>ресивера и поддерживающими<br>управление по интерфейсу HDMI.          | <ul> <li>ОК: Использовать функцию HDMI Control.</li> <li>OFF: Не использовать функцию HDMI Control.</li> <li>OFF: Не использовать функцию HDMI Control.</li> <li>E Cли к ресиверу подключено устройство, не поддерживающее управление по интерфейсу HDMI, выберите значение «OFF».</li> <li>Сверьте настройки с информацией из инструкций по эксплуатации подключенных устройств.</li> <li>См. информацию о функции HDMI Control в разделе "Управление по интерфейсу HDMI» (CFF) стр. 33). ПРИМЕЧАНИЕ</li> <li>ПРИМЕЧАНИЕ</li> <li>Если для пункта «HDMI Control» выбрано значение настройки «ON» [Вкл.], то ресивер потребляет больше электроэнергии в дежурном режиме. Если вы не планируете использовать ресивер продолжительное время, отсоедините провод питания от розетки электросети.</li> <li>Функция «HDMI Control» не действует, когда питание устройства выключено. Включите питание или переключите ресивер в дежурный режим.</li> <li>Функция управления по интерфейсу HDMI может работать только с телевизорами, поддерживающими эту функцию. Для того чтобы эта функция управления работала, ресивер и телевизор должны быть соединены кабелем HDMI.</li> <li>Если настройки пункта «HDMI Control» были изменены, обязательно перезагрузите все подключеные устройства (выключите, а затем снова включены)</li> </ul>                                                                                                    |
| Standby Source [Дежурный источник<br>сигнала] Выберите источник вход-<br>ного сигнала HDMI, который должен<br>быть переключен в дежурный режим<br>при включении питания ресивера.<br>Power Off Control [Управление | Last [Последний]: Выбор этого значения настраивает ресивер на источник входного сигнала, который использовался последним в прошлый сеанс работы с ресивером.         HDMI1 / HDMI2 / HDMI3 / HDMI4: Переключение соответствующего входного источника в режим ожидания.         Image: Construct Construction of the construction of the constructin of the constructing of the construction of the construction of |
| выключением питания]<br>Устанавливает взаимосвязь пе-<br>реключения питания в дежурный<br>режим для этого устройства и<br>внешних устройств.                                                                       | устройства переключается в дежурный режим.<br>Video [Видеоустройство]: Если питание подключенного телевизора выключают, а в качестве входного источника выбран BD / DVD/<br>TV / SAT/CBL / GAME / V.AUX / DOCK, то питание этого устройства автоматически переключается в дежурный режим.<br>OFF: Питание ресивера и телевизора не связано.<br>Pa6очий параметр «Power Off Control» можно настраивать, если пункт «HDMI Control» установлен на значение «ON».                                                                                                    |
| Рабочие кнопки пульта ДУ                                                                                                    | Перемещение курсора<br>(вверх/вниз/влево/вправо) (вкерх/вниз/влево/вправо) (вкерждение курсора настроек (верх/вниз/влево/вправо) (вкрат к предыдущему меню                                                                                                    |

## Настройка аудиопараметров (Audio Setup)

Настройки рабочих параметров воспроизведения звука

## Подчеркнуты стандартные настройки, устанавливаемые по умолчанию.

Подчеркнуты стандартные настройки, устанавливаемые по умолчанию.

| Параметры настройки                                                                                                    | Сведения о настройке                                                                                                    |  |  |
|----------------------------------------------------------------------------------------------------|----------------------------------------------------------------------------------------------------|--|--|
| Auto Surround Mode [Автомати-<br>ческий выбор режима пространс-<br>твенного звучания]<br>Настройте сохранение в памяти<br>настроек режима пространствен-<br>ного звучания для каждого типа<br>входного сигнала. | <ul> <li>ON: Сохранять настройки в памяти. Автоматически применять при воспроизведении режим пространственного звучания, использовавшийся последним в прошлый сеанс работы с ресивером.</li> <li>OFF: Не сохранять настройки в памяти. Режим пространственного звучания не меняется в зависимости от входного сигнала.</li> <li>Эта функция позволяет сохранять в памяти режим пространственного звучания, использовавшийся в прошлый раз при воспроизведении четырех перечисленных ниже типов сигналов.</li> <li>Эта функция позволяет сохранять в памяти режим пространственного звучания, использовавшийся в прошлый раз при воспроизведении четырех перечисленных ниже типов сигналов.</li> <li>Аналоговые сигналы и 2-канальные сигналы формата РСМ</li> <li>Двухканальные сигналы форматов Dolby Digital и DTS</li> <li>Mногоканальные сигналы формата LPCM</li> </ul> |  |  |
| EQ Customize [Индивидуальная                                                                                                    | Audyssey Byp. L/R: Укажите, следует ли использовать режим эквалайзера «Audyssey Byp. L/R».                                                                                                    |  |  |
| настройка эквалайзера]                                                                                                    | • Изед: Использовать.                                                                                                    |  |  |
| пастраивает ресивер таким образом чтобы неиспользуемые на-                                                                                                    | • NOT USED: НЕ ИСПОЛЬЗОВАТЬ.                                                                                                    |  |  |
| стройки эквалайзера не отобража-                                                                                                    | 🍘 Настройте таким образом, чтобы настройки режима «Audyssey Byp. L/R» можно было делать, если выполнена процедура                                                                                                    |  |  |
| лись при нажатии кнопки <b>MULTEQ</b> .                                                                                                    | Audyssey Auto Setup.                                                                                                    |  |  |
|                                                                                                    | <ul> <li>Audyssey Flat: Укажите, следует ли использовать режим эквалайзера «Audyssey Flat».</li> <li>Used: Использовать.</li> <li>Not Used: Не использовать.</li> <li>Настройте таким образом, чтобы настройки режима «Audyssey Flat» можно было делать, если выполнена процедура Audyssey Auto Setup.</li> </ul>                                                                                                    |  |  |
| 5 6 7 8<br>JKL MNO PORS TUV                                                                                                    | Manual: Укажите, следует ли использовать ручной режим эквалайзера «Manual».                                                                                                    |  |  |
|                                                                                                    | • USED: VICTOЛЬЗОВАТЬ.<br>• Not lised: Не использовать                                                                                                    |  |  |
|                                                                                                    |                                                                                                    |  |  |
| Режим эквалайзера, для которого<br>выбрано значение настройки «Not<br>Used», невозможно сохранять и<br>вызывать из памяти в функции<br>Quick Select.                                                            |                                                                                                    |  |  |

## Option Setup [Дополнительная настройка]

#### Сделайте различные дополнительные настройки

| Параметры настройки                                                                                   | Сведения о настройке                                                                                                    |
|----------------------------------------------------------------------------------------------------|----------------------------------------------------------------------------------------------------|
| Volume Control [Регулятор<br>громкости]<br>Настройте уровень громкости.                               | Volume Display [Отображение уровня громкости]: Укажите форму отображения уровня громкости на дисплее.           • Relative [Относительная]: Отображать как « дБ (Мин.)», в диапазоне -80,5 дБ – 18 дБ.           • Absolute [Абсолютная]: Отображать уровень громкости в диапазоне от 0 (мин) – 99.           • Настройка «Volume Display» применяется также к методам отображения пунктов «Volume Limit» и «Power On Level». |
|                                                                                                    | Volume Limit [Предел громкости]: Задайте настройку максимальной громкости.           OFE:         Не устанавливать максимальную громкость.           -20dB (61) / -10dB (71) / 0dB (81)                                                                                                    |
|                                                                                                    | <ul> <li>Power On Level [Уровень громкости при включении]: Задайте настройку громкости при включении питания.</li> <li>Last: Использовать сохранную в памяти настройку прошлого сеанса работы с ресивером.</li> <li>– – (0): Всегда применять приглушение звука при включении.</li> <li>–80dB – +18dB (1 – 99): Громкость регулируется в соответствии с настроенным уровнем.</li> </ul>                                       |
|                                                                                                    | Mute Level [Уровень приглушения звука]: Укажите степень ослабления звука, когда включена функция приглушения.           • Eull: Звук выключается полностью.           -40dB: Звук приглушается на 40 дБ.           -20dB: Звук приглушается на 20 дБ.                                                                                                    |
| Source Delete [Удаление источ-<br>ника]<br>Удаление с дисплея неиспользуе-<br>мых источников.         | ВD / DVD / TV / SAT/CBL / V.AUX / GAME / DOCK / TUNER: Выберите неиспользуемый источник.<br>• ON: Использовать этот источник.<br>• Delete: Не использовать этот источник.<br>ПРИМЕЧАНИЕ<br>Исторники, пля которых выбозна настройка «Delete», невозможно выбирать в меню выбора исторника SOURCE SELECT                                                                                                    |
| <b>On-Screen Display</b> [Экранный<br>дисплей]<br>Настройки отображения меню на<br>экране телевизора. | <ul> <li>Screensaver [Заставка]: Сделайте настройки заставки.</li> <li>ON: Заставка включается во время отображения экранов меню, iPod или TUNER, если никакая операция управления не была выполнена в течение примерно 3 минут. При нажатии любой из кнопок △∇</li> <li>Sactaвка выключается и открывается прежний экран.</li> <li>OFF: Заставка не включается.</li> </ul>                                                   |
|                                                                                                    | <ul> <li>Text [Текст]: Отображение сведения об операциях при переключении режима пространственного звучания, режима входа и др.</li> <li><b>О</b>№: Включить отображение.</li> <li><b>OFF</b>: Выключить отображение.</li> </ul>                                                                                                    |

| Рабочие кнопки пульта ДУ 🛋 🐑 🔍 🕩 | Перемещение курсора<br>(вверх/вниз/влево/вправо) | ENTER | Подтверждение<br>настроек | RETURN | Возврат к предыдущему<br>меню |
|----------------------------------|--------------------------------------------------|-------|---------------------------|--------|-------------------------------|
|----------------------------------|--------------------------------------------------|-------|---------------------------|--------|-------------------------------|

| Параметры настройки                                                                                                    | Сведения о настройке                                                                                                    |  |  |
|----------------------------------------------------------------------------------------------------|----------------------------------------------------------------------------------------------------|--|--|
| On-Screen Display<br>(продолжение)                                                                                           | Master Volume [Общий уровень громкости]: Отображение общего уровня громкости системы во время настройки.         Войтом:         Отображать внизу экрана.           • Top: Отображать вверху экрана.         • OFF: Не отображать.                                                                                                    |  |  |
|                                                                                                    | Если отображение общего уровня громкости трудно разглядеть из-за наложения на субтитры фильма, выберите настройку «Тор».                                                                                                    |  |  |
|                                                                                                    | <ul> <li>iPod: Задайте время отображения экрана iPod, когда выбранным источником входного сигнала является «DOCK».</li> <li>Always [Всегда]: Отображать постоянно.</li> <li>30sec: Отображать в течение 30 секунд после операции.</li> <li>10sec: Отображать в течение 10 секунд после операции.</li> <li>OFF: Не отображать.</li> </ul>                                                                                                    |  |  |
|                                                                                                    | TUNER: Задайте время отображения экрана тюнера, когда выбранным источником входного сигнала является «TUNER».         Always: Отображать постоянно.         30sec: Отображать в течение 30 секунд после операции.         10sec: Отображать в течение 10 секунд после операции.         • OFF: Не отображать.                                                                                                    |  |  |
| Remote Preset Codes [Предуста-<br>новленные коды пульта ДУ]<br>Поиск предустановленных кодов<br>для регистрации в пульте ДУ. | См. раздел «Регистрация предустановленных кодов» (🖙 стр. 55).                                                                                                    |  |  |
| Quick Select Name [Имя для<br>быстрого выбора]<br>Измените отображаемое на<br>экране название функции «Quick                 | Rename Label:         Выберите эту настройку для изменения отображаемого на экране названия функции «Quick Select» по своему усмотрению.           • Можно вводить до шестнадцати символов.         • О вводе символов см. стр. 37.                                                                                                    |  |  |
| Select» на любое иное, предпоч-<br>тительное для вас.                                                                        | <ul> <li>Template [Образец]: Отображаемое на экране имя, которое можно изменять, выбирая значения «Operation» [Операция] и «Device Name» [Имя устройства] из запрограммированных образцов.</li> <li>1. Кнопками △ ▽ выберите настройку имени функции Quick Select, которую нужно изменить, а затем нажмите кнопку ENTER.</li> <li>2. Выберите пункт «Template» кнопками △ ▽, а затем нажмите кнопку ENTER.</li> <li>3. Выберите пункт «Operation» кнопками △ ▽, а затем нажмите кнопку ENTER.</li> <li>4. Выберите пункт «Device Name» кнопками △ ▽ ⊲ ▷, а затем нажмите кнопку ENTER.</li> <li>• Watch / Listen to / Play / For [Смотреть/Слушать/Играть/Для]</li> <li>4. Выберите пункт «Device Name» кнопками △ ▽ ⊲ ▷, а затем нажмите кнопку ENTER.</li> <li>• BD / DVD / TV / Cable TV / Satellite / DVR / VCR / iPod / V.AUX / LD / Movie (Если в пункте «Operation» выбрано значение «Watch»)</li> <li>• CD / TUNER / iPod / MD / TAPE / Music (Если в пункте «Operation» выбрано значение «Listen to»)</li> <li>• PC / Game (Если в пункте «Operation» выбрано значение «Play»)</li> <li>• Father / Mother / Son / Daughter / Brother / Sister / Grandfather /Grandmother / Me [Папа/Мама/Сын/Дочь/Брат/Сестра/Дедуш-ка/Бабушка/Я]((Если в пункте «Operation» выбрано значение «For»)</li> </ul> |  |  |
|                                                                                                    | Default:         Возврат настройки «Quick Select Name» к стандартным значениям по умолчанию.           • Yes:         Вернуть к стандартному значению.           • No:         Не возвращать к стандартному значению.                                                                                                    |  |  |
| <b>Display</b> [Дисплей]<br>Настройте яркость дисплея<br>ресивера.                                                           | Bright: Нормальная яркость дисплея.         Dim: Уменьшенная яркость.         Dark: Минимальная яркость.         OFF: Выключить дисплей.         Image: Для этой операции можно использовать кнопки ресивера.         При каждом нажатии кнопки DIMMER настройка меняется, как показано ниже.                                                                                                    |  |  |
|                                                                                                    | OFF - Dark -                                                                                                    |  |  |
| Setup Lock [Блокировка настроек]<br>Защитите настройки от случайно-<br>го изменения                                          | ON: Включить защиту.<br>OFF: Выключить защиту.<br>Лля отмене этой настройки установите пункт «Setup Lock» на значение «OFF».                                                                                                    |  |  |
|                                                                                                    | ПРИМЕЧАНИЕ<br>Если пункт «Setup Lock» установлен на значение «ON», перечисленные ниже настройки изменить невозможно. При попытке<br>регулировать эти настройки отображается сообщение «SETUP LOCKED!» [Настройки блокированы!].<br>• Onepaции с меню;<br>• RESTORER;<br>• MultEQ©;<br>• Dynamic EQ©;<br>• Dynamic EQ©;<br>• Channel Level                                                                                                    |  |  |

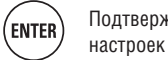

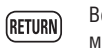

# Меню Information [Информация]

| Управление отображением инфор                                                                                                    | мации о настройках ресивера, входных сигналах и других рабочих параметрах.                                                                                                    |  |  |
|----------------------------------------------------------------------------------------------------|----------------------------------------------------------------------------------------------------|--|--|
| Параметры настройки                                                                                                    | Сведения о настройке                                                                                                    |  |  |
| Status [Текущее состояние]<br>Отображение информации о<br>текущих значениях настроек.                                                                                                    | Отображать значения настроек Select Source / Name / Surround Mode / Input Mode / Decode Mode / Video Select / Video Mode /<br>Content Type и т.д.<br>ПРИМЕЧАНИЕ<br>Отображаемая информация зависит от источника входного сигнада                                                                                                    |  |  |
| Audio Input Signal [Входной<br>аудиосигнал]<br>Отображение информации о<br>входных аудиосигналах.                                                                                            | Surround Mode: Действующий режим пространственного звучания.<br>Signal: Тип входного сигнала.<br>ts: Частота дискретизации входного сигнала<br>Format: Количество каналов входного сигнала (фронтальные, пространственного звучания, низкочастотных эффектов).<br>Offset: Уровень коррекции функции нормализации диалога.<br>Flag [Индикатор]: Отображение специальных индикаторов при наличии тыловых каналов пространственного звучания во входном<br>сигнале. Индикатор «MATRIX» отображается при поступлении на вход сигналов формата Dolby Digital EX и DTS-ES Matrix, индика-<br>тор «DISCRETE» – при поступлении на вход сигналов формата DTS-ES Discrete. |  |  |
|                                                                                                    | Функция нормализации диалогов                                                                                                    |  |  |
|                                                                                                    | Функция автоматически активируется при воспроизведении источников формата Dolby Digital.<br>Она автоматически корректирует стандартный уровень сигнала для отдельных программных<br>источников. Уровень коррекции можно проверить с помощью функции <b>STATUS</b> .                                                                                                    |  |  |
|                                                                                                    | Цифра – значение коррекции. Ее нельзя<br>изменить.                                                                                                    |  |  |
| <b>HDMI Information</b> [Информация<br>HDMI]                                                                                                    | HDMI Signal Information [Информация о HDMI сигнале]<br>• Resolution / Color Space / Pixel Depth [Разрешение/Цветовое пространство/Разрядность атрибутов пикселей]                                                                                                    |  |  |
| Отображение информации о<br>входном/выходном сигнале<br>интерфейса HDMI и об устройстве<br>отображения                                                                                       | HDMI Monitor Information [Информация о HDMI устройстве отображения]<br>• Interface / Suport Resolution [Интерфейс/Поддерживаемое разрешение]                                                                                                    |  |  |
| Auto Surround Mode<br>[Автоматический выбор режима<br>пространственного звучания]<br>Отображение информации о<br>настройках автоматического<br>выбора режима пространственно-<br>го звучания | Analog/PCM / Digital 2ch / Digital 5.1ch / Multi Ch [Аналоговый / Формата PCV / Цифровой 2-канальный / Цифровой 5.1-канальный/<br>Многоканальный]                                                                                                    |  |  |
| Quick Select<br>Отображение информации о<br>настройках функции быстрого<br>выбора «Quick select»<br>(ICB стр. 35)                                                                            | Quick Select 1 / Quick Select 2 / Quick Select 3<br>• Name / Input Source / Video Select / Volume Level / MultEQ® / Dynamic EQ® / Dynamic Volume™ / Analog/PCM / Digital 2ch / Digital 5.1ch/<br>Multi Ch                                                                                                    |  |  |
| Preset Channel<br>Отображение информации о<br>предварительно настроенных<br>радиоканалах.<br>TUNER                                                                                           | A / B / C / D / E / F / G<br>A1 – A8 / B1 – B8 / C1 – C8 / D1 – D8 / E1 – E8 / F1 – F8 / G1 – G8                                                                                                    |  |  |

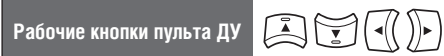

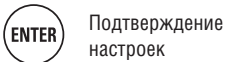

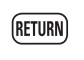

# Управление подключенными компонентами с помощью пульта ДУ

Регистрация предустановленных кодов в пульте ДУ позволяет управлять устройствами других производителей. Управление АV компонентами

Управление AV компонентами

Нажмите нужную вам кнопку выбора источника входного сигнала (СЭСтр. 20). Режим работы пульта ДУ переключается, как показано в таблице.

| Î                                           |
|---------------------------------------------|
| AMP TV PLAY                                 |
| DVD BD TUNER DOCK                           |
| SAT TU SAT/CBL GAME (V.AUX)                 |
| (BD) (SAT/CBL) (DOCK) QUICK<br>1 2 3 SELECT |
| CH MUTE A                                   |
| SOURCE SELECT                               |
| MENU CH LEVEL                               |

DEVICE ON

| Кнопки<br>выбора<br>источника<br>сигнала | Входной<br>источник | Устройства, контролируемые пультом ДУ<br>(в режим работы) |
|------------------------------------------|---------------------|-----------------------------------------------------------|
| AMP                                      | -                   | Ресивер (управление работой усилителем)                   |
| BD *                                     | BD                  | Устройство, зарегистрированное на кнопке <b>BD</b> .      |
| DVD *                                    | DVD                 | Устройство, зарегистрированное на кнопке <b>DVD</b> .     |
| <b>TV</b> *                              | TV                  | Устройство, зарегистрированное на кнопке <b>ТV</b> .      |
| SAT/CBL *                                | SAT/CBL             | Устройство, зарегистрированное на кнопке<br>SAT/CBL.      |
| GAME) *                                  | GAME                | Устройство, зарегистрированное на кнопке<br>GAME.         |
| (V.AUX) *                                | V.AUX               | Устройство, зарегистрированное на кнопке<br>V.AUX.        |
| TUNER                                    | TUNER               | Радиоприемник ресивера                                    |
| iPod                                     | DOCK                | Док-станция управления для iPod                           |
| DOCK                                     | DOCK                | Док-станция управления для iPod                           |

 Если для выбранной кнопки зарегистрировать некий предустановленный код, пульт ДУ ресивера сможет управлять другими устройствами.

## ПРИМЕЧАНИЕ

Если установлен режим пульта ДУ, отличный от режима управления усилителем, нажмите кнопку **AMP** для переключения пульта ДУ в режим управления усилителем, чтобы можно было выполнять указанные ниже операции:

- Управление меню с помощью нажатия кнопки **MENU**
- Настройка уровней каналов ресивера с помощью нажатия кнопки СН LEVEL
- Включения или выключения питания каждого устройства с помощью нажатия кнопки DEVICE ON [Включение устройства] или DEVICE OFF [Выключение устройства].

2 Управляйте ресивером или устройством, представляющим собой входной источник, на который переключен пульт ДУ.

Подробнее об этом смотрите в инструкциях по эксплуатации каждого устройства.

Сведения об операциях управления источниками iPod и TUNER смотрите на следующих страницах:

- iPod (😰 стр. 22)
- TUNER (🖅 стр. 23)

## Регистрация предустановленных кодов

После регистрации предустановленных кодов в пульте ДУ последний можно использовать для управления другими устройствами, например, DVD-плеерами или телевизорами других производителей.

В этом меню вы можете найти и отобразить на дисплее предустановленные коды, которые можно запрограммировать в прилагаемом к ресиверу пульте ДУ.

- Кнопки, используемые для управления устройствами.
   Device ON, Device OFF
- Для включения и выключения питания каждого устройства. ② Δ∇⊲ ▷. ENTER. RETURN
- Для выполнения операций в меню каждого устройства.
- Э МЕЛИ, SETUP, TOP MENU Для отображения на экране меню каждого устройства.
- (5) Цифровые кнопки (0 9, +10)
- 6 СН +, СН [Переключение каналов в порядке возрастания/убывания их
- номеров] **ТV РОЖЕР, ТV ІNРИТ** Для управления телевизором

Эти кнопки действуют в любом режиме.

Подробнее о работе с пультом ДУ смотрите на страницах 22 - 23, 57 и 58.

#### Стандартные настройки предустановленных кодов

Устройства, указанные ниже, зарегистрированы для каждой кнопки входного источника в качестве стандартной настройки, устанавливаемой по умолчанию. Настройки можно изменить в соответствии с устройствами, которые нужно использовать.

| Кнопка выбо-<br>ра входного<br>источника | Категория                    | Марка    | Предуста-<br>новленный<br>код |
|------------------------------------------|------------------------------|----------|-------------------------------|
| BD                                       | Проигрыватель дисков Blu-ray | DENON    | 32258                         |
| DVD                                      | DVD-плеер                    | DENON    | 32134                         |
| τν                                       | Телевизор                    | SONY     | 10810                         |
| SAT/CBL                                  | Тюнер спутникового ТВ        | DirecTV  | 01377                         |
| GAME                                     | Декодер кабельного ТВ        | Motorola | 01376                         |
| V.AUX                                    | DVD-плеер                    | DENON    | 32134                         |
| DOCK *                                   | Док-станция для iPod         | DENON    | 42517                         |

\* Если док-станция для iPod не используется, то можно назначить на кнопку DOCK предустановленный код другого устройства.

## ПРИМЕЧАНИЕ

- Предустановленный код управления невозможно зарегистрировать на кнопке TUNER.
- Не регистрируйте предустановленный код на кнопке iPod.
   Эта кнопка также выполняет функцию кнопки Play [Воспроизведение] для iPod.

#### Регистрация предустановленных кодов

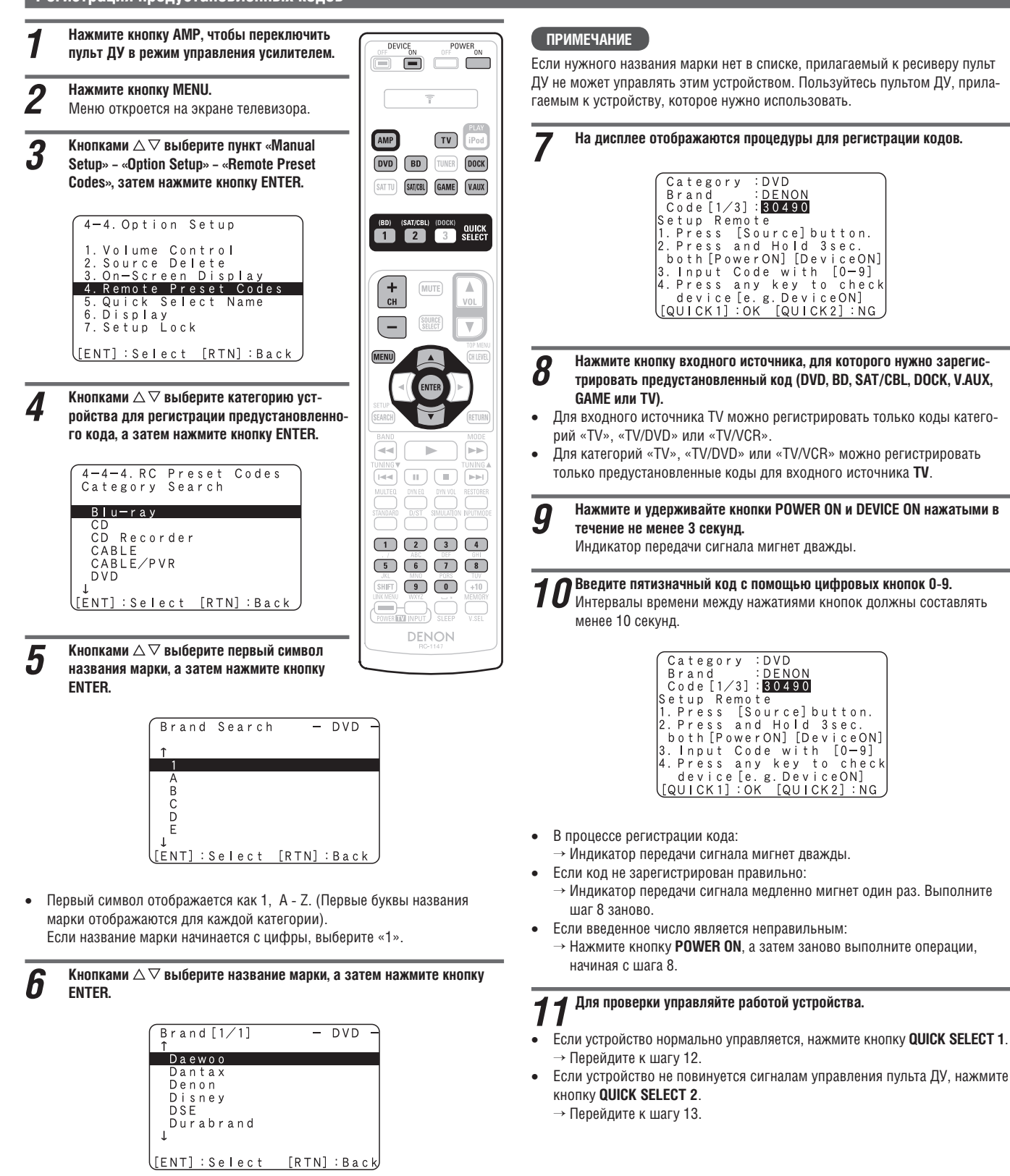

Если названия марок занимают несколько страниц, страницы можно

переключать кнопками СН + или СН - на пульте ДУ.

56

#### Регистрация предустановленных кодов

**2** Откроется показанный ниже экран. Регистрация предустановленного кода завершена.

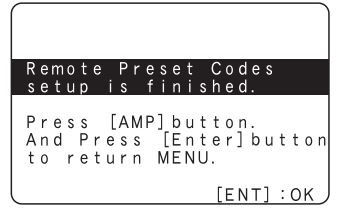

Вернется экран меню. Нажмите кнопку АМР, затем кнопку ENTER.

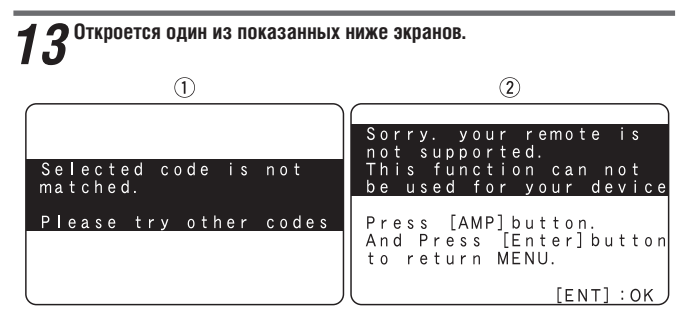

Экран отображается в течение 3 секунд, затем сменяется следующим экраном регистрации предустановленного кода.

#### [Если открылся экран (1)]

Данным устройством, возможно, можно управлять, используя предустановленный код, указанный в списке следующим. Откроется экран регистрации. Заново выполните шаги 8-11.

#### [Если открылся экран 2]

Данным устройством невозможно управлять с помощью пульта ДУ, прилагаемого к ресиверу. Пользуйтесь пультом ДУ, прилагаемым к устройству, которое нужно использовать. Вернется экран меню. Нажмите кнопку АМР, затем кнопку ЕНТЕВ.

## ¢.

Некоторые производители используют несколько типов кодов дистанционного управления. Изменяйте вводимые номера предустановленных кодов и проверяйте, правильно ли осуществляется управление устройством с использованием очередного выбранного кода.

## ПРИМЕЧАНИЕ

Некоторые кнопки могут не работать в зависимости от модели и года производства устройства.

## Управление работой компонентов

С помощью прилагаемого пульта ДУ можно управлять не только ресивером.

11 

AMP

TV

SAT/CBL GAME (V.AUX)

DVD BD TUNER DOCK

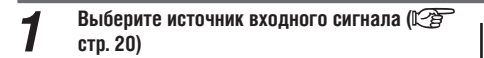

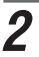

Управляйте работой компонента системы.

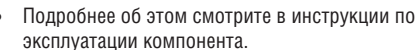

## □ Управление проигрывателем дисков Blu-ray / HD-DVD плеером / DVD-плеером / DVD-рекордером

|                           | Действующие<br>кнопки | Функции                                                                         |
|---------------------------|-----------------------|---------------------------------------------------------------------------------|
| Ŧ                         | DEVICE ON             | Включение питания*                                                              |
|                           | DEVICE OFF            | Переключение в дежурный режим*                                                  |
| AMP TV Pod                | CH +, -               | Переключение каналов (в порядке<br>возрастания/убывания их номеров)             |
| IEDI ISATAGELI (DOCK)     | MENU                  | Меню (всплывающее)                                                              |
| 1 2 3 SELECT              | TOP MENU              | Меню верхнего уровня                                                            |
|                           |                       | Кнопки управления курсором                                                      |
|                           | ENTER                 | Ввод настроек в действие                                                        |
|                           | SETUP                 | Настройки                                                                       |
| MENU                      | RETURN                | Возврат                                                                         |
|                           | <b>44 &gt;&gt;</b>    | Ручной поиск (быстрое перемещение точки воспроизведения назад/вперед)           |
| BAND                      |                       | Воспроизведение                                                                 |
|                           |                       | Автоматический поиск (по меткам)                                                |
|                           |                       | Пауза                                                                           |
|                           |                       | Остановка                                                                       |
| 5 6 7 8<br>JO NW 7555 TU/ | 0 - 9, +10            | Выбор раздела диска, главы или канала                                           |
|                           | TV POWER              | Включение/выключение телевизора (стан-<br>дартная настройка по умолчанию: SONY) |
| RC-1147                   | TV INPUT              | Переключение входа телевизора (стан-<br>дартная настройка по умолчанию: SONY)   |

\* Эта кнопка может переключать питание некоторых устройств в рабочий / дежурный режим.

#### Управление CD-рекордером/ CD-плеером

|                                | Действующие кнопки | Функции                                                                          |
|--------------------------------|--------------------|----------------------------------------------------------------------------------|
| Ţ                              | DEVICE ON          | Включение питания*                                                               |
| MP TV PAN                      | DEVICE OFF         | Переключение в дежурный режим*                                                   |
| DVD BD TUNER DOCK              |                    | Кнопки управления курсором                                                       |
| ATTU] (SETURI GAME VALUE       | ENTER              | Ввод настроек в действие                                                         |
|                                | <b>44 &gt;&gt;</b> | Ручной поиск (быстрое перемещение точки воспроизведения назад/вперед)            |
|                                |                    | Воспроизведение                                                                  |
|                                |                    | Автоматический поиск (по меткам)                                                 |
|                                | 11                 | Пауза                                                                            |
|                                |                    | Остановка                                                                        |
| THE THE REAL                   | 0 – 9, +10         | Выбор трека                                                                      |
|                                | TV POWER           | Включение/выключение телевизора<br>(стандартная настройка по умолчанию:<br>SONY) |
| ANNO DAT MALATRY I FUTURO:<br> | TV INPUT           | Переключение входа телевизора<br>(стандартная настройка по умолчанию:<br>SONY)   |
|                                |                    |                                                                                  |

## Управление цифровым устройством видеозаписи (PVR) / кассетным видеомагнитофоном (VCR)

|                   | Действующие<br>кнопки | Функции                                                                         |
|-------------------|-----------------------|---------------------------------------------------------------------------------|
| <b>T</b>          | DEVICE ON             | Включение питания*                                                              |
| TV Pod            | DEVICE OFF            | Переключение в дежурный режим*                                                  |
| BD (TUMER) (DOCK) | CH +, -               | Переключение каналов (в порядке<br>возрастания/убывания их номеров)             |
| 2 3 SELECT        | MENU                  | Меню                                                                            |
|                   |                       | Кнопки управления курсором                                                      |
|                   | ENTER                 | Ввод настроек в действие                                                        |
|                   | SETUP                 | Настройка                                                                       |
|                   | RETURN                | Возврат                                                                         |
|                   | <b>44 &gt;&gt;</b>    | Ручной поиск (быстрое перемещение точки воспроизведения назад/вперед)           |
|                   |                       | Воспроизведение                                                                 |
|                   |                       | Автоматический поиск (по меткам)                                                |
|                   |                       | Пауза                                                                           |
|                   |                       | Остановка                                                                       |
| AEC OF GH         | 0 - 9, +10            | Выбор раздела диска, главы или канала                                           |
|                   | TV POWER              | Включение/выключение телевизора (стан-<br>дартная настройка по умолчанию: SONY) |
|                   | TV INPUT              | Переключение входа телевизора (стан-<br>дартная настройка по умолчанию: SONY)   |

DENON

C

AMP DVD SATTU

(80)

## Управление работой компонентов

## Управление телевизором

| OFF DEVICE OFF ON OFF ON                                  | Действующие кнопки | Функции                                                                         |
|-----------------------------------------------------------|--------------------|---------------------------------------------------------------------------------|
| Ţ                                                         | DEVICE ON          | Включение питания*                                                              |
|                                                           | DEVICE OFF         | Переключение в дежурный режим*                                                  |
| DVD (BD) (TUNER) (DOCK)<br>(SATTU) (SITCE) (GAME) (VALIK) | CH +, -            | Переключение каналов (в порядке воз-<br>растания/убывания их номеров)           |
| 1 2 3 SELECT                                              | MENU               | Меню                                                                            |
|                                                           |                    | Кнопки управления курсором                                                      |
| CH MUTE                                                   | ENTER              | Ввод настроек в действие                                                        |
|                                                           | SETUP              | Настройки                                                                       |
|                                                           | RETURN             | Возврат                                                                         |
|                                                           | <b>44 &gt;&gt;</b> | Ручной поиск (быстрое перемещение точки воспроизведения назад/вперед)           |
|                                                           |                    | Воспроизведение                                                                 |
|                                                           |                    | Автоматический поиск (по меткам)                                                |
|                                                           |                    | Пауза                                                                           |
|                                                           |                    | Остановка                                                                       |
| SHET 9 0 +10                                              | 0 - 9, +10         | Выбор канала                                                                    |
|                                                           | TV POWER           | Включение/выключение телевизора (стан-<br>дартная настройка по умолчанию: SONY) |
|                                                           | TV INPUT           | Переключение входа телевизора (стан-<br>дартная настройка по умолчанию: SONY)   |

## Управление тюнером спутникового (SAT) / кабельного (CBL) / интернет (IP) телевещания

|                                                                                                    | Действующие кнопки | Функции                                                                       |  |  |  |  |  |  |  |
|----------------------------------------------------------------------------------------------------|--------------------|-------------------------------------------------------------------------------|--|--|--|--|--|--|--|
| <b>T</b>                                                                                                    | DEVICE ON          | Включение питания*                                                            |  |  |  |  |  |  |  |
| AMP TV Pod                                                                                                    | DEVICE OFF         | Переключение в дежурный режим*                                                |  |  |  |  |  |  |  |
| DVD BD TUNER DOCK<br>SATTU SATCE GAME VAIX                                                                                           | CH +, -            | Переключение каналов (в порядке воз-<br>растания/убывания их номеров)         |  |  |  |  |  |  |  |
| 1 2 3 SELECT                                                                                                    | MENU               | Меню                                                                          |  |  |  |  |  |  |  |
|                                                                                                    |                    | Кнопки управления курсором                                                    |  |  |  |  |  |  |  |
| CH MUTE                                                                                                    | ENTER              | Ввод настроек в действие                                                      |  |  |  |  |  |  |  |
| - 📟 🔽                                                                                                    | SETUP              | Электронный телегид                                                           |  |  |  |  |  |  |  |
|                                                                                                    | RETURN             | Возврат                                                                       |  |  |  |  |  |  |  |
| SETUP                                                                                                    |                    | Ручной поиск (быстрое перемещение                                             |  |  |  |  |  |  |  |
| BAND MODE                                                                                                    |                    | точки воспроизведения назад/вперед)                                           |  |  |  |  |  |  |  |
|                                                                                                    |                    | Воспроизведение                                                               |  |  |  |  |  |  |  |
|                                                                                                    |                    | Автоматический поиск (по меткам)                                              |  |  |  |  |  |  |  |
|                                                                                                    | 11                 | Пауза                                                                         |  |  |  |  |  |  |  |
| 1 2 3 4<br>ABC (EF OH)                                                                                                    |                    | Остановка                                                                     |  |  |  |  |  |  |  |
| JAL         MND         FDBS         TUT           SHIFT         9         0         +10           MSUME         WSUT         MMMERY | 0 - 9, +10         | Выбор канала                                                                  |  |  |  |  |  |  |  |
|                                                                                                    | TV POWER           | Включение/выключение телевизора (стан-                                        |  |  |  |  |  |  |  |
| BC-114)                                                                                                    |                    | дартная настроика по умолчанию: SONY)                                         |  |  |  |  |  |  |  |
|                                                                                                    | TV INPUT           | Переключение входа телевизора (стан-<br>дартная настройка по умолчанию: SONY) |  |  |  |  |  |  |  |

 Эта кнопка может переключать питание некоторых устройств в рабочий / дежурный режим.

# Перезагрузка пульта дистанционного управления

Возврат настроек пульта ДУ к их стандартным значениям, устанавливаемым по умолчанию.

#### Нажмите и удерживайте кнопки POWER ОN и DEVICE ОN нажатыми в течение не менее 3 секунд. Индикатор передачи сигнала мигнет дважды.

**2** Нажмите кнопки 9, 8 и 1 в указанном полялке

порядке. Индикатор передачи сигнала мигнет четыре раза. Настройки вернутся к стандартным значениям.

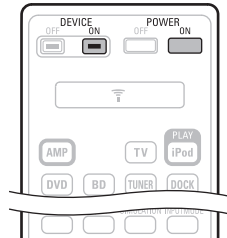

|                | ) 3 4<br>DEF GHI  |
|----------------|-------------------|
| 5 6<br>JKL MNO | ) 7 8<br>PORS TUV |
| SHIFT 9        | 0 (+10)<br>       |
| POWER EV INPUT | SLEEP V.SEL       |
|                | NON               |

# Информация

В этом разделе приведена различная информация, касающаяся ресивера. Обращайтесь к ней при необходимости.

- Названия и функции частей ресивера (🖙 стр. 60)
- Прочая информация (🖅 стр. 64)
- Диагностика и устранение неполадок (🖙 стр. 71)
- Технические характеристики (🖙 стр. 73)
- Алфавитный указатель (🖙 стр. 74)

# Названия и функции частей ресивера

## Передняя панель

Информацию о кнопках, к которым не даны пояснения в этом разделе, смотрите на страницах, указанных в круглых скобках ().

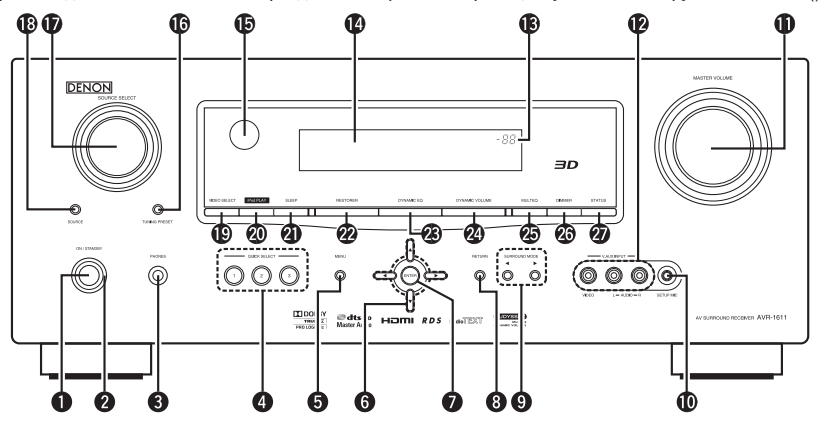

#### Кнопка управления питанием

(ON/STANDBY [Включено/Дежурный режим]) .....(7, 12) Включает и выключает (переключает в дежурный режим) питание ресивера.

Индикатор питания.....(12)

#### Разъем для подключения наушников

Когда наушники подключены к этому разъему, аудиосигналы не передаются на подключенные акустические системы или на выходы предусилителя PRE OUT.

#### ПРИМЕЧАНИЕ

Чтобы не лишиться слуха, не повышайте громкость слишком сильно при использовании наушников.

- Кнопки QUICK SELECT [Быстрый выбор] .....(35) 4 7 8
- Кнопки SURROUND MODE [Режим пространственного звучания]....(26, 73) 9

• Регулятор MASTER VOLUME [Общий уровень громкости системы]..... (20) Разъемы V.AUX INPUT [Вход для дополнительного видеоустройства] (18) 12

Перед использованием разъемов снимите с них защитные колпачки.

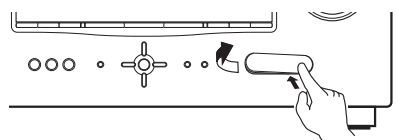

- 🚯 Индикатор общего уровня громкости Дисплей ..... 14
- 15 Датчик сигналов дистанционного управления ..... .(63) 16 Кнопка TUNING PRESET [Выбор предварительно настроенной станции] ... (22) Ø Кнопка SOURCE [Источник] .....(20) 18 Кнопка VIDEO SELECT [Выбор видеоисточника] ...... (42) 19 20 Кнопка iPod PLAY [Воспроизведение iPod]......(22) 21

(60)

- Кнопка RESTORER [Функция восстановления сжатых аудиосигналов] (48) 22 23 24 25 Кнопка MULTEQ® [Многопрофильный эквалайзер] ...... (46, 52) Кнопка DIMMER [Регулятор яркости дисплея].....(53) 26
- Кнопка STATUS [Текущее состояние] .....(54) 27

## Дисплей

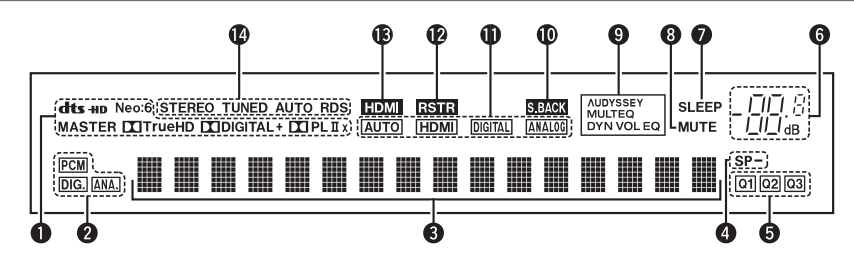

#### Индикаторы декодеров

Светятся во время работы соответствующих декодеров.

- Индикаторы входных сигналов
- Онформационный дисплей

В этом поле отображаются: имя источника входного сигнала, режим пространственного звучания, значения настроек и прочая информация.

Индикатор фронтальных АС

Светится, когда аудиосигналы выводятся через эти АС.

## 6 Индикаторы QUICK SELECT

Светится индикатор, соответствующий блоку памяти, для которого настроены функции быстрого выбора (см. раздел «Функция быстрого выбора настроек) (😰 стр. 35)).

6 Индикатор общего уровня громкости Во время выполнения операций настройки отображает номер меню.

#### 🕜 Индикатор таймера автоматического выключения

Светится, когда выбран режим автоматического отключения (

#### В Индикатор МИТЕ [Приглушение звука] Светится, когда выбран режим приглушения звука (🖅 стр. 20).

## О Индикаторы AUDYSSEY MULTEQ

Отображаются в указанном ниже виде в зависимости от настройки пунктов «Dynamic EQ» ( стр. 47) и «Dynamic Volume» (ГСЭГ стр. 47).

- Когда пункты «Dynamic EQ» и «Dynamic Volume» установлены DYN VOL на значение «ON».
- AUDYSSEY MULTEQ DYN EQ Когда пункт «Dynamic EQ» установлен
- на значение «ON», а пункт «Dynamic Volume» - на значение «OFF»

«Dynamic Volume» установлены на значение «OFF».

Когда пункты «Dynamic EQ» и

#### Индикатор тылового канала пространственного звучания

Светятся, когда аудиосигналы подаются на тыловые АС пространственного звучания (СЭС стр. 50)

#### Индикаторы входного режима

Указывают режимы аудиовхода для разных источников входных сигналов (

#### Индикатор RESTORER

Отображается, когда выбран режим восстановления сжатых аудиосигналов RESTORER (12 стр. 48).

#### В Индикатор HDMI

Отображается во время воспроизведения с использованием разъемов интерфейса HDMI.

## Индикаторы режима приема тюнера

Отображаются в соответствии с условиями радиоприема, когда выбран входной источник «TUNER». STEREO: В режиме FM этот индикатор отображается при приеме аналоговых стереофонических радиопередач.

**TUNED:** Отображается, когда тюнер точно настроен на радиостанцию.

АUTO: Отображается в режиме автоматической настройки.

**RDS:** Отображается при приеме сигналов системы RDS.

## Задняя панель

Смотрите страницы, указанные в круглых скобках ().

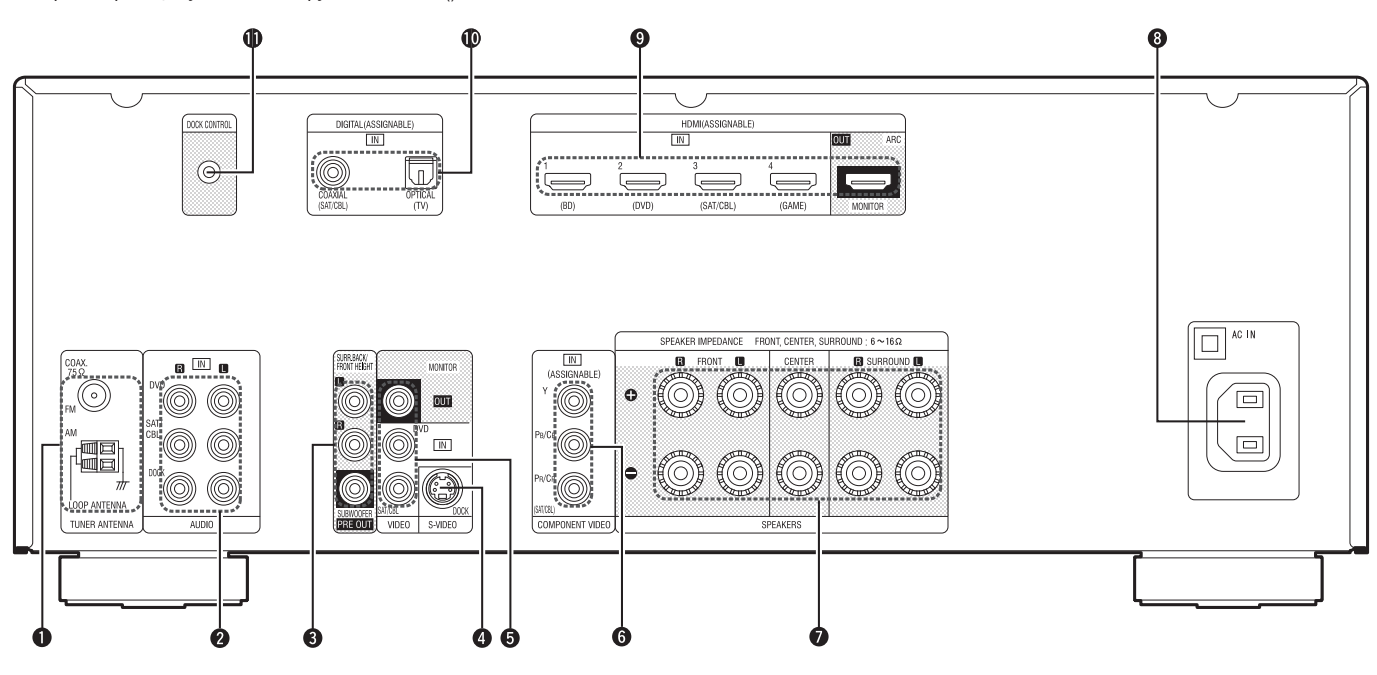

- **6** Разъемы СОМРОNENT VIDEO [Компонентный
- Разъемы для подключения АС ...... (5, 31, 32)
   Разъем для подключения к сети переменного

- Разъемы для цифровых аудиосигналов (17, 18)
- **Ф Разъем DOCK CONTROL** [Управление док
  - станцией].....(19)

#### ПРИМЕЧАНИЕ

Не прикасайтесь к штыревым контактам внутри разъемов на задней панели. Электростатический разряд может повредить ресивер.

## Пульт дистанционного управления

Информацию о кнопках, к которым не даны пояснения в этом разделе, смотрите на страницах, указанных в круглых скобках ().

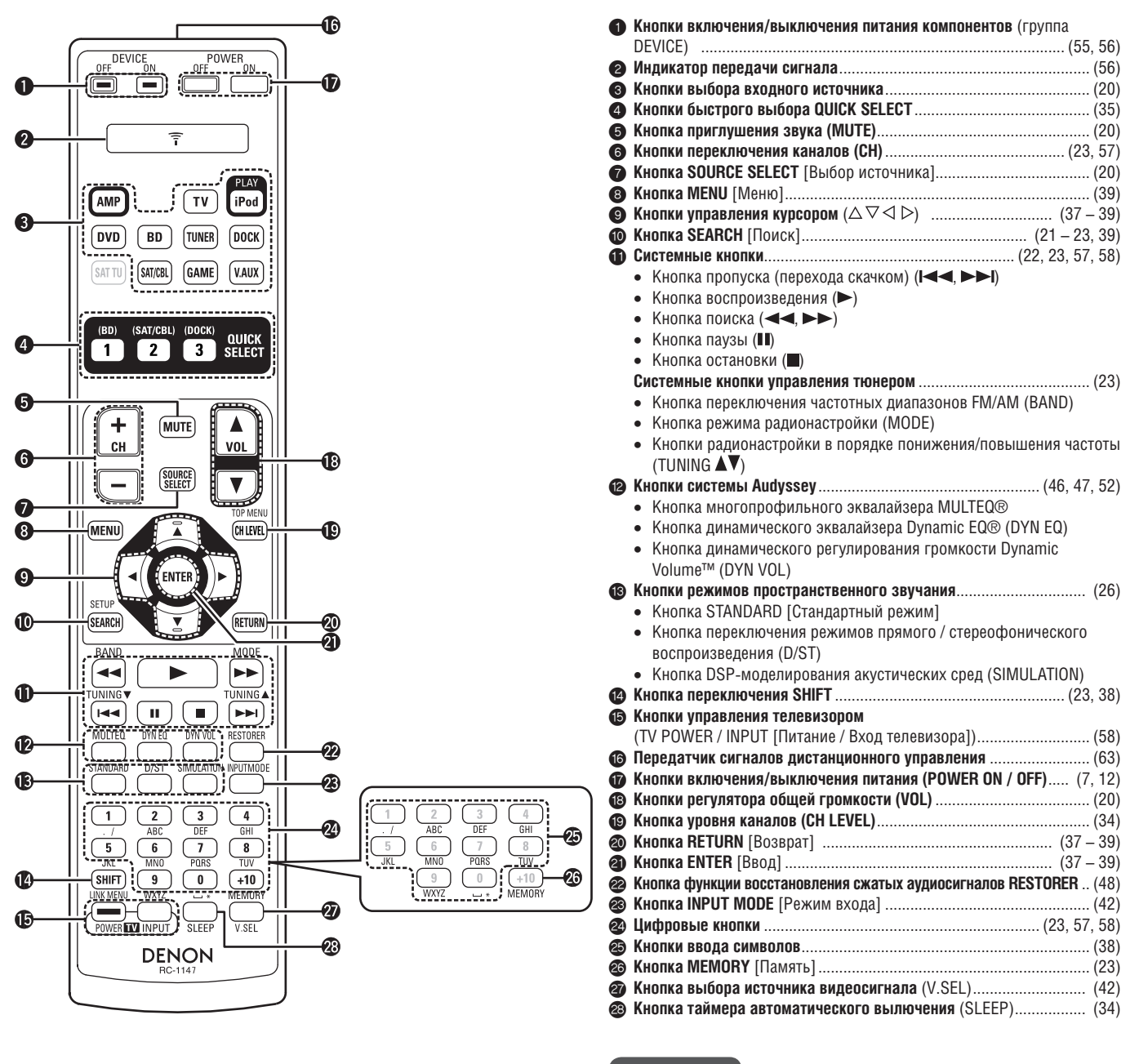

ПРИМЕЧАНИЕ

Кнопку **SAT TU** использовать невозможно.

## Установка батареек

- Сдвиньте заднюю крышку в направлении, показанном стрелкой, и снимите ее.
- 2 Вставьте две батарейки, правильно ориентируя их полюса, как указано м аркировками в батарейном отсеке.

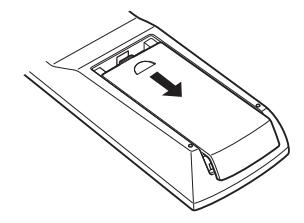

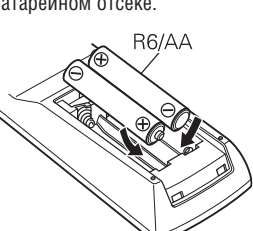

#### (3) Установите крышку на место.

#### ПРИМЕЧАНИЕ

- Вставляйте в пульт ДУ батарейки, соответствующие техническим требованиям пульта.
- Заменяйте батарейки новыми, если ресивер не реагирует на команды дистанционного управления, даже если пультом ДУ опероируют на небольшом расстоянии от ресивера (батарейки, входящие в комплект поставки, предназначены только для проверки работы пульта).
- Во избежание повреждения батареек или утечку электролита:
- Не используйте одновременно новые и старые батарейки.
- Не используйте батарейки разных типов.
- Не пытайтесь перезаряжать батарейки.
- Не разбирайте батарейки, не нагревайте их, не выбрасывайте в огонь и не допускайте их короткого замыкания
- Если электролит вытечет из батареек, тщательно вытрите электролит внутри батарейного отсека и вставьте новые батарейки.
- Если пульт ДУ длительное время не планируется использовать, выньте батарейки.
- Использованные батарейки следует утилизировать в соответствии с местными нормативными правилами в отношении утилизации батареек.

#### Диапазон работы пульта ДУ

При использовании пульта ДУ направляйте его на датчик сигналов дистанционного управления на панели ресивера.

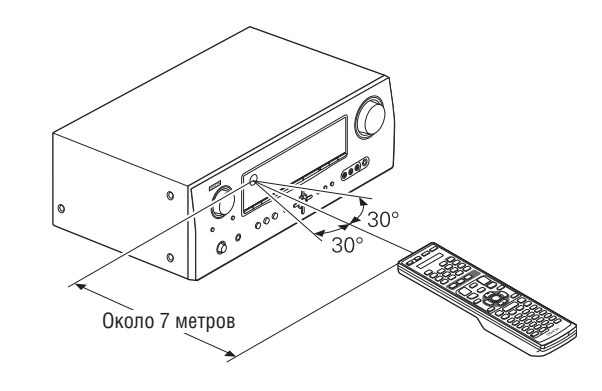

#### ПРИМЕЧАНИЕ

Пульт может не работать или работать неправильно, если на датчик сигналов дистанционного управления на панели ресивера падает прямой солнечный свет, сильный искусственный свет флуоресцентной лампы или инфракрасный свет.

- 🗅 Информация о торговых марках (🕼 стр. 64)
- 🗅 Пространственное звучание (🖙 стр. 65)
- 🗅 Пояснение технических терминов (🖅 стр. 69)

# Информация о товарных знаках

В ресивере используются следующие технологии:

| TRUE                                 | Произведено по лицензии Dolby Laboratories.<br>Названия «Dolby», «Pro Logic» и символ сдво-<br>енного D являются торговыми марками Dolby<br>Laboratories.                                                                                                    |
|--------------------------------------|----------------------------------------------------------------------------------------------------|
| <b>© dts-нр</b><br>Master Audio      | Произведено по лицензии на основании патентов<br>США: 5,451,942; 5,956,674; 5,974,380; 5,978,762;<br>6,226,616; 6,487,535; 7,212,872; 7,333,929;<br>7,392,195; 7,272,567 и других патентов, выдан-<br>ным и находящихся на стадии рассмотрения<br>в США и других странах. Названия DTS и Symbol<br>являются зарегистрированными товарными зна-<br>ками, а DTS-HD, DTS-HD Master Audio и логотип<br>DTS - торговыми марками DTS, Inc. Ресивер<br>содержит программное обеспечение. © DTS, Inc.<br>Все права защищены. |
| нәті                                 | Аббревиатура и логотип HDMI, а также название<br>High-Definition Multimedia Interface являются<br>торговыми марками или зарегистрированными<br>торговыми марками HDMI Licensing LLC в США<br>и других странах.                                                                                                    |
| AUDYSSEY<br>MULTEQ<br>DYNAMIC VOLUME | Произведено по лицензии Audyssey Laborato-<br>ries™. Заявки на патенты находятся на рас-<br>смотрении в США и других странах. Название<br>Audyssey MultEQ® является зарегистрированной<br>торговой маркой Audyssey Laboratories. Название<br>Audyssey Dynamic EQ® является зарегистриро-<br>ванной торговой маркой Audyssey Laboratories.<br>Название Audyssey Dynamic Volume™ является<br>торговой маркой Audyssey Laboratories.                                                                                    |
| Made for<br>iPod                     | <ul> <li>Название iPod является торговой маркой Apple<br/>Inc., зарегистрированной в США и других странах.</li> <li>Название iPhone является торговой маркой<br/>Apple Inc.</li> <li>iPod можно использовать исключительно для<br/>копирования и воспроизведения материалов,<br/>не защищенных авторским правом, или материалов, копирование или воспроизведение ко-<br/>торых разрешено в личных целях. Соблюдайте<br/>действующее законодательство в отношении<br/>авторских прав.</li> </ul>                      |

## Пространственное звучание

Ресивер оборудован схемой цифровой обработки сигналов, позволяющей воспроизводить источники входных сигналов в режиме пространственного звучания для достижения такого же ощущения присутствия, как в настоящем кинотеатре.

## Режимы и параметры пространственного звучания

В приведенной таблице показано, какие АС можно использовать для каждого режима пространственного звучания, и какие параметры можно настраивать в каждом режиме.

## Символы в таблице

Этот символ указывает выходные аудиоканалы или параметры пространственного звучания, которые можно настраивать.

 $\bigcirc$ Этот символ означает выходные аудиоканалы. Выходные каналы зависят от настроек меню «Speaker Config.» [Конфигурация акустических систем] (🖅 стр. 49).

|                                                 |                                      |                  | Выхо                                               | одной канал                                                       |                                                 |                         | Параметры пространственного звучания (🖙 стр. 44) |                                     |                            |                                  |                             |                                        |                                       |                                                                 |  |  |  |  |
|-------------------------------------------------|--------------------------------------|------------------|----------------------------------------------------|-------------------------------------------------------------------|-------------------------------------------------|-------------------------|--------------------------------------------------|-------------------------------------|----------------------------|----------------------------------|-----------------------------|----------------------------------------|---------------------------------------|-----------------------------------------------------------------|--|--|--|--|
| Режим пространственного<br>звучания (🖅 стр. 26) | Левый/<br>правый<br>фрон-<br>тальные | Цент-<br>ральный | Левый/правый<br>пространс-<br>твенного<br>звучания | Левый/правый<br>тыловые каналы<br>пространственно-<br>го звучания | Левый/<br>правый<br>верхние<br>фронталь-<br>ные | Канал<br>сабву-<br>фера | Режим<br>(෦෭෮෨ стр.<br>44)                       | Сіпета EQ.<br>*5<br>(Юр стр.<br>44) | DRC*9<br>(1297 стр.<br>44) | D. Comp *10<br>(1297 стр.<br>44) | LFE *11<br>(ФЭТ стр.<br>44) | Время<br>задержки<br>(1297 стр.<br>45) | Уровень<br>эффектов<br>(© стр.<br>45) | Размер аку-<br>стического<br>простран-<br>ства (СЭС<br>стр. 45) |  |  |  |  |
| DIRECT (2channel)                               | 0                                    |                  |                                                    |                                                                   |                                                 | ©*3                     |                                                  |                                     | 0                          | 0                                |                             |                                        |                                       |                                                                 |  |  |  |  |
| DIRECT (Multi-channel)                          | 0                                    | O                | 0                                                  | ©*1                                                               | ©*1                                             | 0                       |                                                  |                                     | 0                          | 0                                | $\bigcirc$                  |                                        |                                       |                                                                 |  |  |  |  |
| STEREO                                          | 0                                    |                  |                                                    |                                                                   |                                                 | 0                       |                                                  |                                     | 0                          | 0                                | 0                           |                                        |                                       |                                                                 |  |  |  |  |
| MULTI CH IN                                     | 0                                    | O                | 0                                                  | O                                                                 | ©*2                                             | 0                       |                                                  | $\bigcirc$                          |                            |                                  | $\bigcirc$                  |                                        |                                       |                                                                 |  |  |  |  |
| DOLBY PRO LOGIC IIz                             | 0                                    | O                | 0                                                  |                                                                   | $\bigcirc$                                      | 0                       | ○ *4                                             | 0                                   | 0                          | 0                                |                             |                                        |                                       |                                                                 |  |  |  |  |
| DOLBY PRO LOGIC IIx                             | 0                                    | 0                | 0                                                  | 0                                                                 |                                                 | 0                       | 0                                                | ()*6                                | 0                          | 0                                |                             |                                        |                                       |                                                                 |  |  |  |  |
| DOLBY PRO LOGIC II                              | 0                                    | 0                | 0                                                  |                                                                   |                                                 | 0                       | 0                                                | ()∗7                                | 0                          | 0                                |                             |                                        |                                       |                                                                 |  |  |  |  |
| DTS NEO:6                                       | 0                                    | 0                | 0                                                  | 0                                                                 |                                                 | $\odot$                 | 0                                                | ()*6                                | 0                          | 0                                |                             |                                        |                                       |                                                                 |  |  |  |  |
| DOLBY DIGITAL                                   | 0                                    | 0                | 0                                                  | 0                                                                 | ©*2                                             | 0                       |                                                  | ()∗8                                |                            | 0                                | 0                           |                                        |                                       |                                                                 |  |  |  |  |
| DOLBY DIGITAL Plus                              | 0                                    | 0                | 0                                                  | 0                                                                 | ⊚*2                                             | $\odot$                 |                                                  | ()*8                                |                            | 0                                | 0                           |                                        |                                       |                                                                 |  |  |  |  |
| DOLBY TrueHD                                    | 0                                    | 0                | 0                                                  | 0                                                                 | ©*2                                             | 0                       |                                                  | ()*8                                | 0                          |                                  | 0                           |                                        |                                       |                                                                 |  |  |  |  |
| DTS SURROUND                                    | 0                                    | 0                | 0                                                  | 0                                                                 | ©*2                                             | 0                       |                                                  | ()*8                                |                            | 0                                | 0                           |                                        |                                       |                                                                 |  |  |  |  |
| DTS 96/24                                       | 0                                    | 0                | 0                                                  | 0                                                                 | ©*2                                             | 0                       |                                                  | ()*8                                |                            | 0                                | 0                           |                                        |                                       |                                                                 |  |  |  |  |
| DTS-HD                                          | 0                                    | 0                | 0                                                  | 0                                                                 | ©*2                                             | 0                       |                                                  | ()∗8                                |                            | 0                                | 0                           |                                        |                                       |                                                                 |  |  |  |  |
| DTS Express                                     | 0                                    | 0                | 0                                                  | 0                                                                 | ©*2                                             | 0                       |                                                  | ()*8                                |                            | 0                                | 0                           |                                        |                                       |                                                                 |  |  |  |  |
| MULTI CH STEREO                                 | 0                                    | 0                | 0                                                  | 0                                                                 | ©*2                                             | 0                       |                                                  |                                     |                            | 0                                | 0                           |                                        |                                       |                                                                 |  |  |  |  |
| ROCK ARENA                                      | 0                                    | 0                | 0                                                  | 0                                                                 | ©*2                                             | 0                       |                                                  |                                     |                            | 0                                | 0                           |                                        | 0                                     | 0                                                               |  |  |  |  |
| JAZZ CLUB                                       | 0                                    | 0                | 0                                                  | 0                                                                 | ©*2                                             | 0                       |                                                  |                                     |                            | 0                                | 0                           |                                        | 0                                     | 0                                                               |  |  |  |  |
| MONO MOVIE                                      | 0                                    | 0                | 0                                                  | 0                                                                 | ©*2                                             | 0                       |                                                  |                                     |                            | 0                                | 0                           |                                        | 0                                     | 0                                                               |  |  |  |  |
| VIDEO GAME                                      | 0                                    | 0                | 0                                                  | 0                                                                 | ⊚*2                                             | 0                       |                                                  |                                     |                            | 0                                | 0                           |                                        | 0                                     | 0                                                               |  |  |  |  |
| MATRIX                                          | 0                                    | 0                | 0                                                  | 0                                                                 | ©*2                                             | 0                       |                                                  |                                     |                            | 0                                | 0                           | 0                                      |                                       |                                                                 |  |  |  |  |
| VIRTUAL                                         | 0                                    |                  |                                                    |                                                                   |                                                 | ©*3                     |                                                  |                                     |                            | 0                                | 0                           |                                        |                                       |                                                                 |  |  |  |  |

\*1 Сигнал каждого канала, содержащегося во входном сигнале, подается на выход как аудиосигнал.

\*2 Если настройка «Surround Parameter» – «Front Height» (🖙 стр. 45) установлена на значение «ON», аудиосигнал подается на верхние фронтальные AC. \*3

Если пункт «Subwoofer Mode» установлен на значение «LFE+Main» (😰 стр. 50), аудиосигнал подается на сабвуфер. \*4

Если выбран этот режим пространственного звучания, в меню «Surround Parameter» – «Mode» (🖙 стр. 44) доступна только опция «Height».

\*5 Для аудиосигналов высокого разрешения с частотой дискретизации сигнала более 96 кГц этот параметр настраивать невозможно. \*6

Этот пункт можно выбирать, если настройка «Surround Parameter» – «Mode» (CP стр. 44) установлена на значение «Cinema». Этот пункт можно выбирать, если настройка «Surround Parameter» – «Mode» (CP стр. 44) установлена на значение «Cinema» или «Pro Logic». \*7

\*8 Этот пункт можно выбирать, если настройка «Surround Parameter» – «S.Back» (😰 стр. 45) установлена на значение «PLIIx Music».

\*9 Этот пункт можно выбирать, если воспроизводится сигнал формата Dolby TrueHD.

\*10 Этот пункт можно выбирать, если воспроизводится сигнал формата Dolby Digital или DTS.

\*11 Этот пункт можно выбирать, если воспроизводится сигнал формата Dolby Digital, DTS или DVD-Audio.

|                         |                      |                         |                      |               |                                         | Парамет                   | ры пространственн           | ого звучания (🕼               | <sup>т</sup> стр. 44)          |                      |                          |                                     |                                         |                      |  |
|-------------------------|----------------------|-------------------------|----------------------|---------------|-----------------------------------------|---------------------------|-----------------------------|-------------------------------|--------------------------------|----------------------|--------------------------|-------------------------------------|-----------------------------------------|----------------------|--|
| Режим пространственного | AFDM                 | S Back                  | Front Height         | Hoight Cain   | Subwoofer                               | Только в р                | ежимах PRO LOGIC            | II/IIx Music                  | Только в режиме<br>NEO:6 Music | Tone                 | Настройки                | RESTORER                            |                                         |                      |  |
| звучания (и 29 стр. 26) | *12<br>(©Эт стр. 45) | о.васк<br>(СЭС стр. 45) | *13<br>(©Эт стр. 45) | (ICE CTP. 46) | (12) (12) (12) (12) (12) (12) (12) (12) | Panorama<br>(ЮЭЭ стр. 45) | Dimension<br>(ЮЭЭт стр. 45) | Center Width<br>(ICD стр. 45) | Center Image<br>(ФЭС стр. 44)  | *15<br>(©Эт стр. 46) | MultEQ®<br>(ICD ctp. 46) | Dynamic EQ®<br>*17<br>(ЮЭЭ стр. 47) | Dynamic<br>Volume™ *18<br>(ICG CTP. 47) | *19<br>(ФЭЭ стр. 48) |  |
| DIRECT (2 channel)      |                      |                         |                      |               | _*3                                     |                           |                             |                               |                                |                      |                          |                                     |                                         |                      |  |
| DIRECT (Multi-channel)  |                      |                         |                      |               |                                         |                           |                             |                               |                                |                      |                          |                                     |                                         |                      |  |
| STEREO                  |                      |                         |                      |               |                                         |                           |                             |                               |                                | 0                    | 0                        | 0                                   | 0                                       | 0                    |  |
| MULTI CH IN             | 0                    | 0                       | 0                    | ⊜*14          |                                         |                           |                             |                               |                                | 0                    | 0                        | 0                                   | 0                                       |                      |  |
| DOLBY PRO LOGIC IIz     |                      |                         | 0                    | 0             |                                         |                           |                             |                               |                                | 0                    | 0                        | 0                                   | 0                                       | 0                    |  |
| DOLBY PRO LOGIC IIx     |                      | 0                       |                      |               |                                         | 0                         | 0                           | 0                             |                                | 0                    | 0                        | 0                                   | 0                                       | 0                    |  |
| DOLBY PRO LOGIC II      |                      | 0                       | 0                    |               |                                         | 0                         | 0                           | 0                             |                                | 0                    | 0                        | 0                                   | 0                                       | 0                    |  |
| DTS NEO:6               |                      | 0                       |                      |               |                                         |                           |                             |                               | 0                              | 0                    | 0                        | 0                                   | 0                                       | 0                    |  |
| DOLBY DIGITAL           | 0                    | 0                       | 0                    | ⊖∗14          |                                         |                           |                             |                               |                                | 0                    | 0                        | 0                                   | 0                                       |                      |  |
| DOLBY DIGITAL Plus      | 0                    | 0                       | 0                    | ○*14          |                                         |                           |                             |                               |                                | 0                    | 0                        | 0                                   | 0                                       |                      |  |
| DOLBY TrueHD            | 0                    | 0                       | 0                    | ⊖*14          |                                         |                           |                             |                               |                                | 0                    | 0                        | 0                                   | 0                                       |                      |  |
| DTS SURROUND            | 0                    | 0                       | 0                    | ⊖*14          |                                         |                           |                             |                               |                                | 0                    | 0                        | 0                                   | 0                                       |                      |  |
| DTS 96/24               | 0                    | 0                       | 0                    | ⊖*14          |                                         |                           |                             |                               |                                | 0                    | 0                        | 0                                   | 0                                       |                      |  |
| DTS-HD                  | 0                    | 0                       | 0                    | ⊖∗14          |                                         |                           |                             |                               |                                | 0                    | 0                        | 0                                   | 0                                       |                      |  |
| DTS Express             | 0                    | 0                       | 0                    | ⊖*14          |                                         |                           |                             |                               |                                | 0                    | 0                        | 0                                   | 0                                       |                      |  |
| MULTI CH STEREO         |                      | 0                       | 0                    |               |                                         |                           |                             |                               |                                | 0                    | 0                        | 0                                   | 0                                       | 0                    |  |
| ROCK ARENA              |                      | 0                       | 0                    |               |                                         |                           |                             |                               |                                | *16                  | 0                        | 0                                   | 0                                       | 0                    |  |
| JAZZ CLUB               |                      | 0                       | 0                    |               |                                         |                           |                             |                               |                                | 0                    | 0                        | 0                                   | 0                                       | 0                    |  |
| MONO MOVIE              |                      | 0                       | 0                    |               |                                         |                           |                             |                               |                                | 0                    | 0                        | 0                                   | 0                                       | 0                    |  |
| VIDEO GAME              |                      | 0                       | 0                    |               |                                         |                           |                             |                               |                                | 0                    | 0                        | 0                                   | 0                                       | 0                    |  |
| MATRIX                  |                      | 0                       | 0                    |               |                                         |                           |                             |                               |                                | 0                    | 0                        | 0                                   | 0                                       | 0                    |  |
| VIRTUAL                 |                      |                         |                      |               |                                         |                           |                             |                               |                                | 0                    | 0                        | 0                                   | 0                                       | 0                    |  |

\*3 Только когда пункт «Subwoofer Mode» установлен на значение «LFE+Main» (🖙 стр. 50), аудиосигнал подается на сабвуфер.

\*12 Этот пункт можно выбирать, если воспроизводится сигнал формата Dolby Digital, DTS или DVD-Audio.

\*13 Если настройка «Speaker Config.» – «Front Height» (🕼 стр. 50) установлена на значение «None», этот пункт выбирать невозможно.

\*14 Этот пункт можно выбирать, если настройка «Surround Parameter» – «Front Height» (C) стр. 45) установлена на значение «ON».
 \*15 Этот пункт выбирать невозможно, если параметр «Dynamic EQ» (C) стр. 45) установлен на значение «ON».
 \*16 В этом режиме низкие частоты усиливаются на 6 дБ, а высокие на 4 дБ (стандартная настройка по умолчанию).

\*17 Этот пункт выбирать невозможно, если пункт «MultEQ» (IP стр. 46) установлен на значение «OFF» или «Manual».
\*18 Этот пункт выбирать невозможно, если пункт «Dynamic EQ» (IP стр. 47) установлен на значение «OFF».
\*19 Этот пункт можно выбирать, если входной сигнал аналоговый, формата PCM, с частотой дискретизации 48 кГц или 44,1 кГц.

\*20 Для аудиосигналов высокого разрешения с частотой дискретизации больше 96 кГц этот параметр настраивать невозможно.

## Типы входных сигналов и соответствующие режимы пространственного звучания

В этой таблице показаны типы входных сигналов, которые можно воспроизводить в каждом режиме. Проверьте тип сигнала перед выбором режима.

## Символы в таблице

• Этот символ указывает стандартный режим пространственного звучания, устанавливаемый по умолчанию.

© Этот символ указывает режим, выбираемый при установке параметра «AFDM» (Ю стр. 45) на значение «ON».

○ Этот символ указывает режим, который можно выбрать.

|                                                   |            |            | илы и форматы входных сигналов |                                   |                     |                            |             |                                                      |                                                    |                      | DOI       | DOL BY DIGITAL |                    |                                                         |                                                          |                                      |                                  |                                |
|---------------------------------------------------|------------|------------|--------------------------------|-----------------------------------|---------------------|----------------------------|-------------|------------------------------------------------------|----------------------------------------------------|----------------------|-----------|----------------|--------------------|---------------------------------------------------------|----------------------------------------------------------|--------------------------------------|----------------------------------|--------------------------------|
|                                                   |            |            | 68                             |                                   |                     | ig                         |             | 5                                                    | 510                                                |                      |           |                |                    | 5                                                       | 2                                                        | DIGITAL                              |                                  |                                |
| Режим пространственного звучания<br>(©Эт стр. 26) | примечание | Аналоговый | Линейная РСМ (2-каналын        | Линейная РСМ (многока<br>нальная) | DTS-HD Master Audio | DTS-HD High Resolution Aur | DTS EXPRESS | DTS ES DSC RT<br>(с иденти-фикацион-ныл<br>сигналом) | DTS ES MTRX<br>(с иденти-фикацион-ныл<br>сигналом) | DTS (5.1-кана-льный) | DTS 96/24 | DOLBY TrueHD   | DOLBY DIGITAL Plus | DOLBY DIGITAL EX<br>(с иденти-фикацион-ныл<br>сигналом) | DOLBY DIGITAL EX<br>(683 иденти-фикаци-онноі<br>сигнала) | DOLBY DIGITAL<br>(5.1/5/4-канальный) | DOLBY DIGITAL<br>(4/3-канальный) | DOLBY DIGITAL<br>(2-канальный) |
| DTS SURROUND                                      |            |            |                                |                                   |                     |                            |             |                                                      |                                                    |                      |           |                |                    |                                                         |                                                          |                                      |                                  |                                |
| DTS-HD MSTR                                       |            |            |                                | İ                                 |                     |                            |             |                                                      |                                                    |                      |           |                |                    |                                                         |                                                          |                                      |                                  |                                |
| DTS-HD HI RES                                     |            |            |                                |                                   |                     |                            |             |                                                      |                                                    |                      |           |                |                    |                                                         |                                                          |                                      |                                  |                                |
| DTS ES DSCRT6.1                                   | *1 *3      |            |                                |                                   |                     |                            |             |                                                      |                                                    |                      |           |                |                    |                                                         |                                                          |                                      |                                  |                                |
| DTS ES MTRX6.1                                    | *1 *3      |            |                                |                                   |                     |                            |             |                                                      |                                                    |                      |           |                |                    |                                                         |                                                          |                                      |                                  |                                |
| DTS SURROUND                                      |            |            |                                |                                   |                     |                            |             | 0                                                    | 0                                                  |                      |           |                |                    |                                                         |                                                          |                                      |                                  |                                |
| DTS 96/24                                         |            |            |                                |                                   |                     |                            |             |                                                      |                                                    | _                    |           |                |                    |                                                         |                                                          |                                      |                                  |                                |
| DTS (-HD) + PLII CINEMA                           | *2 *3      |            |                                |                                   | 0                   | 0                          | 0           | 0                                                    | 0                                                  | 0                    | Ō         |                |                    |                                                         |                                                          |                                      |                                  |                                |
| DTS (-HD) + PLII MUSIC                            | *1 *3      |            |                                |                                   | 0                   | 0                          | $\circ$     | 0                                                    | 0                                                  | 0                    | 0         |                |                    |                                                         |                                                          |                                      |                                  |                                |
| DTS (-HD) + PLIIz                                 | *4         |            |                                |                                   | 0                   | 0                          | 0           | 0                                                    | 0                                                  | 0                    | 0         |                |                    |                                                         |                                                          |                                      |                                  |                                |
| DTS EXPRESS                                       |            |            |                                |                                   |                     |                            |             |                                                      |                                                    |                      |           |                |                    |                                                         |                                                          |                                      |                                  |                                |
| DTS (-HD) + NEO:6                                 | *1 *3      |            |                                |                                   | 0                   | 0                          | 0           |                                                      | 0                                                  | 0                    | 0         |                |                    |                                                         |                                                          |                                      |                                  |                                |
| DTS NEO:6 CINEMA                                  |            | 0          |                                | 0                                 |                     |                            |             |                                                      |                                                    |                      |           |                |                    |                                                         |                                                          |                                      |                                  | 0                              |
| DTS NEO:6 MUSIC                                   |            | 0          |                                | 0                                 |                     |                            |             |                                                      |                                                    |                      |           |                |                    |                                                         |                                                          |                                      |                                  | 0                              |
| DOLBY SURROUND                                    |            |            |                                |                                   |                     |                            |             |                                                      |                                                    |                      |           |                |                    |                                                         |                                                          |                                      |                                  |                                |
| DOLBY TrueHD                                      |            |            |                                |                                   |                     |                            |             |                                                      |                                                    |                      |           |                |                    |                                                         |                                                          |                                      |                                  |                                |
| DOLBY DIGITAL+                                    |            |            |                                |                                   |                     |                            |             |                                                      |                                                    |                      |           |                |                    |                                                         |                                                          |                                      |                                  |                                |
| DOLBY DIGITAL EX                                  | *1 *3      |            |                                |                                   |                     |                            |             |                                                      |                                                    |                      |           |                |                    | 0                                                       | 0                                                        | 0                                    | 0                                |                                |
| DOLBY (D+) (HD) +EX                               | *1 *3      |            |                                |                                   |                     |                            |             |                                                      |                                                    |                      |           | $ \circ $      | 0                  |                                                         |                                                          |                                      |                                  |                                |
| DOLBY DIGITAL                                     |            |            |                                |                                   |                     |                            |             |                                                      |                                                    |                      |           |                |                    | 0                                                       |                                                          |                                      |                                  |                                |
| DOLBY (D) (D+) (HD) +PLIIX CINEMA                 | *2 *3      |            |                                |                                   |                     |                            |             |                                                      |                                                    |                      |           | $ \circ $      | 0                  | $\bullet$ $\odot$                                       | 0                                                        | 0                                    | $\circ$                          |                                |
| DOLBY (D) (D+) (HD) +PIIX MUSIC                   | *1 *3      |            |                                |                                   |                     |                            |             |                                                      |                                                    |                      |           | 0              | 0                  | 0                                                       | 0                                                        | 0                                    | 0                                |                                |
| DOLBY (D) (D+) (HD) +PLIIz                        | *4         |            |                                |                                   |                     |                            |             |                                                      |                                                    |                      |           | $ \circ $      | 0                  | 0                                                       | 0                                                        | 0                                    | $\circ$                          |                                |
| DOLBY PRO LOGIC II CINEMA                         | *1 *3      | 0          |                                | $\circ$                           |                     |                            |             |                                                      |                                                    |                      |           |                |                    |                                                         |                                                          |                                      |                                  | 0                              |
| DOLBY PRO LOGIC II MUSIC                          | *1 *3      | 0          |                                | $\circ$                           |                     |                            |             |                                                      |                                                    |                      |           |                |                    |                                                         |                                                          |                                      |                                  | 0                              |
| DOLBY PRO LOGIC II GAME                           | *1 *3      | 0          |                                | $\circ$                           |                     |                            |             |                                                      |                                                    |                      |           |                |                    |                                                         |                                                          |                                      |                                  | 0                              |
| DOLBY PRO LOGIC IIz                               | *4         | 0          |                                | 0                                 |                     |                            |             |                                                      |                                                    |                      |           |                |                    |                                                         |                                                          |                                      |                                  | 0                              |
| DOLBY PRO LOGIC II CINEMA                         |            | 0          |                                | 0                                 |                     |                            |             |                                                      |                                                    |                      |           |                |                    |                                                         |                                                          |                                      |                                  | 0                              |
| DOLBY PRO LOGIC II MUSIC                          |            | 0          |                                | 0                                 |                     |                            |             |                                                      |                                                    |                      |           |                |                    |                                                         |                                                          |                                      |                                  | 0                              |
| DOLBY PRO LOGIC II GAME                           |            | 0          |                                | $ $ $\circ$                       |                     |                            |             |                                                      |                                                    |                      |           |                |                    |                                                         |                                                          |                                      |                                  | 0                              |
| DULBY PRO LOGIC                                   |            | 0          |                                | 0                                 |                     |                            |             |                                                      |                                                    |                      |           |                |                    |                                                         |                                                          |                                      |                                  | $ $ $\bigcirc$                 |

\*1 Если настройка «Speaker Config.» – «S.Back» () стр. 50) установлена на значение «None», этот режим выбирать невозможно.
 \*2 Если настройка «Speaker Config.» – «S.Back» () стр. 50) установлена на значение «1sp» или «None», этот режим выбирать невозможно.
 \*3 Этот режим можно выбирать, если пункт «Pre Assign» () стр. 49) установлен на значение «Normal».

\*4 Если настройка «Speaker Config» – «Front Height» (🖅 стр. 50) установлена на значение «None», этот режим выбирать невозможно.

| Г  |                                                   |            | Типы и форматы входных сигналов |                            |                                  |                     |                              |             |                                                      |                                                    |                      |           |              |                    |                                                         |                                                           |                                      |                                  |                                |  |
|----|---------------------------------------------------|------------|---------------------------------|----------------------------|----------------------------------|---------------------|------------------------------|-------------|------------------------------------------------------|----------------------------------------------------|----------------------|-----------|--------------|--------------------|---------------------------------------------------------|-----------------------------------------------------------|--------------------------------------|----------------------------------|--------------------------------|--|
|    |                                                   |            |                                 | PCM DTS-HD DTS DOLBY       |                                  |                     |                              |             |                                                      |                                                    |                      |           |              | DOLBY DIGITAL      |                                                         |                                                           |                                      |                                  |                                |  |
| F  | 'ежим пространственного звучания<br>(СЭС стр. 26) | примечание | Аналоговый                      | Линейная PCM (2-канальная) | Линейная РСМ<br>(многоканальная) | DTS-HD Master Audio | DTS-HD High Resolution Audio | DTS EXPRESS | DTS ES DSC RT<br>(c иденти-фикацион-ным<br>сипналом) | DTS ES MTRX<br>(c иденти-фикацион-ным<br>сипналом) | DTS (5.1-кана-льный) | DTS 96/24 | DOLBY TrueHD | DOLBY DIGITAL Plus | DOLBY DIGITAL EX<br>(c иденти-фикацион-ным<br>сипналом) | DOLBY DIGITAL EX<br>(без иденти-фикаци-онного<br>сигнала) | DOLBY DIGITAL<br>(5.1/5/4-канальный) | DOLBY DIGITAL<br>(4/3-каналыный) | DOLBY DIGITAL<br>(2-каналыный) |  |
| Μ  | ULTI CH IN                                        |            |                                 |                            |                                  |                     |                              |             |                                                      |                                                    |                      |           |              |                    |                                                         |                                                           |                                      |                                  |                                |  |
|    | MULTI CH IN                                       |            |                                 |                            |                                  |                     |                              |             |                                                      |                                                    |                      |           |              |                    |                                                         |                                                           |                                      |                                  |                                |  |
|    | MULTI CH IN + PLIIX CINEMA                        | *2 *3      |                                 | 0                          |                                  |                     |                              |             |                                                      |                                                    |                      |           |              |                    |                                                         |                                                           |                                      |                                  |                                |  |
|    | MULTI CH IN + P PLIIX MUSIC                       | *1 *3      |                                 | 0                          |                                  |                     |                              |             |                                                      |                                                    |                      |           |              |                    |                                                         |                                                           |                                      |                                  |                                |  |
|    | MULTI CH IN + PLIiz                               | *4         |                                 | 0                          |                                  |                     |                              |             |                                                      |                                                    |                      |           |              |                    |                                                         |                                                           |                                      |                                  |                                |  |
|    | MULTI CH IN + Dolby EX                            | *1 *3      |                                 | 0                          |                                  |                     |                              |             |                                                      |                                                    |                      |           |              |                    |                                                         |                                                           |                                      |                                  |                                |  |
|    | MULTI CH IN 7.1                                   | *3         |                                 | • (7.1)                    |                                  |                     |                              |             |                                                      |                                                    |                      |           |              |                    |                                                         |                                                           |                                      |                                  |                                |  |
| DI | RECT                                              |            |                                 |                            |                                  |                     |                              |             |                                                      |                                                    |                      |           |              |                    |                                                         |                                                           |                                      |                                  |                                |  |
|    | DIRECT                                            | ]          | 0                               | 0                          | 0                                | 0                   | 0                            | 0           | 0                                                    | 0                                                  | 0                    | 0         | $\circ$      | $\bigcirc$         | 0                                                       | 0                                                         | 0                                    | 0                                | 0                              |  |
| PI | JRE DIRECT                                        |            |                                 |                            |                                  |                     |                              |             |                                                      |                                                    |                      |           |              |                    |                                                         |                                                           |                                      |                                  |                                |  |
|    | PURE DIRECT                                       |            | 0                               | 0                          | 0                                | 0                   | 0                            | 0           | 0                                                    | 0                                                  | 0                    | 0         | 0            | 0                  | 0                                                       | 0                                                         | 0                                    | 0                                | 0                              |  |
| D  | SP SIMULATION                                     |            |                                 |                            |                                  |                     |                              |             |                                                      |                                                    |                      |           |              |                    |                                                         |                                                           |                                      |                                  |                                |  |
|    | MULTI CH STEREO                                   |            | 0                               | 0                          | 0                                |                     |                              |             | 0                                                    | 0                                                  | 0                    | 0         |              |                    | 0                                                       | 0                                                         | $ $ $\circ$                          | 0                                | 0                              |  |
|    | ROCK ARENA                                        |            | 0                               | 0                          | 0                                |                     |                              |             | 0                                                    | 0                                                  | 0                    | 0         |              |                    | 0                                                       | 0                                                         | 0                                    | 0                                | 0                              |  |
|    | JAZZ CLUB                                         |            | 0                               | 0                          | 0                                |                     |                              |             | 0                                                    | 0                                                  | 0                    | $ \circ $ |              |                    | 0                                                       | 0                                                         | 0                                    | 0                                | 0                              |  |
|    | MONO MOVIE                                        |            | 0                               | 0                          | 0                                |                     |                              |             | 0                                                    | 0                                                  | 0                    | $\circ$   |              |                    | $\bigcirc$                                              | 0                                                         | 0                                    | 0                                | 0                              |  |
|    | VIDEO GAME                                        |            | 0                               | 0                          | 0                                |                     |                              |             | 0                                                    | 0                                                  | 0                    | 0         |              |                    | 0                                                       | 0                                                         | 0                                    | 0                                | 0                              |  |
|    | MATRIX                                            |            | 0                               | 0                          | 0                                |                     |                              |             | 0                                                    | 0                                                  | 0                    | 0         |              |                    | 0                                                       | 0                                                         | 0                                    | 0                                | 0                              |  |
|    | VIRTUAL                                           |            | 0                               | 0                          | 0                                |                     |                              |             | 0                                                    | 0                                                  | 0                    | 0         |              |                    | 0                                                       | 0                                                         | 0                                    | 0                                | 0                              |  |
| S  | EREO                                              |            |                                 |                            |                                  |                     |                              |             |                                                      |                                                    |                      |           |              |                    |                                                         |                                                           |                                      |                                  |                                |  |
|    | STEREO                                            |            |                                 | 0                          |                                  | $\circ$             | $\circ$                      | $\circ$     | 0                                                    | 0                                                  | 0                    | $\circ$   | $\bigcirc$   | $\bigcirc$         | $\bigcirc$                                              | 0                                                         | 0                                    | 0                                | 0                              |  |

Этот режим пространственного звучания выбирать нельзя, если для пункта «Speaker Config.» – «S.Back» [«Конфигурация акустических систем» – «Тыло-\*1 вые акустические системы пространственного звучания»] (127 стр. 56) выбрана опция «None» [Не подключены].
 \*2 Этот режим пространственного звучания выбирать нельзя, если для пункта «Speaker Config.» – «S.Back» (127 стр. 56) выбрана опция «1 sp» [1 акусти-

ческая система] или «None».

\*3 Этот режим пространственного звучания можно выбрать только в том случае, если для пункта «Amp Assign» [Назначение каналов усилителя] (🖅 стр. 55) выбрана опция «Normal» [Стандартный режим].

\*4 Этот режим пространственного звучания выбирать нельзя, если для пункта «Speaker Config.» – «Front Height» [«Конфигурация акустических систем» – «Фронтальные верхние акустические системы»] (🖅 стр. 56) выбрана опция «None» [Не подключены].
### А

### Цветовые пространства Adobe RGB / Adobe YCC601

Как и х.v.Color, каждая из этих моделей цветовых пространств определяет палитру доступных цветов, которая шире, чем традиционная цветовая модель RGB, и ближе к полному диапазону цветов, которые может воспринимать человеческое зрение.

### Audyssey Dynamic EQ®

Texнология Audyssey Dynamic EQ решает проблему ухудшения качества звука при снижении громкости с учетом особенностей человеческого восприятия и акустики помещения. Audyssey Dynamic EQ работает в тандеме с Audyssey MultEQ®, чтобы обеспечить сбалансированный звук для каждого слушателя на любом уровне громкости.

### Audyssey Dynamic Volume™

Функция Audyssey Dynamic Volume решает проблему большой разницы в уровнях громкости между ТВ-программами, рекламными роликами, громкими и тихими сценами фильмов. Технология Audyssey Dynamic EQ интегрирована в Dynamic Volume для того, чтобы автоматически регулировать громкость воспроизведения, сохраняя неизменными воспринимаемую АЧХ низких частот, звуковой баланс, эффект пространственного звучания и чистоту диалогов.

### Audyssey MultEQ®

Audyssey MultEQ представляет собой систему коррекции акустических характеристик помещения, которая калибрует любую аудиосистему таким образом, чтобы добиться оптимального качества звучания для каждого слушателя в обширной зоне прослушивания. По результатам нескольких замеров акустических характеристик помещения MultEQ рассчитывает параметры частотной коррекции, исправляющие проблемы синхронизации и AЧХ, и полностью автоматически настраивает систему пространственного звучания.

### Auto Lip Sync

При подключении ресивера к телевизору, поддерживающему функцию автоматической синхронизации артикуляции речи Auto Lip Sync, функция автоматически корректирует задержку звука относительно изображения.

### Deep Color

Эта технология позволяет отображать больше цветов, чем традиционные 8-битовые. Цвета воспроизводятся более естественно, без паразитных цветных полос.

### Dolby Digital

Dolby Digital – многоканальный формат цифрового звука, разработанный Dolby Laboratories.

Воспроизведение по схеме каналов 5.1: три фронтальных (левый, правый и центральный, «FL», «FR» и «C»), два канала пространственного звучания (левый и правый, «SL» и «SR») и канал низкочастотных эффектов («LFE») для воспроизведения низких частот.

Благодаря этому между каналами не возникают перекрестные помехи и достигается реалистичное звуковое поле с «трехмерным» эффектом (ощущением движения, расстояния и локализации звука в пространстве). При воспроизведении фильмов также достигается мощное и реалистичное ощушение присутствия.

### **Dolby Digital EX**

Dolby Digital EX – 6.1-канальный формат пространственного звучания, предложенный Dolby Laboratories, который позволяет воспроизводить в домашних условиях аудиоформат «DOLBY DIGITAL SURROUND EX», совместно разработанный Dolby Laboratories и Lucas Films.

Конфигурация аудиоканалов 6.1, включающая тыловые каналы пространственного звучания, обеспечивает улучшенную пространственную локализацию звука и ощущение акустического пространства.

### **Dolby Digital Plus**

Dolby Digital Plus – усовершенствованный формат сигнала Dolby Digital, совместимый с со схемой каналов 7.1 дискретного цифрового звука и улучшающий звучание благодаря более высокой скорости передачи данных. Формат совместим с традиционным Dolby Digital, но обеспечивает большую гибкость реакции на источник сигнала и конфигурацию аппаратуры воспроизведения.

### **Dolby TrueHD**

Dolby TrueHD – технология воспроизведения аудиосигналов высокого разрешения, разработанная Dolby Laboratories и использующая технологию кодирования без потерь для верного воспроизведения звучания оригинала, записанного в студии.

Формат поддерживает максимальную частоту дискретизации 96 кГц и схемы каналов до 7.1 включительно, и поэтому используется для тех применений, где приоритет отдается качеству звука. Dolby Pro Logic II

Dolby Pro Logic II – матричная технология декодирования, разработанная

### Dolby Laboratories.

Стандартные музыкальные записи, такие как на компакт-дисках, кодируются в сигналы пяти каналов для получения прекрасного эффекта пространственного звучания. Сигналы каналов пространственного звучания преобразуются в стереофонические сигналы полного частотного диапазона (с АЧХ 20 Гц- 20 кГц или шире) для создания «трехмерного» звукового образа, обеспечивающего глубокое ощущение присутствия для всех стереофонических источников.

### **Dolby Pro Logic IIx**

Dolby Pro Logic IIx – усовершенствованная версия матричной технологии декодирования Dolby Pro Logic II. Аудиосигналы, записанные в два канала, декодируются для получения естественного звучания с использованием схем каналов до 7.1 включительно. Предусмотрены три режима работы: «Music» для воспроизведения музыки, «Cinema» для фильмов и «Game» для игр.

### Dolby Pro Logic IIz

Технология Dolby Pro Logic IIz вводит новое измерение в мир домашних развлечений, добавляя к системе пару верхних фронтальных каналов. Dolby Pro Logic IIz, совместимая со стереофоническими, 5.1- и 7.1-канальными источниками, усиливает ощущение пространства и глубины при просмотре фильмов, концертных видеозаписей и игре в видеоигры, сохраняя в неприкосновенности оригинальное микширование источника.

Dolby Pro Logic IIz обнаруживает и декодирует атрибуты пространственного звучания, естественным образом формирующиеся в любом материале, и подает их на верхние фронтальные каналы, дополняя звучания левой и правой AC пространственного звучания. Контент с информацией верхних каналов, кодированной в формате Dolby Pro Logic II, может быть даже более показательным, поскольку воспринимаемое слухом дискретное звучание верхних каналов добавляет домашним развлечениям новое измерение. Dolby Pro Logic IIz с верхними фронтальными каналами – идеальный вариант для систем, в которых нет возможности разместить тыловые AC пространственного звучания обычной 7.1-канальной системы, но в которых есть место на полках для дополнительных верхних AC. **DTS** 

DTS - это аббревиатура выражения Digital Theater System [Система цифрового кинотеатра], названия цифровой аудиосистемы, созданной компанией DTS.

При воспроизведении звука этой системой, подключенной к усилителю, поддерживающему DTS, создается звуковое поле с точной локализацией звуков в пространстве и эффектом реалистичного звучания, как в настоящем кинотеатре.

### DTS 96/24

DTS 96/24 – формат цифрового звука, обеспечивающий высокое качество звучания при 5.1-канальном воспроизведении записей на DVD-Video с параметрами дискретизации 96 кГц и 24 бита.

### **DTS Digital Surround**

DTS Digital Surround – стандартный цифровой формат пространственного звучания DTS, Inc., совместимый с частотой дискретизации 44.1 или 49 кГц и 5.1-канальной схемой дискретного пространственного звучания. DTS-ES™ Discrete 6.1

### DTS-ES™ Discrete 6.1 - 6.1-канальный дискретный формат цифрового звука, добавляющий тыловой канал пространственного звучания (SB) к цифровому пространственному звучанию DTS.

Кроме того, возможно декодирование традиционных 5.1-канальных аудиосигналов этим декодером.

### DTS-ES<sup>™</sup> Matrix 6.1

DTS-ES™ Matrix 6.1 - 6.1-канальный дискретный формат цифрового звука, добавляющий тыловой канал пространственного звучания (SB) к цифровому пространственному звучанию DTS благодаря матричному кодированию. Кроме того, возможно декодирование традиционных 5.1-канальных аудиосигналов этим декодером.

### **DTS Express**

DTS Express – аудиоформат, поддерживающий низкую скорость передачи данных (максимум 24-256 кбит/с, схема каналов 5.1).

### DTS-HD

Эта аудиотехнология обеспечивает более высокое качество звучания и функциональные возможности, чем обычная DTS, и оптимизирована под диски Blu-ray. Технология поддерживает многоканальность, высокую скорость передачи данных, высокую частоту дискретизации и воспроизведение звука без потерь. Максимальное число каналов, поддерживаемое на дисках Blu-ray – 7.1.

### **DTS-HD High Resolution Audio**

DTS-HD High Resolution Audio – усовершенствованная версия обычных форматов сигнала DTS, DTS-ES и DTS 96/24, совместимая с частотой дискретизации 96 или 48 кГц и схемами каналов дискретного цифрового звука до 7.1 включительно. Высокая скорость передачи данных обеспечивает

высокое качество звучания. Формат полностью совместим с традиционными источниками, в том числе с обычными 5.1-канальными сигналами DTS. DTS-HD Master Audio

DTS-HD Master Audio – формат кодирования аудиосигналов без потерь от корпорации DTS, Inc., совместимый с частотой дискретизации 96 кГц и 7.1-канальной конфигурацией системы. Технология кодирования звука без потерь верно воспроизводит звук студийного оригинала. Формат полностью совместим с традиционными источниками, в том числе с обычными 5.1канальными сигналами DTS.

### DTS NEO:6™ Surround

DTS NEO:6™ - матричная технология декодирования звука для получения 6.1-канального пространственного звучания от 2-канальных источников. Включает в свой состав режим «DTS NEO:6 Cinema» для просмотра фильмов и режим «DTS NEO:6 Music» для прослушивания музыки.

### Н

### HDCP

При передаче цифровых сигналов между устройствами эта технология защиты авторских прав шифрует сигналы для предотвращения несанкционированного копирования.

### HDMI

Это аббревиатура выражения High-Definition Multimedia Interface (мультимедийный интерфейс высокого разрешения), названия цифрового AV интерфейса для телевизора или усилителя. Видео и аудиосигналы передаются по одному кабелю.

### LFE

Это аббревиатура выражения Low Frequency Effect (низкочастотные эффекты), названия специализированного выходного канала для низкочастотных аудиосигналов. Пространственное звучание создает более интенсивное впечатление благодаря выдаче глубоких басов в диапазоне 20-120 Гц по этому каналу на акустические системы, способные воспроизводить такие низкочастотные сигналы.

### M MP3 (MPEG Audio Layer-3)

Стандартизованная в международном масштабе схема сжатия аудиоданных, использующая стандарт сжатия видеосигналов «MPEG-1». Сжимает объем данных до 1/11 первоначального объема при сохранении качества звучания, эквивалентного качеству музыкальных компакт-дисков.

### MPEG (Moving Picture Experts Group), MPEG-2, MPEG-4

Названия стандартов сжатия цифровых данных, используемых для кодирования аудио и видеосигналов. Стандарты для видеосигналов - «MPEG-1 Video», «MPEG-2 Video», «MPEG-4 Visual», «MPEG-4 AVC». Стандарты для аудиосигналов - «MPEG-1 Audio», «MPEG-2 Audio», «MPEG-4 AAC».

S/PDIF

Один из стандартов цифровой передачи аудиосигналов. **sycc601** 

Как и х.v.Color, это цветовое пространство определяет палитру доступных цветов, которая шире, чем традиционная цветовая модель RGB, и ближе к полному диапазону цветов, которые может воспринимать человеческое зрение.

### W WMA (Windows Media Audio)

Технология сжатия аудиосигналов, разработанная Microsoft Corporation. Данные WMA кодируются с использованием Windows Media® Player Ver.7, 7.1, Windows Media®Player для Windows® XP и Windows Media® Player 9 Series.

Для кодирования WMA файлов можно использовать только приложения, одобренные Microsoft Corporation. При использовании других программных приложений файл может не читаться.

### x.v.Color

Эта функция позволяет телевизорам высокой четкости отображать цвета более точно. Отображаются живые и естественные цвета. Название «x.v.Color» является зарегистрированной торговой маркой Sony.

### Д

### Динамический диапазон

Разница между максимальным уровнем неискаженного звука и минимальным уровнем слышимого звука, превышающая уровень собственных шумов устройства.

### Импеданс АС

И

імпеданс Ас

Величина импеданса (активного сопротивления) акустических систем выражается в Омах. Чем меньше величина импеданса, тем большая мощность может быть получена от данной АС.

### П

Прогрессивная (последовательная) развертка

Система развертки видеосигнала, при которой один кадр видеозаписи отображается как одно изображение. По сравнению с чересстрочной разверткой эта система обеспечивает изображение с меньшим мерцанием и размытостью.

Сведение каналов

Эта функция сводит сигналы пространственного звучания в меньшее число каналов и воспроизводит такой микшированный звук.

### Схема защиты

Функция, прекращением подачи питания предотвращающая повреждение компонентов при аномальных условиях работы, таких как перегрузка, чрезмерное повышение напряжения или температуры по какой-либо причине. На данном ресивере при возникновении аномальных условий мигает индикатор питания, и питание ресивера переключается в дежурный режим.

### Частота дискретизации

Дискретизация связана со считыванием звуковой волны (аналогового сигнала) через регулярные интервалы времени и выражением амплитуды волны в цифровом виде (формирование цифрового сигнала).

Количество замеров в секунду называется частотой дискретизации. Чем больше эта цифра, тем ближе воспроизводимый звук к оригиналу.

# Диагностика и устранение неполадок

При возникновении проблемы проверьте следующее:

1. Все ли кабельные соединения сделаны правильно?

2. Используется ли ресивер так, как указано в руководстве по эксплуатации?

3. Все остальные компоненты системы работают надлежащим образом?

Если ресивер не работает надлежащим образом, проверьте подходящие по симптомам пункты приведенной ниже таблицы. Если проблема сохраняется, то, возможно, имеет место неисправность.

В таком случае выключите питание и обратитесь по месту покупки ресивера.

### [Неполадки общего характера]

| Симптомы                         |   | Возможная причина                                                                            | Стр.  |
|----------------------------------|---|----------------------------------------------------------------------------------------------|-------|
| Питание не включается.           | • | Проверьте, правильно ли вставлен штепсель в розетку питания.                                 | 5     |
|                                  | • | Включилась схема защиты. Выньте штепсель провода питания из розетки, подождите 5-10 секунд и | 5, 70 |
|                                  |   | вставьте его обратно в розетку.                                                              |       |
| Дисплей выключен.                | • | В меню «Display» выберите иное значение настройки, чем «OFF».                                | 53    |
| Индикатор питания мигает красным | • | Температура внутри устройства повысилась. Выключите питание и включите снова, когда ресивер  | -     |
| светом с интервалами около 2     |   | значительно остынет.                                                                         |       |
| секунд.                          | • | Переставьте ресивер в место с хорошей вентиляцией.                                           | -     |
| Индикатор питания мигает красным | • | Используйте акустические системы с предписанным импедансом.                                  | 4     |
| светом с интервалами около 0,5   | • | Короткое замыкание акустического кабеля (соприкосновение с другим кабелем или металлической  | 4     |
| секунды.                         |   | панелью). Плотно скрутите жилы кабеля и подсоедините АС заново.                              |       |
| После включения питания инди-    | • | Вышла из строя схема усилителя ресивера. Выключите питание и свяжитесь с сервисным агентом   | -     |
| катор питания мигает красным     |   | DENON.                                                                                       |       |
| светом с интервалами около 0,5   |   |                                                                                              |       |
| секунды.                         |   |                                                                                              |       |
| Ресивер не работает надлежащим   | • | Перезагрузите микропроцессор.                                                                | 73    |
| образом.                         |   |                                                                                              |       |

### [Видео]

| Симптомы                 |   | Возможная причина                    | Стр. |
|--------------------------|---|--------------------------------------|------|
| Отсутствует изображение. | • | Проверьте соединение с телевизором.  | 5    |
|                          | • | Выберите правильный вход телевизора. | 7    |

### [Звук]

| Симптомы                             | Возможная причина                                                                                       | Стр.      |
|--------------------------------------|----------------------------------------------------------------------------------------------------|-----------|
| Отсутствует звук                     | • Проверьте кабельные соединения всех устройств.                                                        | 5, 16-19  |
|                                      | • Проверьте кабельные соединения АС.                                                                    | 5, 31, 32 |
|                                      | <ul> <li>Убедитесь, что питание аудиоустройства включено.</li> </ul>                                    | 7         |
|                                      | <ul> <li>Отрегулируйте общую громкость системы.</li> </ul>                                              | 20        |
|                                      | <ul> <li>Выключите режим приглушения звука.</li> </ul>                                                  | 20        |
|                                      | <ul> <li>Выберите надлежащий источник входного сигнала.</li> </ul>                                      | 20        |
|                                      | <ul> <li>Выберите правильный режим входного сигнала.</li> </ul>                                         | 43        |
|                                      | • Отключите наушники. При подключенных наушниках аудиосигналы на АС или выходы предусилителя            | 60        |
|                                      | РRE ОИТ не подается.                                                                                    |           |
| Нет звука от АС пространственного    | • Убедитесь, что АС пространственного звучания подключены к разъемам SURROUND                           | -         |
| звучания                             |                                                                                                    |           |
| Нет звука от тыловых АС про-         | <ul> <li>Установите настройку «Pre Assign» на значение «Normal».</li> </ul>                             | 49        |
| странственного звучания              | • Установите настройку «Speaker Config.» – «S.Back» на любое значение, кроме «None».                    | 50        |
|                                      | • Установите настройку «Surround Parameter» – «S.Back» на любое значение, кроме «OFF».                  | 45        |
|                                      | • Выберите любой режим пространственного звучания, кроме «STEREO».                                      | 26        |
| Нет звука от верхних фронтальных     | • Установите настройку «Surround Parameter» – «Front Height» на значение «ON».                          | 45        |
| AC                                   | • Установите настройку «Pre Assign» на значение «Front Height».                                         | 49        |
|                                      | • Установите настройку «Speaker Config.» – «Surround» на любое значение, кроме «None».                  | 50        |
| Нет звука от сабвуфера               | • Проверьте кабельные соединения сабвуфера.                                                             | 5, 31, 32 |
|                                      | • Включите сабвуфер.                                                                                    | 7         |
|                                      | <ul> <li>Установите настройку «Speaker Config.» – «Subwoofer» на значение «Yes».</li> </ul>             | 49        |
|                                      | • Если настройки «Front» и «Center» в пункте «Speaker Config.» установлены на значение «Large», а пункт | 49, 50    |
|                                      | «Subwoofer Mode» установлен на значение «LFE», аудиосигналы могут не выдаваться на сабвуферы в          |           |
|                                      | зависимости от входного сигнала или режима пространственного звучания.                                  |           |
| Аудиосигналы формата DTS не          | • Установите пункт «Decode Mode» на значение «Auto» или «DTS».                                          | 43        |
| подаются на выход.                   |                                                                                                    |           |
| Аудиосигналы форматов Dolby          | • Сделайте кабельные HDMI соединения.                                                                   | 15        |
| TrueHD, DTSHD, Dolby Digital Plus не |                                                                                                    |           |
| подаются на выход.                   |                                                                                                    |           |

### [Интерфейс HDMI]

| Симптомы                           |   | Возможная причина                                                                                                    | Стр.   |
|------------------------------------|---|----------------------------------------------------------------------------------------------------|--------|
| При HDMI соединении отсутствует    | • | Проверьте кабельные HDMI соединения.                                                                                                    | 15     |
| звук                               | • | Для воспроизведения аудиосигналов HDMI через акустические системы установите настройку «HDMI                                                                                         | 51     |
|                                    |   | Audio Out» на значение «Amp».                                                                                                    |        |
|                                    | • | Для воспроизведения аудиосигналов HDMI через динамики телевизора установите настройку «HDMI<br>Audia Out, на видиосигналов HDMI через динамики телевизора установите настройку «HDMI | 51     |
|                                    | - | Audio Uul» ha shayehhe «TV».                                                                                                    | 45     |
| При нымі соединении отсутствует    | • | проверьте каоельные ными соединения.                                                                                                    |        |
| изооражение                        | • | Настроите источник входного сигнала в соответствии с разъемом ными, используемым для подключения.                                                                                    | 15, 20 |
|                                    | • | проверьте, совместим ли телевизор с системои защита авторских прав (НDCP). Если нет, то видеосигна-                                                                                  | 45     |
|                                    |   | лы воспроизводиться не оудут.                                                                                                    | 15     |
| При выполнении указанных ниже      | • | Установите настройку «HDMI Control» на значение «OFF». Для управления питанием каждого устройства                                                                                    | 33, 51 |
| операций с устройствами, поддержи- |   | по отдельности, установите настройку «Power Off Control» на значение «OFF».                                                                                                    |        |
| вающими управление по интерфейсу   |   |                                                                                                    |        |
| HDMI, те же операции производятся  |   |                                                                                                    |        |
| на ресивере.                       |   |                                                                                                    |        |
| • Включение/выключение питания     |   |                                                                                                    |        |
| • Переключение выходных аудио-     |   |                                                                                                    |        |
| устройств                          |   |                                                                                                    |        |
| • Регулировка громкости            |   |                                                                                                    |        |
| • Переключение входного источника. |   |                                                                                                    |        |

### [Радио]

| Симптомы                         | Возможная причина                                                    |    |
|----------------------------------|----------------------------------------------------------------------|----|
| Радиоприем невозможен, либо      | • Проверьте местоположение антенны или ее ориентацию в пространстве. | 19 |
| сопровождается большим количест- | • Отключите рамочную АМ антенну от ресивера                          | 19 |
| вом количество шумовых помех или | <ul> <li>Используйте наружную FM антенну.</li> </ul>                 | 19 |
| искажений                        | • Разместите антенну подальше от других соединительных кабелей       | 19 |

[iPod]

| Симптомы                           |   | Возможная причина                                                                             |    |  |
|------------------------------------|---|-----------------------------------------------------------------------------------------------|----|--|
| Файлы с iPod не воспроизводятся    | • | Проверьте подключение iPod                                                                    | 19 |  |
|                                    | • | Подключите адаптер питания док-станции к розетке.                                             | -  |  |
|                                    | • | Выберите «DOCK» в качестве источника сигнала                                                  | 20 |  |
| Отображается сообщение «Connection | • | Правильный обмен данными невозможен. Выключите питание ресивера, отключите iPod, а затем под- | -  |  |
| Error» [Ошибка соединения]         |   | ключите его снова.                                                                            |    |  |
| Отображается сообщение «Not sup-   | • | Подключенный iPod и ресивер несовместимы. Проверьте, совместимость вашей модели iPod.         | 22 |  |
| port» [Не поддерживается]          | • | На iPod установлена старая версия программного обеспечения. Обновите прошивку.                | -  |  |
| Отображается сообщение «Connection | • | iPod не отвечает. Выключите питание ресивера, отключите iPod, а затем подключите его снова.   | -  |  |
| Error» [Ошибка соединения]         |   |                                                                                               |    |  |

[Пульт ДУ]

| Симптомы                         | Возможная причина                                                                                                    | Стр. |
|----------------------------------|----------------------------------------------------------------------------------------------------|------|
| Невозможно управлять ресивером с | <ul> <li>Батарейки разряжены. Замените их новыми батарейками.</li> </ul>                                                                                                    | 63   |
| помощью пульта ДУ.               | • Используйте пульт ДУ на расстоянии около 7 м от ресивера и под углом не более 30°.                                                                                                    | 63   |
|                                  | • Удалите все препятствия для сигналов между ресивером и пультом ДУ.                                                                                                    | 63   |
|                                  | • Вставляйте батарейки с правильной ориентацией их полюсов в соответствии с маркировками 🕀 и 👄.                                                                                                    | 63   |
|                                  | <ul> <li>Датчик сигналов дистанционного управления на панели ресивера подвергается воздействию сильного<br/>света (солнце, флуоресцентная лампа и т. д.). Переместите ресивер таким образом, чтобы на датчик<br/>сигналов не попадал свет.</li> </ul> | 63   |

### Перезагрузка микропроцессора

Выполняйте эту операцию, если на дисплее отображается аномальная или бессмысленная информация, либо невозможно выполнение операций управления. При перезагрузке микропроцессора все настройки возвращаются к стандартным значениям.

# 

Выключите питание кнопкой ON/STANDBY.

2 Нажимайте кнопку ON/STANDBY, одновременно нажимая кнопки SURROUND MODE ◀ и SURROUND MODE ►.

3

тите вышеупомянутые две кнопки.

Когда дисплей начнет мигать с интервалами около 1 секунды, отпус-

Если на шаге 3 дисплей не мигает с интервалами в 1 секунду, начните операцию заново с шага 1.

## Технические характеристики

уровня 1 фВт) Режим MONO: 72 дБ

Режим STEREO: 67 дБ

Режим MONO: 0,3 % Режим STEREO: 0.7 %

Отношение сигнал/ шум (взвешивающий

гармонических искажений (при 1 кГц):

фильтр IHF-A): Обший коэффициент

### 🗅 Общие характеристики 🗅 Секция аудиотракта • Усилитель мощности Источник питания Источник переменного тока, 230В, 50 Гц Номинальная выход-Фронтальные каналы: Потребляемая мощ-360 Bt 75 Вт + 75 Вт (8 Ом, 20 Гц – 20 кГц с КГИ 0,08 %) 0,1 Вт (в дежурном режиме) ная мощность: ность З Вт (в дежурном режиме СЕС) 110 Вт + 110 Вт (6 Ом, 1 кГц, КГИ 0,7 %) Центральный канал: Максимальные вне-434 (Ш) x 171 (В) x 381 (Г) мм 75 Вт (8 Ом, 20 Гц – 20 кГц с КГИ 0,08 %) шние размеры: 110 Вт (6 Ом, 1 кГц, КГИ 0,7 %) Bec: 9,2 кг Каналы пространственного звучания: 75 Вт + 75 Вт (8 Ом, 20 Гц – 20 кГц с КГИ 0,08 %) 🗆 Пульт ДУ (RC-1147) 110 Вт + 110 Вт (6 Ом, 1 кГц, КГИ 0,7 %) Батарейки: R6/AA (две шт.) Выходные разъемы: 6 – 16 Ом 53 (Ш) х 224 (В) х 28 (Г) мм Максимальные вне-• Аналоговые шние размеры: Входная чувствитель- 200 мВ/47 кОм 160 г (вместе с батарейками) Bec: ность/импеданс 10 Гц – 100 кГц, +1, - 3 дБ (режим DIRECT) АЧХ В целях усовершенствования технические характеристики и конструкция 98 дБ (взвешивающий фильтр IHF-A, режим DIRECT) могут меняться без предварительного уведомления. Отношение сигнал/ шум: Секция видеотракта • Стандартные видеоразъемы 1 В (двойной амплитуды), 75 Ом Уровень входного/ выходного сигнала, импеданс: АЧХ 5 Гц – 10 МГц, +, -3 дБ 🗅 Секция тюнера [FM] [AM] (ПРИМЕЧАНИЕ: мкВ при 75 Ом, 0 дБ относительно уровня 1 фВт = 1 x 10–15 Вт) Диапазон приема: 87,5 MFu – 108 MFu 522 кГц – 1611 кГц 1,2 мкВ (12,8 дБ относи-Практическая чувс-18 мкВ тельно уровня 1 фВт) твительность: Номинальная чувстви- Режим MONO: 2,0 мкВ (17,3 дБ относительно уровня 1 dbBT) тельность на уровне Режим STEREO: 42 мкВ (34,5 дБ относительно 50 дБ:

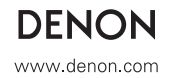

**DENON AVR-1611** Ресивер

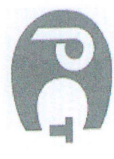

# (руководство по эксплуатации)

высококлассного звука. Качество и безопасность подтверждены множеством тестов, проведенных как зарубежными, так и российскими испытательными АУ-ресивером окружающего звука и предназначена для домашних аудио-, видео-систем. Это изделие широко известно в кругах истинных ценителей лабораториями. Вы приобрели устройство разложения звука производства компании "D&M Холдингс Инк", Япония ("D&M Holdings Inc.", Japan). Модель AVR-1611 является

и технического обслуживания, по истечении которого эксплуатация и техническое обслуживание продолжается в соответствии с действующими нормативными Гарантийный срок - 1 год документами. Изделие остается безопасным для жизни, здоровья человека и окружающей среды в течение всего срока эксплуатации. Изготовитель в течение 4 лет (срок службы) после выпуска данного изделия обеспечивает наличие комплектующих в целях возможности проведения ремонта

| • | -                                                                 | POCC<br>JP.ME77.B06645                                                                                                    | № Сертификата<br>соответствия                  |                    |
|---|-------------------------------------------------------------------|----------------------------------------------------------------------------------------------------|------------------------------------------------|--------------------|
|   | г. Химки                                                          | НСО ГОСТ Рэ –<br>ООО «ЭЛМАШ»,                                                                                                    | Орган по<br>сертификации                       |                    |
|   | FOCT P 51515-99<br>FOCT P 51317.3.2-2006<br>FOCT P 51317.3.3-2008 | 22505-97<br>22505-97                                                                                                    | Нормативные документы                          |                    |
|   |                                                                   | АУ Ресиверы                                                                                                    | Наименование<br>сертифицированной<br>продукции |                    |
|   |                                                                   | до<br>21.06.2013                                                                                                    | срок деиствия<br>сертификата                   |                    |
|   | вилладж, Джинкванд индастри                                       | оавод «илжиглангиян ранкоронного сосу<br>Лимитед», Китай: Провинция Гуанг Донг, область<br>ченжен Понггуанг р-он. ХенгГанг таун.Лиуйу | Завод изготовното                              | 20000 HOFOTOBUTOPL |

# Информация о Российской сертификации

Основные технические характеристики

См. в конце инструкции

размера, формы и т.д

ВНИМАНИЕ: Если Вы приобрели аудиоаппаратуру надлежащего качества, то, по Российским законам, она не подлежит возврату или обмену на аналогичный товар других

Здание D&M, 2-1, Ниссин-тё **D&M Холдингс Инк.** 2108569, Япония

Кавасаки-ку, Кавасаки-си, Канагава

D&M Holdings Inc.

Kawasaki-Ku, Kawasaki-Shi, Kanagawa

2108569, Japan

D&M Building, 2-1, Nisshin-Cho